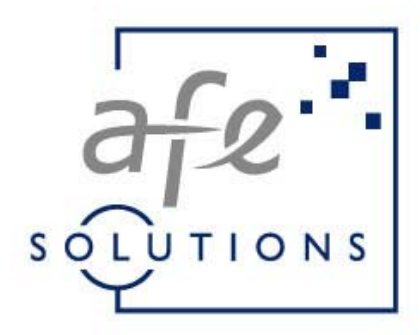

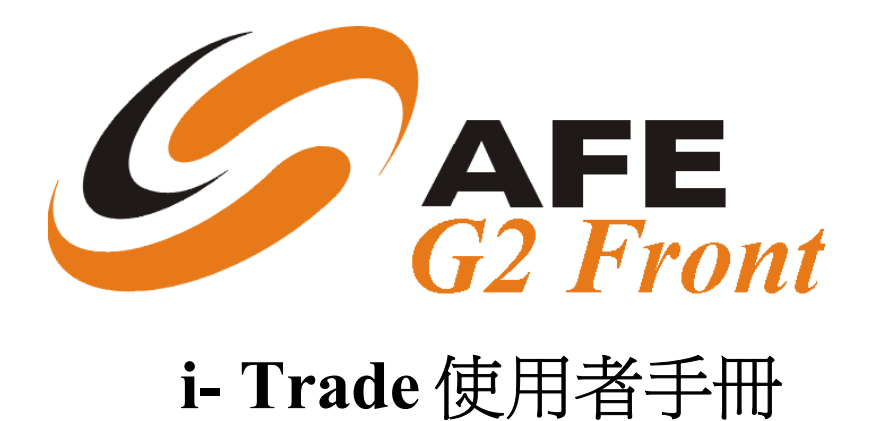

Neither the whole nor any part of the information contained in, nor the product described in this manual may be adapted or reproduced in any material form except with the prior written approval of AFE Solutions Ltd.

Copyright 2004 AFE Solutions Ltd. 版權所有。

# User manual of AFE Broker G2 i-Trade

The product described in this manual is the subject of continuous development and improvement. All information is of a technical nature and particulars of the product and its use are given by AFE Solutions Ltd. in good faith. AFE Solutions Ltd., by publishing this document, does not guarantee that any information contained herein is and will remain accurate or that use of the information will ensure correct and faultless operation of the relevant service or equipment. AFE Solutions Ltd., its agents and employees shall not be held liable for any loss or damage whatsoever resulting from reliance on the information contained herein.

Neither the whole nor any part of the information contained in, nor the product described in this manual may be adapted or reproduced in any material form except with the prior written approval of AFE Solutions Ltd.

| 名稱:     | AFE Broker G2 i-Trade 使用者手冊 - Standard 版本 |
|---------|-------------------------------------------|
| 版本:     | 1.03 Issued                               |
| 軟體支援版本: | AFE Broker G2 i-Trade v1.0.5.2            |
| 最後更新日期: | 21/109/2004                               |
| 編輯及發行:  | AFE Solutions Limited                     |
| 客戶服務熱線: | (852) 2329 2188                           |

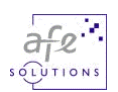

# <u>目錄</u>

| 1.                                                                                              | 引言                                                                                                    |                                    | 4                                                                                                    |
|-------------------------------------------------------------------------------------------------|----------------------------------------------------------------------------------------------------|------------------------------------|----------------------------------------------------------------------------------------------------|
| 2.                                                                                              | 系統要                                                                                                    | 「求                                 | 5                                                                                                    |
| 3.                                                                                              | 系統登                                                                                                    | 入/登出                               | 6                                                                                                    |
| 3.1.                                                                                            | 登入                                                                                                    |                                    | 6                                                                                                    |
| 3.2.                                                                                            | 首次                                                                                                    | 2登入(注意事項)                          | 7                                                                                                    |
| 3.3.                                                                                            | 登出                                                                                                    | [<br>]                             | 9                                                                                                    |
| 3.4.                                                                                            | 逾時                                                                                                    | 重新登入                               | . 10                                                                                                    |
| 4.                                                                                              | 版面介                                                                                                    | 稻                                  | .11                                                                                                    |
| 4.1.                                                                                            | i-Tra                                                                                                    | ade 實時串流版面                         | . 11                                                                                                    |
| 4.2.                                                                                            | i-Tra                                                                                                    | ade 即時點擊版面                         | . 12                                                                                                    |
| 4.3.                                                                                            | 功能                                                                                                    | 主目錄                                | . 12                                                                                                    |
| 4.4.                                                                                            | 功能                                                                                                    | 副目錄                                | . 12                                                                                                    |
| 4.5.                                                                                            | 綜合                                                                                                    | 資訊欄                                | . 14                                                                                                    |
| 4.6.                                                                                            | 港交                                                                                                    | 所時間                                | . 14                                                                                                    |
| 4.7.                                                                                            | 列印                                                                                                    | J                                  | . 14                                                                                                    |
| 4.8.                                                                                            | 更新                                                                                                    | f                                  | . 15                                                                                                    |
| 4.9.                                                                                            | 聲明                                                                                                    | ]                                  | . 16                                                                                                    |
| 4.10                                                                                            | ). <u> </u>                                                                                                    | 能樹狀圖表                              | . 17                                                                                                    |
|                                                                                                 |                                                                                                    |                                    |                                                                                                    |
| 5.                                                                                              | 功能介                                                                                                    | 紹                                  | .18                                                                                                    |
| <b>5.</b><br>5.1.                                                                               | <b>功能介</b><br>市場                                                                                                    | <b>紹</b><br>資訊                     | .18<br>.18                                                                                                    |
| <b>5.</b><br>5.1.<br>5.                                                                         | <b>功能介</b><br>市場<br>.1.1                                                                                                 | <b>紹</b><br>資訊<br>個別股票             | .18<br>.18<br>.18                                                                                                   |
| 5.<br>5.1.<br>5.<br>5.                                                                          | <b>功能介</b><br>市場<br>.1.1<br>.1.2                                                                                         | <b>紹</b><br>資<br>訊<br>個別股票<br>成交記錄 | .18<br>.18<br>.18<br>.20                                                                                            |
| 5.<br>5.1.<br>5.<br>5.<br>5.                                                                    | <b>功能介</b><br>市場<br>1.1<br>1.2<br>1.3                                                                                    | <b>紹</b>                           | .18<br>.18<br>.18<br>.20<br>.21                                                                                     |
| <b>5.</b><br>5.1.<br>5.<br>5.<br>5.<br>5.                                                       | 功能介<br>市場<br>.1.1<br>.1.2<br>.1.3<br>.1.4                                                                                | <b>紹</b>                           | .18<br>.18<br>.18<br>.20<br>.21<br>.22                                                                              |
| <b>5.</b><br>5.1.<br>5.<br>5.<br>5.<br>5.<br>5.                                                 | 功能介<br>市場<br>1.1<br>1.2<br>1.3<br>1.4<br>1.5                                                                             | A2                                 | .18<br>.18<br>.18<br>.20<br>.21<br>.22<br>.23                                                                       |
| 5.<br>5.1.<br>5.<br>5.<br>5.<br>5.<br>5.<br>5.                                                  | 功能介<br>市場<br>1.1<br>1.2<br>1.3<br>1.4<br>1.5<br>1.6                                                                      | <ul> <li>紹</li></ul>               | .18<br>.18<br>.20<br>.21<br>.22<br>.23<br>.24                                                                       |
| 5.<br>5.1.<br>5.<br>5.<br>5.<br>5.<br>5.<br>5.                                                  | 功能介<br>市場<br>1.1<br>1.2<br>1.3<br>1.4<br>1.5<br>1.6<br>1.7                                                               | <ul> <li>紹</li></ul>               | .18<br>18<br>20<br>21<br>22<br>23<br>24<br>25                                                                       |
| <b>5.</b><br>5.1.<br>5.<br>5.<br>5.<br>5.<br>5.<br>5.<br>5.                                     | 功能介<br>市場<br>1.1<br>1.2<br>1.3<br>1.4<br>1.5<br>1.6<br>1.7<br>1.8                                                        | <ul> <li>紹</li></ul>               | .18<br>18<br>20<br>21<br>22<br>23<br>24<br>25<br>26                                                                 |
| <b>5.</b><br>5.1.<br>5.<br>5.<br>5.<br>5.<br>5.<br>5.<br>5.<br>5.                               | 功能介<br>市場<br>1.1<br>1.2<br>1.3<br>1.4<br>1.5<br>1.6<br>1.7<br>1.8<br>1.9                                                 | <ul> <li>紹</li></ul>               | .18<br>.18<br>.20<br>.21<br>.22<br>.23<br>.24<br>.25<br>.26<br>.27                                                  |
| <b>5.</b><br>5.1.<br>5.<br>5.<br>5.<br>5.<br>5.<br>5.<br>5.<br>5.<br>5.                         | 功能介<br>市場<br>1.1<br>1.2<br>1.3<br>1.4<br>1.5<br>1.6<br>1.7<br>1.8<br>1.9<br>1.10                                         | <ul> <li>紹</li></ul>               | .18<br>.18<br>.18<br>.20<br>.21<br>.22<br>.23<br>.24<br>.25<br>.26<br>.27<br>.28                                    |
| 5.<br>5.1.<br>5.<br>5.<br>5.<br>5.<br>5.<br>5.<br>5.<br>5.<br>5.<br>5.<br>5.                    | 功能介<br>市場<br>1.1<br>1.2<br>1.3<br>1.4<br>1.5<br>1.6<br>1.7<br>1.8<br>1.9<br>1.10<br>1.11                                 | <ul> <li>紹</li></ul>               | .18<br>.18<br>.20<br>.21<br>.22<br>.23<br>.24<br>.25<br>.26<br>.27<br>.28<br>.29                                    |
| <b>5.</b><br>5.1.<br>5.<br>5.<br>5.<br>5.<br>5.<br>5.<br>5.<br>5.<br>5.<br>5.<br>5.             | 功能介<br>市場<br>1.1<br>1.2<br>1.3<br>1.4<br>1.5<br>1.6<br>1.7<br>1.8<br>1.9<br>1.10<br>1.11<br>1.12                         | <ul> <li>紹</li></ul>               | .18<br>.18<br>.20<br>.21<br>.22<br>.23<br>.24<br>.25<br>.26<br>.27<br>.28<br>.29<br>.30                             |
| <b>5.</b><br>5.1.<br>5.<br>5.<br>5.<br>5.<br>5.<br>5.<br>5.<br>5.<br>5.<br>5.<br>5.<br>5.<br>5. | 功能介<br>市場<br>1.1<br>1.2<br>1.3<br>1.4<br>1.5<br>1.6<br>1.7<br>1.8<br>1.9<br>1.10<br>1.11<br>1.12<br>1.13                 | <ul> <li>紹</li></ul>               | .18<br>.18<br>.20<br>.21<br>.22<br>.23<br>.24<br>.25<br>.26<br>.27<br>.28<br>.29<br>.30<br>.31                      |
| <b>5.</b><br>5.1.<br>5.<br>5.<br>5.<br>5.<br>5.<br>5.<br>5.<br>5.<br>5.<br>5.<br>5.<br>5.<br>5. | 功能介<br>市場<br>1.1<br>1.2<br>1.3<br>1.4<br>1.5<br>1.6<br>1.7<br>1.8<br>1.9<br>1.10<br>1.11<br>1.12<br>1.13<br>1.14         | <ul> <li>紹</li> <li>資訊</li></ul>   | .18<br>.18<br>.18<br>.20<br>.21<br>.22<br>.23<br>.24<br>.25<br>.26<br>.27<br>.28<br>.29<br>.30<br>.31<br>.32        |
| 5.<br>5.1.<br>5.<br>5.<br>5.<br>5.<br>5.<br>5.<br>5.<br>5.<br>5.<br>5.<br>5.<br>5.<br>5.        | 功能介<br>市場<br>1.1<br>1.2<br>1.3<br>1.4<br>1.5<br>1.6<br>1.7<br>1.8<br>1.9<br>1.10<br>1.11<br>1.12<br>1.13<br>1.14<br>1.15 | <ul> <li>紹</li></ul>               | .18<br>.18<br>.18<br>.20<br>.21<br>.22<br>.23<br>.24<br>.25<br>.26<br>.27<br>.28<br>.29<br>.30<br>.31<br>.32<br>.33 |

| 5.1.17  | 大利市頁               | . 35 |
|---------|--------------------|------|
| 5.1.18  | 索引                 | . 36 |
| 5.2. 股票 | 景交易                | . 39 |
| 5.2.1.  | 買入/沽出              | . 40 |
| i. –    | 下單指令               | . 40 |
| ii.     | 下單確認               | . 41 |
| iii.    | 下單委託排序顯示           | . 41 |
| 5.2.2.  | 交易狀況 (交易指令修改及查詢資料) | . 42 |
| i. 作    | §改未成交的交易           | 42   |
| ii. 🖷   | 削除未成交的交易           | . 43 |
| iii.    | 查詢每項交易指令的詳細資料      | . 43 |
| 5.2.3.  | 交易記錄(已成交)          | . 45 |
| 5.2.4.  | 股票結存               | . 46 |
| 5.2.5.  | 交收記錄               | . 47 |
| 5.2.6.  | 快速買賣               | . 48 |
| 5.3. 我的 | 9戶口                | . 49 |
| 5.3.1   | 檢視客戶資料             | . 49 |
| 5.3.2   | 檢視戶口結餘             | . 50 |
| 5.3.3   | 現金或股票提存查詢          | . 51 |
| 5.4. 個人 | 、設定                | . 52 |
| 5.4.1   | 更改密碼               | . 52 |
| 6. 常見問  | 『題                 | 53   |

# 1. 引言

i-Trade 讓您於互聯網瀏覽最新最快的港股動態,一經接駁互聯網,即可緊貼市場脈 搏,同時作股票買賣。i-Trade的所有資訊都以繁體、簡體或英語顯示,操作十分簡便。 其廣泛及豐富的內容必能成爲您在股場上的最佳拍擋,助您作出每個投資決定。i-Trade 提供的即時資訊讓您可立時察覺股票價格的任何變動,藉此分析大市形勢,必能信心十 足地對作出合適的股票買賣策略。

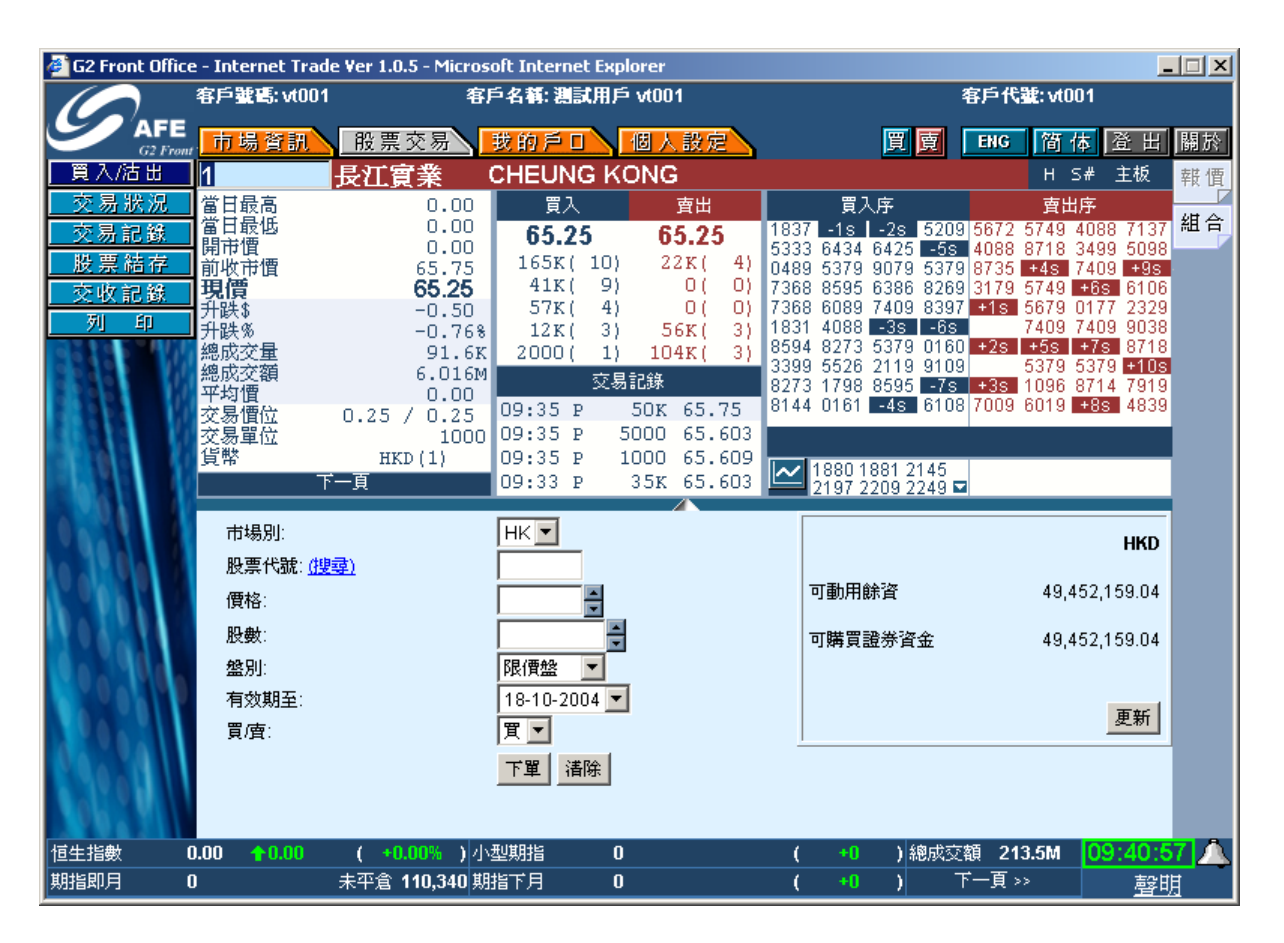

2.系統要求

電腦規格

奔騰中央處理器 III 500MHz, 192MB 記憶體, 2G 硬碟儲存空間

電腦顯示器/螢幕需求

800 x 600 或 1024 x 768 或更高圖元,24 位元色彩 (如欲使用全螢幕操作,請選用 800 x 600 圖元。)

#### 作業系統

 中文/英文微軟視窗
 XP

 中文/英文微軟視窗
 2000 專業版

 中文/英文微軟視窗
 Millennium

 中文/英文微軟視窗
 NT 4.0 with Service Pack 5

 中文/英文微軟視窗
 98 Second Edition

#### 瀏覽器

載有微軟 Java VM 的 Internet Explorer 5.5 或更高版本 (Microsoft Java VM 5.0.0.3167 或 更高版本)

#### 微軟 Java VM

i-Trade 運用 Java Applet 技術,您的 Internet Explorer 必須載有微軟 Java VM 才可使用 i-Trade。 □<u>下載最新的 Microsoft Java VM</u>

<u>互聯網路接駁</u> 最低要求: 56kbps 聯機 建議: 寬頻或專線

#### 中文顯示支援

i-Trade使用微軟視窗的預設中文字體作中文顯示,毋需額外安裝其他中文外掛軟件。 您的視窗如已載以下預設字體, i-Trade便可顯示中文:

- 繁體字體: "MingLiu"或"新細明體"

- 簡體字體: "MS Song", "宋体"或"SimSun"

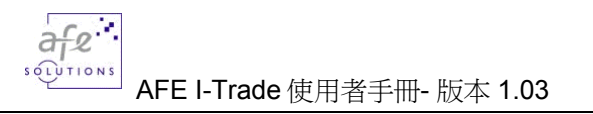

# 3. 系統登入/登出

# 3.1. 登入

| 🖉 G2 Front Office - Internet |                                            |           |
|------------------------------|--------------------------------------------|-----------|
|                              |                                            | ENG 简体 關於 |
|                              | 用戶登入                                       |           |
|                              | 客戶代號:                                      |           |
|                              | 登入清除                                       |           |
|                              | 以800x600解象度及 Internet Explorer 5.5 或以上觀看最佳 |           |

- 1. 點選 < ENG | 簡體 | 繁體> 來轉換不同語言。
- 2. 輸入客戶代號及密碼, 然後按<登入>, 以進入 i-Trade 系統。
- 3. 如輸入錯誤,可選<清除>以清除已輸入之客戶代號及密碼。

# 3.2. 首次登入(注意事項)

#### 即時股價資訊用戶使用條款

首次登入時會出現以下畫面。香港交易及結算所有限公司及 AFE Solutions Limited 要求 每位收取即時股價資訊的用戶必需同意以下使用條款,請點擊<同意>繼續。

| 🚰 Disclaimer - Microsoft Internet Explorer                                                                                                    | _ 🗆 ×                    |
|----------------------------------------------------------------------------------------------------|--------------------------|
|                                                                                                    |                          |
|                                                                                                    |                          |
| AFE SMP Real-time Quote Service Agreement                                                                                                    |                          |
| HONG KONG STOCK EXCHANGES AND CLEARING LIMITED AN<br>SOLUTIONS LIMITED REQUIRE EVERY USER WHO RECEIVES R<br>TIME QUOTE SERVICE TO ACCEPT THE FOLLOWING TERMS AI<br>CONDITIONS.                                                                                                    | D AFE<br>EAL-<br>ND      |
| Terms of Service:                                                                                                    |                          |
| By Clicking The "I Agree" button, you are consenting to accept all these terms an<br>conditions to access Stock Market PRO (SMP) real-time stock quotes.                                                                                                    | d                        |
| You ("User") understand and acknowledge that you are entering into this end user<br>agreement for the provision of Information with AFE Solutions Limited ("AFE") a to<br>to you the AFE Stock Market PRO (SMP) real-time quote service hereunder<br>(the "Service"). By using the service, user signifies his assent to these terms of us<br>AFE reserves the right, at its discretion, to change, modify, add, or remove any of<br>terms herein at any time. You should check these terms periodically for changes | ,<br>bring<br>se.<br>the |
| 同意                                                                                                    |                          |
|                                                                                                    |                          |

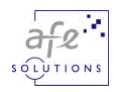

#### 確認電子憑證

然後請在以下的 "安全性警告"畫面勾選「Always trust content from AFE Solutions Limited」,然後點選<Yes>確認電子憑證及確保軟件來源。

| 安全性警告    | ×                                                                                                |
|----------|--------------------------------------------------------------------------------------------------|
|          | 您是否要安装並執行簽署在 2003/9/16 上午 10:51,由<br>以下位置所發佈的 " <u>Stock Market PRO v2.73</u> ":                 |
|          | AFE Solutions Limited                                                                            |
| <u>C</u> | 發行者授權已由 VeriSign Class 3 Code Signing 2001<br>CA 確認                                              |
|          | 警告: AFE Solutions Limited 聲明這個內容是安全的。<br>您應該只有在信任 AFE Solutions Limited 所做聲明的<br>情況下,才安裝/檢視這個內容。 |
|          | SIGNED WITH PERMISSIONS<br>Full Permissions                                                      |
|          | ✓ 永遠信任來自 AFE Solutions Limite 的內容(&A)                                                            |
|          | <u>是(数)</u> 否(N) 其他資訊(M)                                                                         |

注意事項:若您在以上的"安全性警告"畫面點選<No>或在即時股價資訊用戶使用條款 點擊<不同意>,i-trade 便不能作正常顯示

| 🖉 G2 Front Office - 🛛 | Internet Trade Ver 1.0.5 - Mic | rosoft Internet Explorer         |               | _ 🗆 🗙     |
|-----------------------|--------------------------------|----------------------------------|---------------|-----------|
| Cli                   | ient ID: vt001                 | Client Name: G2F Test User vt001 | Login ID: vt0 | D1        |
| AFE                   | 市場資訊 股票交易                      | 我的戶口 個人設定                        | 買賣 ENG 簡      | 体登出關於     |
| G2 From               |                                |                                  |               |           |
|                       |                                |                                  |               |           |
|                       |                                |                                  |               |           |
|                       |                                |                                  |               |           |
|                       |                                |                                  |               |           |
|                       |                                |                                  |               |           |
|                       |                                |                                  |               |           |
|                       |                                |                                  |               |           |
|                       |                                |                                  |               |           |
|                       |                                |                                  |               |           |
|                       |                                |                                  |               |           |
|                       |                                |                                  |               |           |
|                       |                                |                                  |               |           |
|                       |                                |                                  |               |           |
|                       |                                |                                  |               |           |
|                       |                                |                                  |               |           |
|                       |                                |                                  |               |           |
|                       |                                |                                  |               |           |
|                       |                                |                                  |               |           |
|                       |                                |                                  |               |           |
|                       |                                |                                  |               | ±0.000    |
|                       |                                |                                  |               | <u>聲明</u> |

# 3.3.登出

如需關閉 i-Trade,請按畫面左上方的<登出>,按對話盒的<是>確認登出。

| 🧉 G2 Fronl | t Office - Internet Trad                                                                                                    | e Ver 1.0.5 - Microsof                                                                                 |            |                                                                    |                                                                                                    | _                                                                                                    | - II X |
|------------|----------------------------------------------------------------------------------------------------|----------------------------------------------------------------------------------------------------|------------|--------------------------------------------------------------------|----------------------------------------------------------------------------------------------------|----------------------------------------------------------------------------------------------------|--------|
|            | 客戶輩碼: vt001                                                                                                    | 客戶                                                                                                    | 名稱: 測試用戶 ぃ | t001                                                               | 客                                                                                                    | 戶代號:vt001                                                                                                    |        |
|            | AFE<br>G2 Front 市場資訊                                                                                                    |                                                                                                    | 的戶口入個      | 人設定入                                                               | 買 👼 🔲                                                                                                    | NG 简体 登出                                                                                                    | 關於     |
| _ 買入/沽     | 비<br>비                                                                                                    | 長江寶業 C                                                                                                 | HEUNG KO   | NG                                                                 |                                                                                                    | H S# 主板                                                                                                    | 報價     |
| 交易家票收      | <ul> <li>況</li> <li>當日最高</li> <li>當日最低</li> <li>開市價</li> <li>前收市價</li> <li>現價</li> <li>升跌\$</li> <li>升跌%</li> <li>4.000000000000000000000000000000000000</li></ul> | 65.75<br>65.25<br>65.25<br>65.75<br><b>65.50</b><br>-0.25<br>-0.38%<br>491.6K<br>rosoft Internet Explo |            | 度出<br>65.75<br>111K(8)<br>142K(16)<br>112K(5)<br>40K(14)<br>10K(5) | 買入序<br>4068 -1s 9049 6385 5<br>1831 3399 1837 6385 7<br>3416 8273 5924 6386 8<br>6386 8144 7388 6387 4<br>8647 4068 0318 6386 5<br>4039 8647 6617 -2s 4<br>1092 4664 8144 6434 6<br>5927 0161 5749 5379 7<br>3479 2314 8400 6089 4<br>4088 7368 6385 4088 7 | <b>査出序</b> 支付字         3455         4888           185         8718         5679 <b>435</b> 938         5790         4129         5379           938         5790         4129         5379           938         8405         4088         1096           679         8400         5749         4088           068         9047 <b>125</b> 3499           959         8156         5749         7409           956         6019         7409         1096           \$15         4889         5679         8134           009         2318         0127         5928 | 組合     |
|            |                                                                                                    | 是否                                                                                                    |            |                                                                    |                                                                                                    | HKD                                                                                                    |        |
|            |                                                                                                    |                                                                                                    |            |                                                                    | 可動用餘資                                                                                                    | 49,452,159.04                                                                                                    |        |
| 1082       | M                                                                                                    |                                                                                                    |            |                                                                    | 可購買證券資金                                                                                                    | 49,452,159.04                                                                                                    |        |
|            | 見/月.                                                                                                    |                                                                                                    | A 🛄 👘      |                                                                    |                                                                                                    | 更新                                                                                                    |        |
| 1.901      |                                                                                                    |                                                                                                    | 下單         |                                                                    |                                                                                                    |                                                                                                    |        |
| 恒生指數       | 13066.26 <b>1</b> 6.83                                                                                                    | ( +0.05% )小型                                                                                           | 期指 13075   | 百水: 8.74                                                           | ( 4 )總成交額                                                                                                    | 2.316B 10:26:4                                                                                                    | 4 🛆    |
| 期指即月       | 13072 高水: 5.74                                                                                                    | 未平倉 110,340 期指                                                                                         | 下月 13030   |                                                                    | ( -12 ) 下一                                                                                                    | -頁 >>      翻                                                                                                    | 月      |

# 3.4. 逾時重新登入

若超過 30 分鐘沒有使用功能或移動畫面,系統就會自行登出避免您的戶口被他人盜用。如需要繼續使用請重新登入。

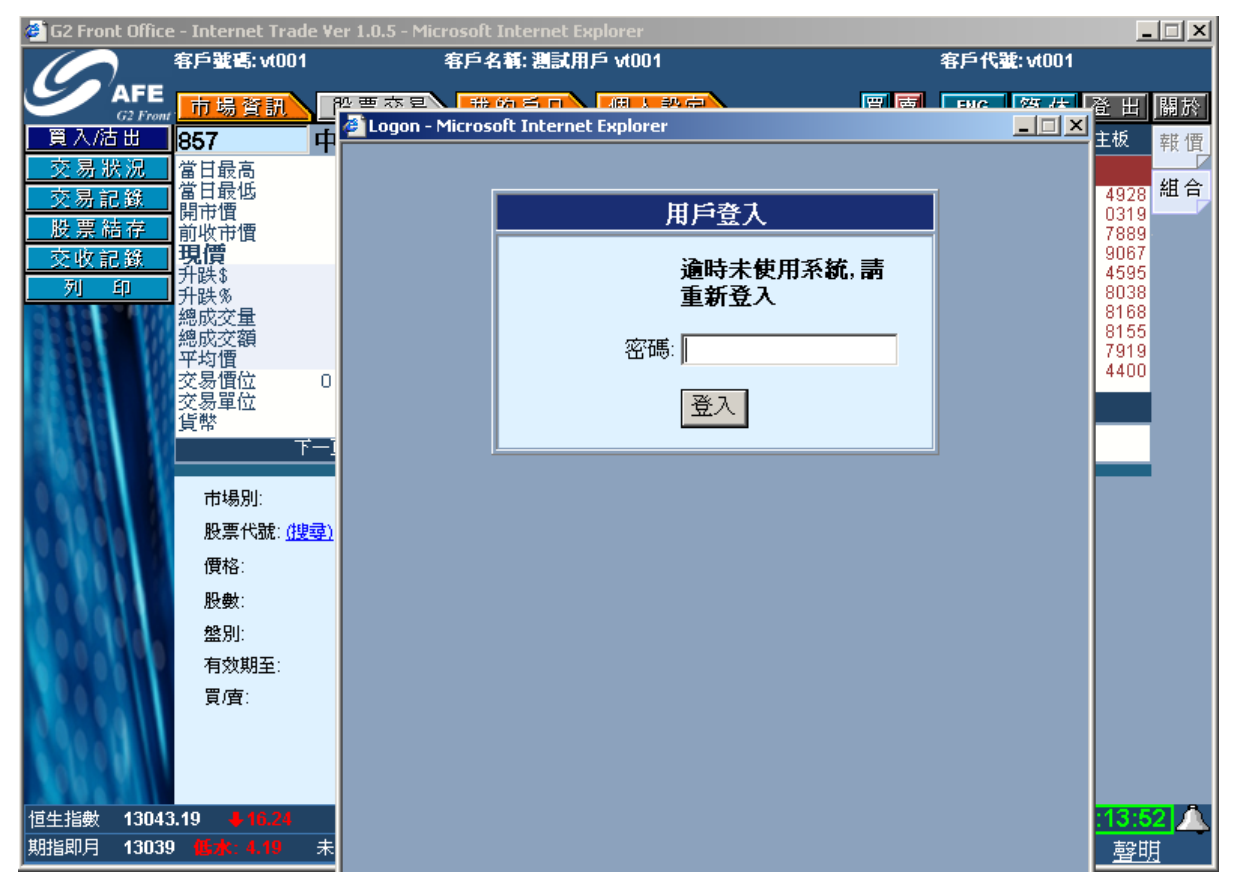

# 4.版面介紹

i-Trade 共有兩個版本,分別是「實時串流版」及「即時點擊版」,為了方便用戶使用, 版面操作則是大同小異。「實時串流版」是全功能版本,並採用串流模式實時自動更新 市場資訊。「即時點擊版」只提供基本功能,用戶需要自行按 <更新> 收取最新的資訊。

# **4.1. i-Trade** 實時串流版面

| 🖉 G2 Front Office | - Inter Théb                | icrosoft In      | ternet Explorer            |                          |                                  | 山織五言              | <b>这</b> 山      |
|-------------------|-----------------------------|------------------|----------------------------|--------------------------|----------------------------------|-------------------|-----------------|
|                   | 客戶輩 切形主                     | 日 郊 客戶名          | 「記】。<br>第:測試用戶 vt001       |                          |                                  | 以愛而百              |                 |
| AFE OF            | 市場資訊                        | 票交易 我的           | 戶口入個人:                     | 安定                       | 買賣                               | ENG 简体 叠          | 出關於             |
| 個別股票              | 1 長:                        | 江宇業 CH           | EUNG KONG                  | ) _                      |                                  |                   | H S#            |
| 成交記錄              |                             | <b>45 75</b>     | 買入                         | <b>支</b> 出               | 快速買賣                             | 西:                | 土111            |
| 認股証頁              | " 功能副目錄                     | 65.25            | 65.50                      | 65.75                    | 4068 8273 2314                   | 8400 5749 7009    | 2318 5749       |
| 衍生工具              | 開市價                         | 65.25            | 00.00                      | 05.75                    | 1831 5749 7368                   | 6385 7185 5749    | 3455 7409       |
| 經紀監察              | 前收市價                        | 65.75            | 70%                        | 30%                      | 3416 -1s 9049                    | 6385 8938 8718    | 5679 5679       |
| 排行榜               | 現價                          | 65.50            | 145K( 12)                  | 113К( 9)                 | 6386 3399 1837                   | 6385 4088 5790    | 4129 0127       |
| 圖表分析              | 升眣\$                        | -0.25            | 329K( 24)                  | 156K( 19)                | 8647 8273 5924                   | 6386 5679 8405    | 4088 4888       |
| 指數/分類             | 升眣%                         | -0.38%           | 303K(47)                   | 112K( 5)                 | 4039 8144 7388                   | 6387 4068 8400    | 5749 +3s        |
| 即時新聞              | 波幅%                         | 0.76%            | 170K( 16)                  | 40K( 14)                 | 1092 4068 0318                   | 6386 7356 9047    | 7389 5379       |
| 各地指數              | 艜取父重<br>烟武六婿                | 491.6K           | 50K( 12)                   | 10K( 5)                  | 5927 8047 0017<br>2470 4664 0144 | -25 7210 8150     | 8405 1096       |
| 外匯                | 滱戍义領<br>平均價                 | 52.2JF<br>65.585 | 交易                         | 记錄                       |                                  | 6370 +1s 4889     | +78 3499        |
| 公司背景              | 交易價位                        | 0.25 / 0.25      | 10:23 3                    | 000 65.50                | 4000 0101 3143                   | 4000              | 23 3433         |
| 股票選擇              | 交易單位                        | 1000             | 10:22 2                    | 000 65.50                |                                  |                   |                 |
| 股票搜尋              | 貨幣                          | HKD (1)          | 10:22                      | 10K 65.75                | 13,085                           |                   |                 |
| 報價組合              | 市盈率                         | 15.448           | 10:22 2                    | 000 65.75                | 13.055-N.                        |                   |                 |
| 告示                | 市價/賬面個                      | 0.868            | 10:21 1                    | 000 65.75                | W                                |                   |                 |
| 列印                | 息空<br>毎時効利                  | 4.0607<br>+4.24  | 相關                         | 貞                        | 13,026-                          |                   | ll              |
| 索引                | 每股派員                        | 1.68             | 1880 1881                  | 2145 2197                | 期指 10:00 1                       | 1:00 12:00休息15:00 | 16:00           |
| 到價提示              | 市値                          | 151.7E           | 2209 2249                  | 2258 2268                | <sup>13,082</sup> ]\             |                   |                 |
| AL VOAL           | RSI 14                      | 37.209           | 2272 2202 .<br>AAAQ AAGQ . | 2200 4437<br>4467 4471 — | 12 050                           |                   |                 |
| 20.0.18           | MA 10/50                    | 67.15 / 65.945   | 4443 4400                  | 4407 4471 🖬              | 10,009                           |                   |                 |
|                   | 52周高/低<br>IEP/IEV           | 綜合資訊欄            |                            |                          | 13,037-                          | 到                 | 價提示鐘            |
|                   |                             |                  |                            |                          |                                  |                   |                 |
| 恒生指数 13075        | ).74 <mark>↑</mark> 16.31 ( | +0.13% )小型期      |                            | : 5.74 (<br>- 27.74 (    | - 花父月                            | 「時間」              | 29:11 <u>24</u> |
| 期指即月 73067        | 1577: 9.74 未4               | - 這 110,340 期指下月 | 3 13038 157                | : 37.74 (                | -4 /                             | -R 22             | <u>聲明</u>       |
|                   |                             |                  |                            |                          |                                  | 聲明                | j j             |

# 4.2. i-Trade 即時點擊版面

| 🖉 G2 Front Office     | e - Internet Trade Ver | 1.0.5 - Microsoft Inte | ernet Explorer    |                  | 22.2              | 語言              | - I X      |
|-----------------------|------------------------|------------------------|-------------------|------------------|-------------------|-----------------|------------|
|                       | 客戶蜚碼: stony02          | 功能主目錄                  | ony Fan der       | no 02 快速買        |                   | 2               | 登出         |
| G2 From               | 市場資訊 🔡                 | 票交易 我的;                | 「日】 個り            | 設定               | - 一頁頁 🖻           | G 简体 登          | い 闘於       |
| 個別股票                  | 1 長済                   | 工實業 CHE                | UNG KON           | NG 资料通           | 医新:10:37:07       |                 | H S#<br>羊板 |
| 成交記錄                  | 黄日豊富                   | 65.75                  | 買入                | <b>二</b> 二       |                   |                 | 垿          |
| 大利市夏                  | 功能副目錄                  | 65.25                  | 65.50             | 顯示資料             | 更新時間 47 66        | 617 4169 8718   | 5679 5679  |
| 回夜分析                  | かけて見                   | 65.25                  | 67%               | 33%              | 1831 5377 4664 81 | 44 3455 5790    | 4129 0127  |
| <u>- 卵时利期</u><br>冬曲指新 | 时收口调                   | 65.75<br>66.60         | 1962/ 15          | 1 201r/ 71       | 3416 0318 0161 5  | 49 5749 8405    | 5749 4888  |
| 从廣                    |                        | 03.30                  | 2222/ 20          | 7 201K(-7)       | 8647 2639 7368 6  |                 | 8405 5379  |
| 股票搜索                  | 升跌∞                    | -0.25                  | 374K( 20          | $112\kappa(15)$  | 4039 -1s 9049 63  | 385 4088 8156   | 8154 1096  |
| 報價組合                  | 波幅%                    | 0.76%                  | 169K( 15          | ) 40x( 3)        | 5927 3399 1837 63 | 385 6438 6019   | 5679 4088  |
| 告示                    | 總成交量                   | 623.6K                 | 109K(10<br>50K(12 | $10\kappa(14)$   | 8273 8273 5924 63 | 386 +1s 4889    | +2s 3499   |
| 列印                    | 總成交額                   | 40.93M                 | 50N(12            | 7 IOR( 07<br>旦記銘 | 5749 8144 7388 63 | 387 7009 2318   | 5749 7409  |
| 索引                    | , 按<更新>业               | 取最新的資訊                 | 1:34              | 1000 65.50       |                   | 386 5749 3455   | 7409 1096  |
| 更新                    | ·<br>文易単位              | 1000                   | 10:32             | 1000 65.75       | 4008 法國口黎日當到      | 边芬              | loc        |
| 用量計                   | 貨幣                     | HKD (1)                | 10:31             | 1000 65.75       | 13,085            |                 |            |
|                       | 市盤率                    | 15.448                 | 10:31             | 1000 65.75       | 13,056-\ MY       |                 |            |
| 10121                 | 息率                     | 2.565%                 | 10.31             | - 10K - 03.73    | 12 000 [1]        |                 |            |
| 1. 1964               | 每股盈利                   | +4.24                  | 1880 1881         | 2145 2197        | 期指 10:00 11:00    | 0 12-00(計算15-00 | 16:00      |
| A CONTRACTOR          | 每股派息                   | 1.68                   | 2209 2249         | 2258 2268        | 13 089            | 11.0000013.00   |            |
| 00.21                 | 巾10<br>RSI 14          | 151.7B<br>37 209       | 2272 2282         | 2286 4437        | 10,000            |                 |            |
| 86.761                | MA 10/50               | 67.15 / 65.945         | 4449 4460         | 4467 4471 🗖      | 13,063            |                 |            |
|                       | 52周高/低 綜合              | 資訊欄 50                 |                   |                  | 13,037-           |                 |            |
| APR AT                | IEP/IEV                | 19к                    |                   |                  | 恒担                | 日日 0休息15:00     | 16:00      |
| 恒生指數 1305:            | 5.01 +4.42 (           | *-0.03% )小型期指          | 13049 🚺           | zk: 6.01 (       | -34 花文所時          | 间 10            | :38:09     |
| 期指即月 13040            | 6 低水: 9.01 未平          | 倉 110,340 期指下月         | 13026             | ak: 29.01 (      | - <b>16 )</b> 下一』 | 1>>             | <u>聲明</u>  |
|                       |                        |                        |                   |                  |                   |                 |            |

# 4.3. 功能主目錄

功能主目錄位於版面的上方。按功能主目錄便會在左邊顯示不同的功能副目錄。

市場資訊 股票交易 我的戶口 個人設定

# 4.4. 功能副目錄

功能副目錄位於版面的左邊。按功能副目錄便可進入各種的功能畫面。

## 市場資訊

| 個別股票  |
|-------|
| 成交記錄  |
| 認股証頁  |
| 衍生工具  |
| 經紀監察  |
| 排行榜   |
| 圖表分析  |
| 指數/分類 |
| 即時新聞  |
| 各地指数  |
| 外匯    |
| 公司背景  |
| 股票選擇  |
| 股票搜尋  |
| 報價組合  |
| 告示    |
| 列印    |
| 索引    |
| 到價提示  |
|       |

股票交易

| 買入/沽出            |
|------------------|
| 交易狀況             |
| 交易記錄             |
| 股票結存             |
| 交收記錄             |
| 列印               |
| AND A CONTRACTOR |

|--|

| 客戶資料   |
|--------|
| 戶口結餘   |
| 現金提存查詢 |
| 股票提存查詢 |
| 列印     |
|        |

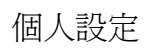

| 更 | 改 | 密 | 碼 |
|---|---|---|---|
|   |   |   | _ |

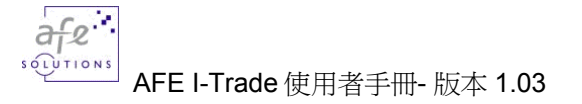

## 4.5. 綜合資訊欄

| 恒生指数 | 12020.93 423.56   | ( 40.20% )小型朝指  | 12006 | 低水: 14.93 (39   | )總成交額 4.078B | 10:54:04 |
|------|-------------------|-----------------|-------|-----------------|--------------|----------|
| 期指即月 | 12004 45.8: 16.93 | 未平倉 85,767 期指下月 | 11954 | 超水: 66.93 ( -41 | ) 下一頁 >>     | 聲明       |
| 按「下  | 一百>>」便可           | 「顯示其他香港指        | 數及一   | 大市訊,包括          |              |          |

- 恒生指數(恒生指數)
- 期指即月 (恒生即月期指)
- 總成交額(港股市總成交額)
- 小型期指(小型恒生即月期指
- 期指下月(恒生下月期指)
- 標普大型(標普香港大型股指數)
- 標普創業(標普香港創業板指數)
- 國企指數(恒生中國企業指數)
- 香港中資(恒生香港中資企業指數)
- 恒生綜合(恒生綜合指數)
- 香港綜合(恒生香港綜合指數)
- 香港大型股(恒生香港大型股指數)
- 香港中型股(恒生香港中型股指數)
- 香港小型股(恒生香港小型股指數)
- 內地綜合(恒生中國內地綜合指數)
- 流通綜合(恒生流通綜合指數)
- 香港流通(恒生香港流通指數)
- 內地流通(恒生中國內地流通指數)
- 盈富基金(盈富基金)

--+

### 4.6. 港交所時間

01:37:34

綠色代表在線,資料傳送非常穩定。 紅色代表離線,資料傳送中斷或正嘗試連接系統。 \*\*\*時間只作參考用途\*\*\*

### 4.7. 列印

按位於左邊副目錄的 < 列印 >

列印

來列印出該畫面。

# 4.8. 更新

#### (只適用於即時點擊版)

如用即時點擊版,用戶需要自行按 <更新> 收取最新的資訊。

| 🖉 G2 Front Office                       | e - Internet Trad       | e Ver 1.0.5 - Micro           | soft Internet Explo   | rer            |                  |                                   |                                        |                                 |           |
|-----------------------------------------|-------------------------|-------------------------------|-----------------------|----------------|------------------|-----------------------------------|----------------------------------------|---------------------------------|-----------|
|                                         | 客戶輩碼: stony             | 02 客                          | :戶名稱: Stony Fan       | demo 02        |                  |                                   | 客戶代記                                   | £: stony02                      |           |
| AFE AFE                                 | 市場資訊                    | 股票交易                          | 我的戶口\(                | 固人設定           |                  | 買厚                                | ENG                                    | 简体登                             | 出 關於      |
| 個別股票                                    | 1                       | 長江事業                          | CHEUNG K              | ONG            | 资料更              | 新: 10:37:07                       | 7                                      |                                 | H S#      |
| 成交記錄                                    | ■<br>進日最高               | ж <b>шж</b> т<br>6'           | 575 冒入                | 南出             | :                | 日本                                | . 序                                    | 南日                              | 土奴 土奴     |
| 大利市頁                                    | 當日最低                    | 65                            | 5.25 65.50            | 65.7           |                  |                                   | ~~~~~~~~~~~~~~~~~~~~~~~~~~~~~~~~~~~~~~ | 169 8718                        | 5679 5679 |
| <u> </u>                                | 開市價                     | 65                            | 5.25                  | 00.7           | J<br>凝           | 「不負料界                             | こ新時間                                   | \$55 5790                       | 4129 0127 |
| 即時新聞                                    | 前收市價                    | 65                            | 5.75 <b>67%</b>       |                | 33%              | 3416 0318                         | 0161 5749                              | 5749 8405                       | 5749 4888 |
| 各地指数                                    | 垷價                      | 6                             | 5.50 186K(            | 15) 201Ki      | ( 7)             | 6386 6387                         | 2314 8400                              | 6699 8400                       | 7389 +38  |
| 小 些                                     | 升跌\$                    | -0                            | 0.25 332K(            | 28) 155K       | (19)             | 8047 2039<br>4039 -1s             | 7308 0385<br>9049 6385                 | 7189 9047<br>4088 8156          | 8405 5379 |
| <u>胶示该穿</u><br>一般便组合                    | 井 <del></del> 駅物<br>波幅の | -(                            | J.388 324K(           | 51) 112K       | (5)              | 5927 3399                         | 1837 6385                              | 6438 6019                       | 5679 4088 |
| 111日11日日日日日日日日日日日日日日日日日日日日日日日日日日日日日日日日  | 線成交量                    | 62                            | 23.6K 169K(           | 15) 40K        | (14)             | 8273 8273                         | 5924 6386                              | +1s 4889                        | +2s 3499  |
|                                         | 總成交額                    | 40                            | 0.93M 50K(            | 12) <b>10K</b> | (5)              | 5749 8144                         | 7388 6387                              | 7009 2318                       | 5749 7409 |
|                                         | 平均價                     | 65                            | 5.627                 | 交易記錄           |                  | 5924 4068                         | 0318 6386                              | 5749 3455                       | 7409 1096 |
| 百 新                                     | 交易慣位                    | 0.25 / 0                      | 1000 10:34            | 1000 65        | .50              | 8273 南華證券                         | <del>\$</del>                          |                                 |           |
| 田田計                                     | 义勿単位<br>貨幣              | HKD ( )                       | 1000 10:32            | 1000 65        | .75              | 13.085-                           |                                        |                                 | ~         |
|                                         | 市盈率                     | 15                            | 5.448 10:31           | 1000 65        | .75              |                                   | мł                                     |                                 |           |
| A POL                                   | 市價/賬面値                  | (                             | 0.868 10:31           | 10K 65         | .75              | 13,056-                           | $\gamma$                               |                                 |           |
| 1 Oal                                   | 息率                      | 2.                            | .565%                 | 相關頁            |                  | 13,026-                           | 1                                      |                                 |           |
| 0.0                                     | 每股盈利<br>伝い派育            | -                             | +4.24 1880 18         | 381 2145 2     | 197              | 期指 <u>10:0</u>                    | 0 11:00                                | 12:00休息15:00                    | 16:00     |
|                                         | 電展观息                    | 15                            | 1.00 2209 22<br>51.7B | 249 2258 2     | 268              | 13,089 <sub>1</sub>               | L.                                     |                                 | ~         |
| 190621                                  | RSI 14                  | 31                            | 7.209 2272 22         | 282 2286 4     | 437              | 10.000                            | M                                      |                                 |           |
| EQ. MILLI                               | MA 10/50                | 67.15 / 65                    | 5.945 4449 44         | 160 4467 4     | 471              | 13,063-                           | ſ                                      |                                 |           |
| L C C C C C C C C C C C C C C C C C C C | 52周高/低                  | 78.75 / 50                    | 0.50                  |                |                  | 13,037                            | γ<br>                                  |                                 |           |
| APPE 21                                 | IEP/IEV                 | 65.25 /                       | 19K                   |                |                  | 恒指 10:0                           | 0 11:00                                | 12:00休息15:00                    | 16:00     |
| 恒生指数 1305                               | 5.01 +4.42              | ( -0.03% )/J<br>十亚金 440 240 # | 2型期指 13049            |                | <u>(</u>         | -34 )絕/                           | 求交額 2.70<br>エーロー                       | 65B 10                          | 1:45:50   |
| 期指即月 13040<br>—                         | 0 1514: 9:01            | 木平启 110,340 鸟                 | 册百下月 13020            | WG/K: 29.01    | (                | -10 )                             | 「一頁 >>                                 | ,                               | <u>聲明</u> |
| G2 Front Office                         | e - Internet Trad       | e ¥er 1.0.5 - Micro           | soft Internet Explo   | orer           |                  |                                   | ato et 101                             | ¥51 00                          |           |
|                                         | 各户载话: Stony             | U2 18                         | +户名稱: Stony Fan       | aemo U2        |                  |                                   | 各户代                                    | #E: Stonyu2                     |           |
| G2 From                                 | ,市場資訊                   | 股票交易                          | 我的戶口   1              | 固人設定           |                  | 買厚                                | ENG                                    | 简体 🖻                            | 出關於       |
| 買入/沽出                                   | 1                       | 長江實業                          | CHEUNG KO             | NG             |                  |                                   |                                        | н s# 主                          | 板報價       |
| 交易狀況                                    | 當日最高                    | 65.75                         | 買入                    | 賣出             |                  | 買入序                               |                                        | 賣出序                             | 相合        |
| 交易記錄                                    | 留口取囚<br>開市價             | 65.25                         | 64.75                 | 65.00          | 4068 b           | 699 7215 9<br>6924 0239 4         | 5749 4068<br>1838 0158                 | 6699 1089<br>+1s 8135           | 8127 🛍 🗖  |
| 股票結存                                    | 前收市價                    | 65.75                         | 29K( 1)               | 454K( 11)      | 5749 8           | 146 2436 8                        | 838 8595                               | 6389 8165                       | 4.68 更新   |
| 交收記錄                                    | 4 <b>以171頁</b><br>升跌\$  | -0.75                         | 341K( 23)             | 201K( 29)      | 0569             | 929 9066 l<br>-2s 8169 4          | 1088 5379                              | 8148 1387                       | 2978      |
| 列印                                      | 升跌%                     | -1.149                        | 195K( 29)             | 209K( 24)      | 2599 4           | 669 0103 5                        | 5926 0470                              | 5513 9049<br>5740 9005          | 6425      |
| 2312 3312                               | 總成交量<br>總成交額            | 3.799N<br>247 2N              | 4 219K( 7)            | 154K(16)       | 7689 5           | 520 5925 t<br>5924 4838 1         | 169 4400                               | 0749 0090 <b> </b><br>0319 3119 | 5749      |
|                                         | 平均價                     | 65.04                         | 2 父易記                 |                | 9054 5<br>4129 2 | 5799 7389 <b> </b><br>5338 7310 4 | -3s 3848                               | 1959 9049<br>2070 9125          | 7153      |
|                                         | 交易慣位                    | 0.25 / 0.25                   | 15:59 10              | 00 64.75       | 4123 2           |                                   | 513 5040                               | 2010 0100                       | 0000      |
|                                         | 貨幣                      | HKD (1)                       | 15:59 10              | 00 65.00       |                  | 000 4 004 04                      | 45                                     |                                 |           |
|                                         | ۲                       | 一頁                            | 15:59 10              | 00 65.00       |                  | 00188121                          | 40<br>49 🖬                             |                                 |           |

# 4.9. 聲明

點擊右下角的<聲明>檢視免責聲明。

| afe.                                                                                                    |  |
|----------------------------------------------------------------------------------------------------|--|
| SOLUTIONS                                                                                                    |  |
| 聲明:所有的資料或訊息僅作為參考之用,<br>並不是任何投資建議。AFE Solutions<br>Limited及香港交易所有限公司及其他資料<br>提供夥伴將盡力確所有提供資料之準確性及<br>可靠性,並不擔保該等資料之準確性及可靠<br>性,且概不會就因有關資料之任何不確或違<br>漏而引致之任何損失或損害承擔任何責任<br>(不論是否與侵權行為、訂立契約或其他方<br>面有關)。 |  |

# 4.10. 功能樹狀圖表

下列是 i-trade 的功能表。

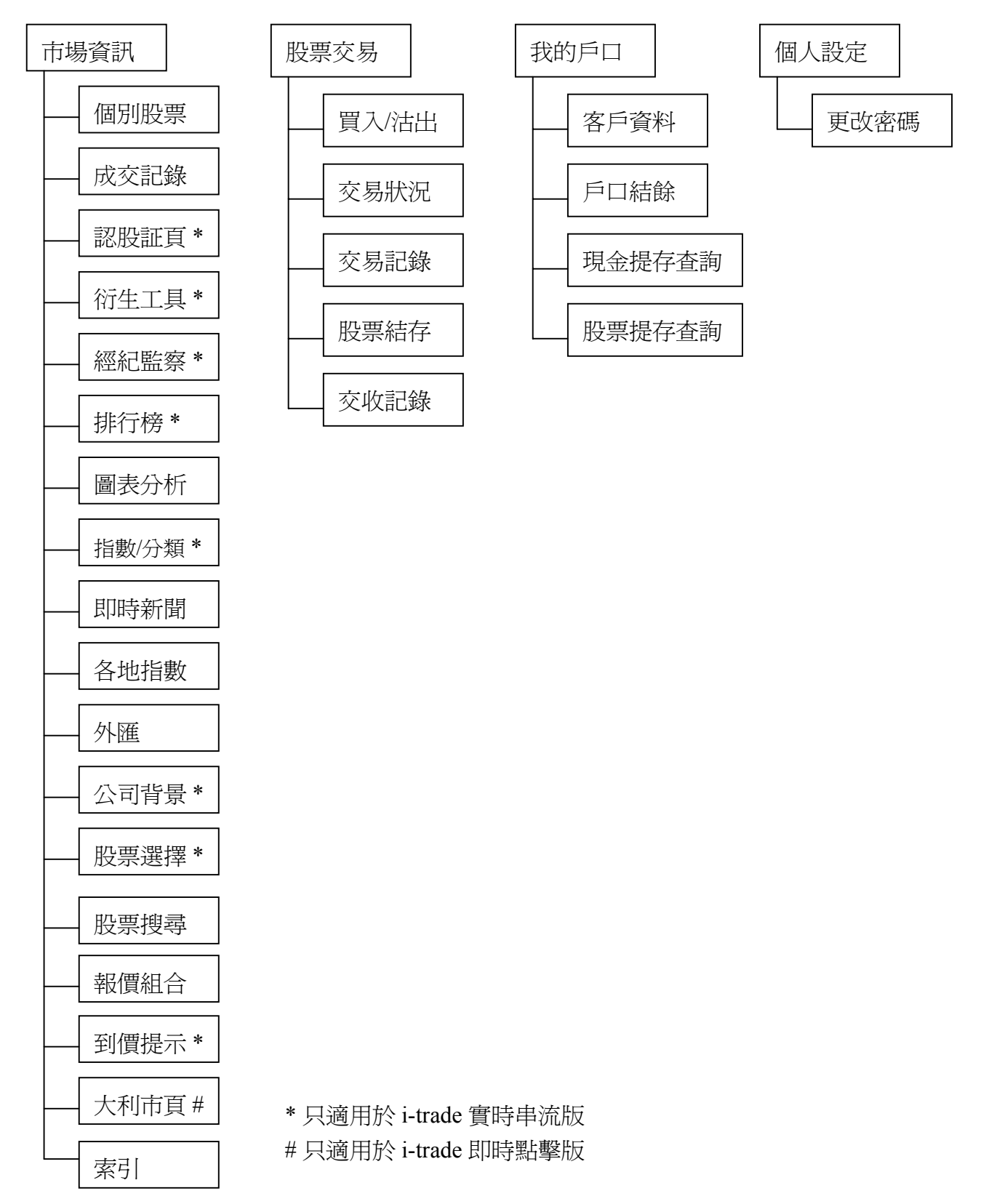

# 5.功能介紹

# 5.1. 市場資訊

顯示股票市場有關資訊包括所有香港交易所(港交所)上市公司的股票報價、衍生工具的 報價、上市公司的業務簡介及業績報告、各地股市指數、財經新聞及專業評論等,可助 您在作出投資決定前,比較不同的投資情況。此外, i-Trade 亦提供多種投資分析工具以 供參考,利用各項功能顯示市場趨勢,讓您設計合自己心水的投資組合。

市場資訊 股票交易 我的戶口 個人設定

在上方的功能主目錄點選<市場資訊>,進入預設的<個別股票>畫面。

### 5.1.1 個別股票

提供所有香港交易所上市公司的股票即時報價。包括市盈率、息率、市價/帳面值、溢 價/折扣、杠杆比率、引伸波幅,趨勢強弱指數、移動平均數等資料。更設有最新即時 買賣委託動力指標,有助洞察大市對個別股票的取向。

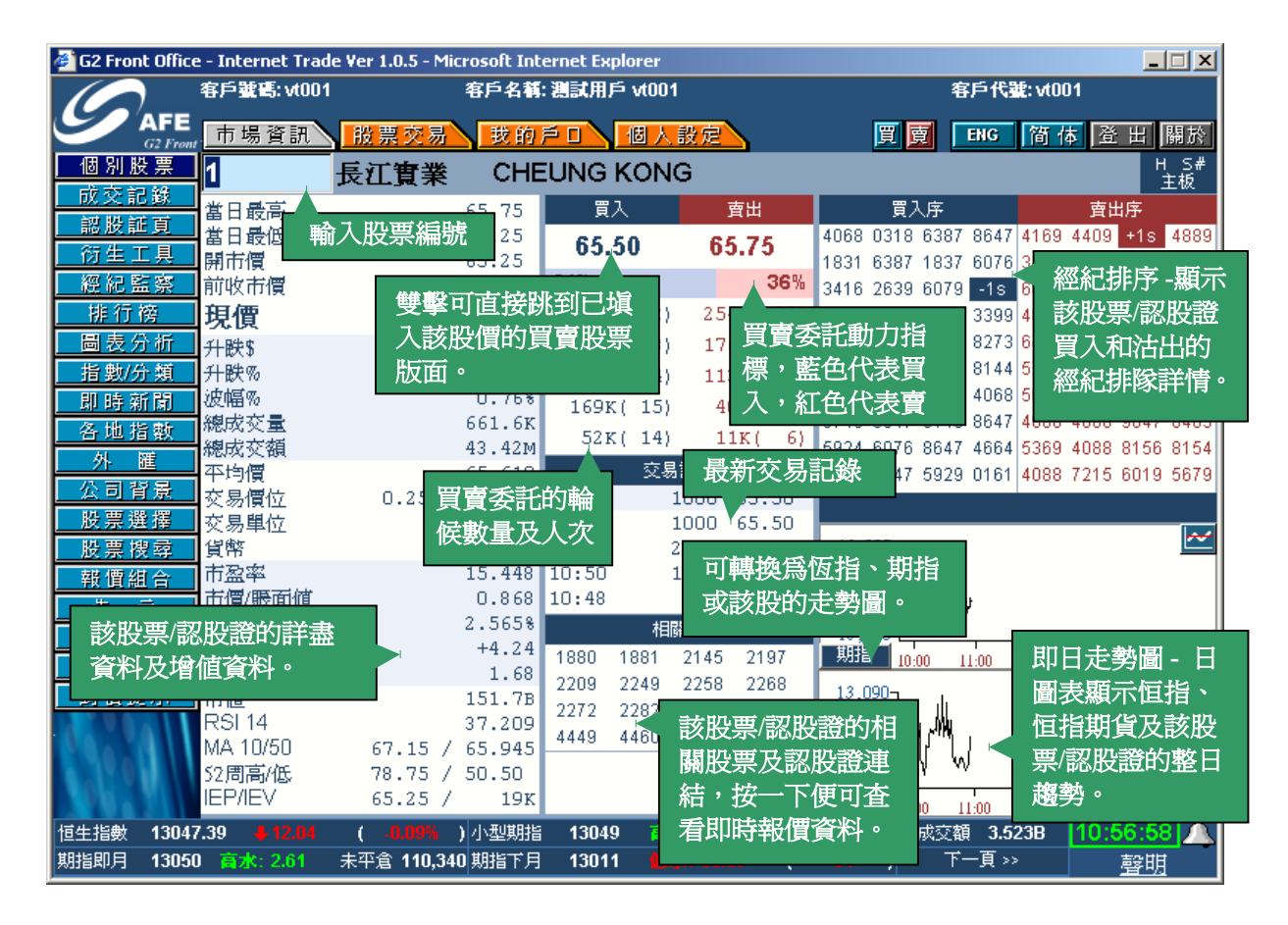

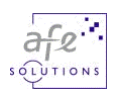

### 經紀排序

| 當您在「買               | 【入序」或「賣出序」上按        |               | 買入序            | 賣出序              |
|---------------------|---------------------|---------------|----------------|------------------|
| 一下滑鼠,               | 經紀排序會立即以名稱顯         | 416           | 9 麥格理證券(亞) 📥   | 4169 麥格理證券(亞: 📥  |
| 示,如再按               | 多一下,即顯示其編號。         | 345           | 5 高盛(亞洲) 👘 👘   | 6498 美國雷曼兄弟      |
|                     |                     | 8023          | 7 里昂證券         | 1095 工商東亞證券      |
|                     |                     | 6699          | 9 添華證券         | 4075 法國巴黎百富董     |
| 買入序                 | <b>査出序</b>          | 8038          | 8 里昂證券         | 2314 恆生證券        |
| 4169 2311 9046 7386 | 4169 2314 8148 5667 | 6388          | 8 摩根士丹利        | 8718 匯豐金融證券(*    |
| 3455 8039 8148 4169 | 6498 7188 4596 2978 | 2846          | 6 安銀證券         | 0319 交通證券        |
| 8027 -15 7356 7919  | 1095 8145 2367 4709 | 3178          | B CITIGROUP GL | 5081 F.R.ZIMMERN |
| 6600 4160 2455 7296 | 4075 7196 7122 9126 | 4088          | B CS第一波士頓 💳    | 6387 摩根士丹利 🚽     |
|                     |                     | 236           | 7 恆生證券         | 6001 昌盛證券        |
| 8038 7388 1819 4189 | 2314 4069 458 按下跳到  | <b>釟「綛紀</b> 蘭 | \$察」顯示該        | 2314 恆生證券        |
| 6388 6825 2848 3881 | 8/18 0619 814 級紀行   | F排除胃了         | 入和法儿的          | 7188 徳意志證券       |
| 2846 8027 8139 8027 | 0319 2019 719 匹曹女利  |               | 4排除詳悟。         | 8145 中銀國際證券      |
| 3178 8148 6389 5379 | 5081 8276 839       | 時(貝伯か         |                | 7186 徳意志證券       |
| 4088 6825 5749 4169 | 6387 5528 8395 8136 | 5518          | 5 新機基投資        | 4069 法國巴黎百富事     |
| 2367 8145 -2s 9048  | 6001 0829 8135 8145 |               | -1s            | 0619 張氏證券        |
| C200 #518 J. 5140   |                     | 4169          | 9 麥格理證券(亞)     | 2019 東亞證券        |
| 0368 摩根士丹利          |                     | 7386          | 6 CITIGROUP GL | 8276 南華證券        |
|                     |                     | 6829          | 5 櫃立讚卷 🛛 🔼     | 5528 新鴻基投資 📃 🔟   |

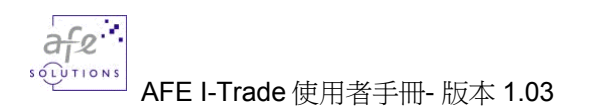

### 5.1.2 成交記錄

記載所有股票的全日成交時間、成交量及成交價,揭示股票交易之分佈形勢。成交價及成交量之分佈形勢,即時以棒狀圖顯示出來。

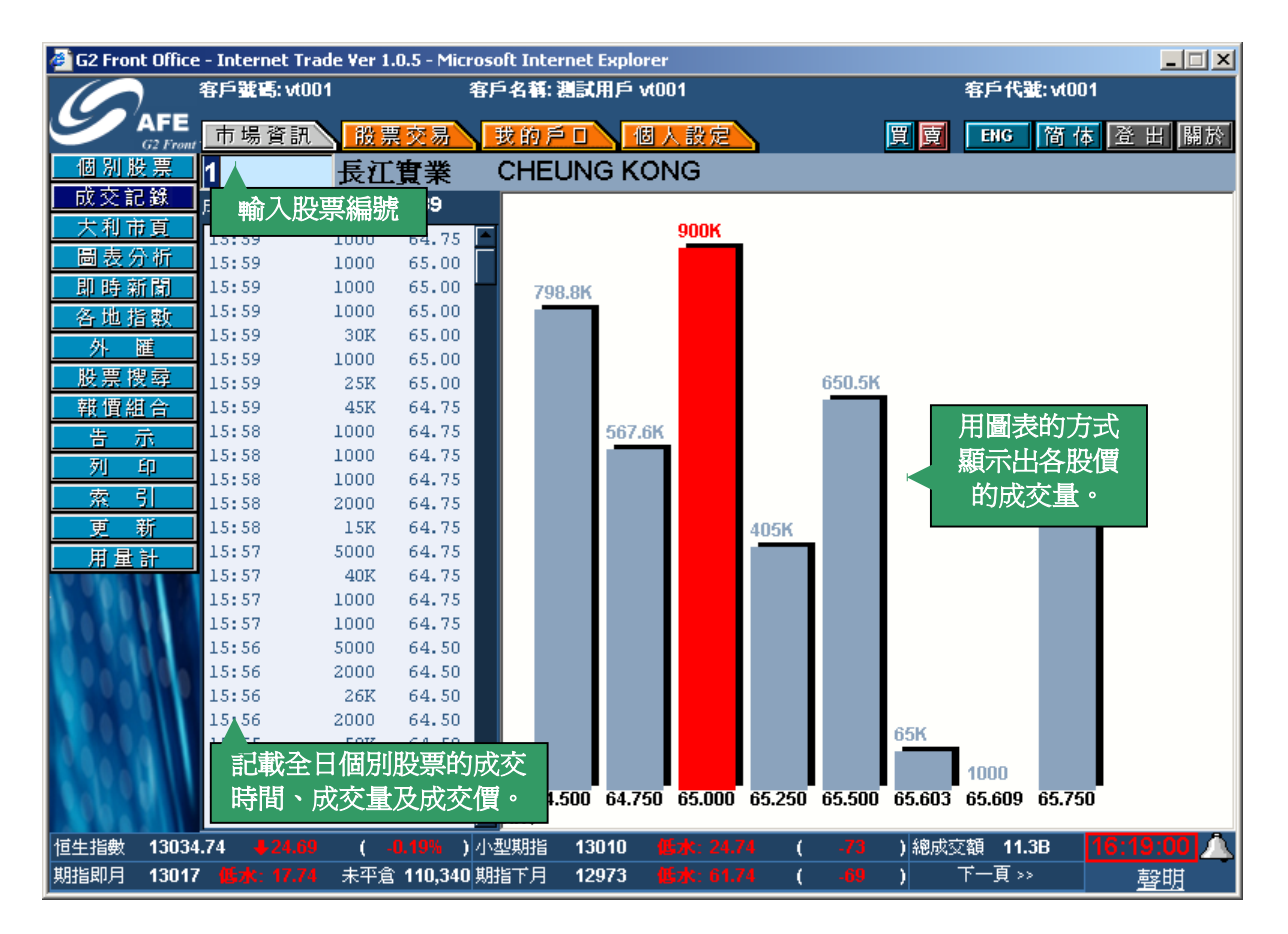

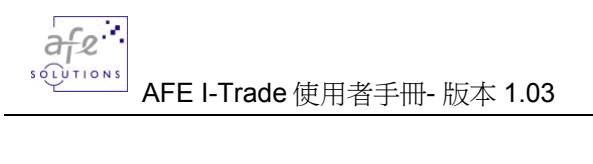

# 5.1.3 <u>認股証頁</u>

(只適用於實時串流版)

助您全面監察個別股票的所有認股證走勢。

| 🚰 G2 Front Office - Internet Trade Ver 1.0.5 - Microsoft Internet Explorer |                     |                  |              |             |                 |                   |                   |  |  |  |  |
|----------------------------------------------------------------------------|---------------------|------------------|--------------|-------------|-----------------|-------------------|-------------------|--|--|--|--|
|                                                                            | 客戶 <b>號碼: vt001</b> | 客戶名稱: 測          | 試用戶 vt001    | 1           |                 | 客戶代號:vt001        |                   |  |  |  |  |
|                                                                            | 市輸入股票編號             | 我的戶              | 口入個人         | 設定          | 買厚              | ENG 简体            | 登出 關於             |  |  |  |  |
| 個別股票                                                                       | 1                   |                  |              | 認股証真        | ī               |                   |                   |  |  |  |  |
| 成交記錄                                                                       | <b>1</b>            |                  |              |             | <1.74 ±         | et pite an        | الجراب وسارير وال |  |  |  |  |
| 認股証頁                                                                       | 名碑                  | 夏復               | 夏復           | 現價          |                 | →  井 駅 物          | 成父祖<br>947.9M     |  |  |  |  |
| 衍生工具                                                                       | 長江貴葉                | 64.75            | 65.00        | 65.00       | -0.75           | -1.14% 5.79910    | 247.211           |  |  |  |  |
| 經紀監察                                                                       | 代號 名稱               | 類別 現價            | 夏 升跌\$       | 升跌% 溢價      | 槓桿比 波幅          | 富 對沖値 到期          | 日成交額              |  |  |  |  |
| 排行榜                                                                        | 1880 長寅法興C2月U05     | C 0.00           | +0.00 +1     | 0.00% 0.00  | 0.00 0.0        |                   | ъ о 🗖             |  |  |  |  |
| 圖表分析                                                                       | 1881 長寅法興A5月UO5     | C 0.00           | +0.00 +1     | 0.00% 0.00  | 顯示該股            | 票的認股證,            | 5 0               |  |  |  |  |
| 指數/分類                                                                      | 2145 長賓法興A2月CW05    | C 0.70           | -0.06 -      | 7.90% 4.62  | 按一下便            | 可查看詳盡報            | 5 0               |  |  |  |  |
| 即時新聞                                                                       | 2197 長寅徳銀1月CW05     | C 0.39           | 5 -0.07 -19  | 5.05% 6.08  | 價資料。            |                   | 5 3.438M          |  |  |  |  |
| 各地指數                                                                       | 2209 長賓麥銀1月CW05     | C 0.62           | -0.05 -      | 7.46% 3.20  | 5511            |                   | 5 193.7K          |  |  |  |  |
| 外匯                                                                         | 2249 長賓法興B2月CW05    | C 0.41           | 5 -0.075 -19 | 5.31% 6.39  | 15.66 27.3      | 1 +0.054 17-2-200 | J5 29.82M         |  |  |  |  |
| 公司背景                                                                       | 2258 長寅比聯2月CW05     | C 0.38           | -0.065 -14   | 4.61% 7.39  | 17.11 27.1      | 8 +0.050 23-2-200 | 05 21.02M         |  |  |  |  |
| 股票選擇                                                                       | 2268 長寅徳銀3月CW05     | C 0.00           | +0.00 +1     | 0.00% 0.00  | 0.00 0.0        | 0 +0.000 4-3-200  | 05 0              |  |  |  |  |
| 股票搜尋                                                                       | 2272 長寅徳銀3月PW05     | P 0.22           | +0.022 +11   | 1.11% 14.15 | 29.55 33.0      | 9 -0.025 4-3-200  | 05_21.18M         |  |  |  |  |
| 報價組合                                                                       | 2282 長寅麥銀6月CW05     | C 0.39           | -0.045 -10   | 0.35% 0.00  | 0.00 0.0        | 0 +0.000 6-6-200  | 05 2.139M         |  |  |  |  |
| 告示                                                                         | 2286 長寅法興2月PW05     | P 0.27           | 5 +0.015 +9  | 5.77% 11.92 | 23.64 32.8      | 9 -0.030 28-2-200 | )5 27K            |  |  |  |  |
| 列印                                                                         | 4437 長賓法興3月CW05     | C 0.25           | -0.05 -10    | 6.67% 11.82 | 26.00 27.3      | 6 +0.036 7-3-200  | 05 5.622M         |  |  |  |  |
| 索引                                                                         | 4449 長審麥銀3月CW05     | C 0.24           | 5 -0.024 -0  | 8.89% 12.83 | 26.42 28.4      | 4 +0.035 8-3-200  | 05 2.829M         |  |  |  |  |
| 到價提示                                                                       | 4460 長賓比聯3月CW05     | C 0.22           | 7 -0.021 -   | 8.47% 14.26 | 28.63 29.2      | 5 +0.032 10-3-200 | 05 1.301M         |  |  |  |  |
| A TOAL                                                                     | 4467 長賓一波4月CW05     | C 0.29           | 5 -0.01 -3   | 3.28% 12.05 | 22.03 25.0      | 9 +0.039 28-4-200 | 05 29.16M         |  |  |  |  |
| 2 40 a 11                                                                  | 4471 長賓一波8月CW05     | C 0.29           | 5 -0.03 -9   | 9.23% 16.66 | 22.03 26.7      | 5 +0.033 8-8-200  | 05 0              |  |  |  |  |
|                                                                            | 4496 長賓法巴3月CW05     | C 0.27           | 5 -0.025 -   | 8.33% 15.00 | 23.64 30.2      | 0 +0.035 30-3-200 | 05 14.04M 🗲       |  |  |  |  |
| 恒生指數 13034                                                                 | .74 424.69 ( -0.19  | 6 )小型期指          | 13010 🚺      | 水: 24.74 (  | - <b>73</b> )總/ | 或交額 11.3B 16      | :22:28            |  |  |  |  |
| 期指即月 13017                                                                 | 低水: 17.74 未平倉 110   | <b>,340</b> 期指下月 | 12973 🚺      | 水: 61.74 (  | -69 )           | 下一頁 >>            | <u>聲明</u>         |  |  |  |  |

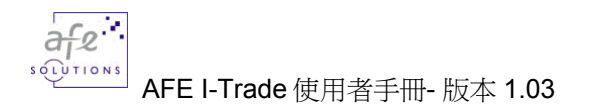

# 5.1.4 <u>衍生工具</u>

(只適用於實時串流版)

提供所有香港期貨交易所衍生工具(如期指,期權等)的即時報價、指數期貨的未平倉合約,、溢價及其現金值等資料。

| 🖉 G2 Front Office      | e - Interne | t Trade ' | Ver 1.0.      | 5 - Microso          | it Inter       | rnet Expl            | orer           |              |         |                    |                   |            |          | - 🗆 × |
|------------------------|-------------|-----------|---------------|----------------------|----------------|----------------------|----------------|--------------|---------|--------------------|-------------------|------------|----------|-------|
|                        | 客戶號碼:       | vt001     |               | 客戶                   | 名稱: )          | 創試用戶                 | vt001          |              |         |                    | 客月                | ≦代覲:vt     | :001     |       |
|                        | 市場資         | Till (    | 設置す           |                      | ¢ ƙa ≦         |                      | 個人設定           |              |         | 買                  | 賣                 | NG 简       | 体登出      | 關於    |
| 個別股票                   | 785         | < 輸       | i入外í          | 行生工具                 | 【(期            | 指及期                  | 1              |              |         |                    |                   |            |          |       |
| 成交記錄                   |             | 横         | り 百號          | ,可按                  | 「卥             | 弓 缩                  | INDEX          | FUTI         | IRES ** | **                 |                   | UPDAT      | re:16:24 |       |
| 認股証頁                   | HSI F       |           | 手版            | 는 이 있는 사<br>다 서 사는 사 | //、<br>- 十 日   |                      | ASK            | QTY          | HIGH    | LOW                | L.QTY             | LAST       | VOL      |       |
| 衍生工具                   | CASH :      | 13( 🚆     |               | ⊟″M/J⊐               | :上戶            | <del>د (ك</del> ارا) | 018            | 1            | 13085   | 12990              | 5                 | 13017      | 15202    |       |
| 經紀監察                   | EAS :       | 13(       | ,期櫂)          | 乙貝號                  |                |                      | 990            | 1            | 13040   | 12955              | 1                 | 12973      | 504      |       |
| 排行榜                    | HIGH :      | 130       |               |                      |                |                      | 0              | 0            | 13038   | 12956              | 1                 | 12956      | 139      |       |
| 圖表分析                   | LOW :       | 12900     | PRAIN         | 2001                 |                | 12000                | 0              | 0            | 12900   | 12900              | 1                 | 12900      | 2        |       |
| 指數/分類                  | 1           |           |               |                      |                |                      |                |              |         |                    |                   |            |          |       |
| 即時新聞                   | MHI F       | UTURES    |               | o.I.                 | QTY            | BID                  | ASK            | QTY          | HIGH    | LOW                | L.QTY             | LAST       | VOL      |       |
| 各地指數                   | CASH :      | 13034     | OCT           | 2805                 | 1              | 13014                | 13018          | 1            | 13088   | 12991              | 1                 | 13010      | 3815     |       |
| 外羅                     | EAS :       | 13040     | NOV           | 477                  | 1              | 12970                | 12987          | 2            | 13048   | 12955              | 1                 | 12973      | 181      |       |
| 사리 성용                  | HIGH :      | 13089     | DEC           | 104                  | 0              | 0                    | 13200          | 1            |         |                    |                   |            |          |       |
| <u>从可有从</u><br>股曹選援    | LOW :       | 12989     | MAR           | 44                   | 1              | 12890                | 0              | 0            |         |                    |                   |            |          |       |
| - 以来 左接<br>- 脱曹 烟 云    | 1           |           |               |                      |                |                      |                |              |         |                    |                   |            |          |       |
| <u>秋景13</u> 年<br>耕價組合  | 1           |           |               |                      |                |                      |                |              |         |                    |                   |            |          |       |
|                        | 1           |           |               |                      |                |                      |                |              |         |                    |                   |            |          |       |
|                        | 1           |           |               |                      |                |                      |                |              |         |                    |                   |            |          |       |
|                        | K           |           |               |                      |                |                      |                |              |         |                    |                   |            |          |       |
| 一流う                    | 2           |           |               |                      |                |                      |                |              |         |                    |                   |            |          |       |
|                        |             |           |               |                      |                |                      | ~~~            | _ ~          |         | 1                  |                   | <b>_</b> . |          |       |
| 0.0.70                 | * ""        | ABOVE     | A.U.<br>INFOR | AUCT                 | lon (<br>G DIT | Jraer<br>DRAT FI     | COP<br>COM THE | - US<br>HONG | KONG R  | сеа Оре<br>потнова | ening P<br>S Bych | Frice      | MTTRD *  |       |
| 1 N 0 M                |             | RDOVE     | INFOR         | ALLON I              | 5 011          | CECI II              |                | nows         | KONG I  | OTORE.             | D LACID           | AMGE D.    | IMITED   |       |
| 10 a 11                |             |           |               |                      |                |                      |                |              |         |                    |                   |            |          |       |
| 恒生指數 1303 <sup>4</sup> | 1.74 🕂      | 4.69      | ( -0.1        | <mark>9% )</mark> 小型 | 期指             | 13010                | 低水: 2          | 4.74         | ( -     | 73 ) \$            | 息成交額              | 11.3B      | 16:24:2  | 24 🛆  |
| 期指即月 13017             | 7 低水: 1     | 7.74 🗦    | k平倉 1         | 10,340 期指            | 下月             | 12973                |                |              | ( -     | <del>59</del> )    | デー                | 頁 >>       | 聲        | 抈     |

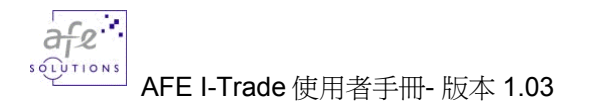

### 5.1.5 <u>經紀監察</u>

(只適用於實時串流版)

追縱經紀行買入和沽出的股票名稱及價格,所有資料均以即時顯示。您在「個別股票」 畫面的經紀編號按一下滑鼠的左鍵,經紀監察畫面便即刻顯現,追縱個別經紀行買入和 沽出的股票名稱、價格及排隊詳情。

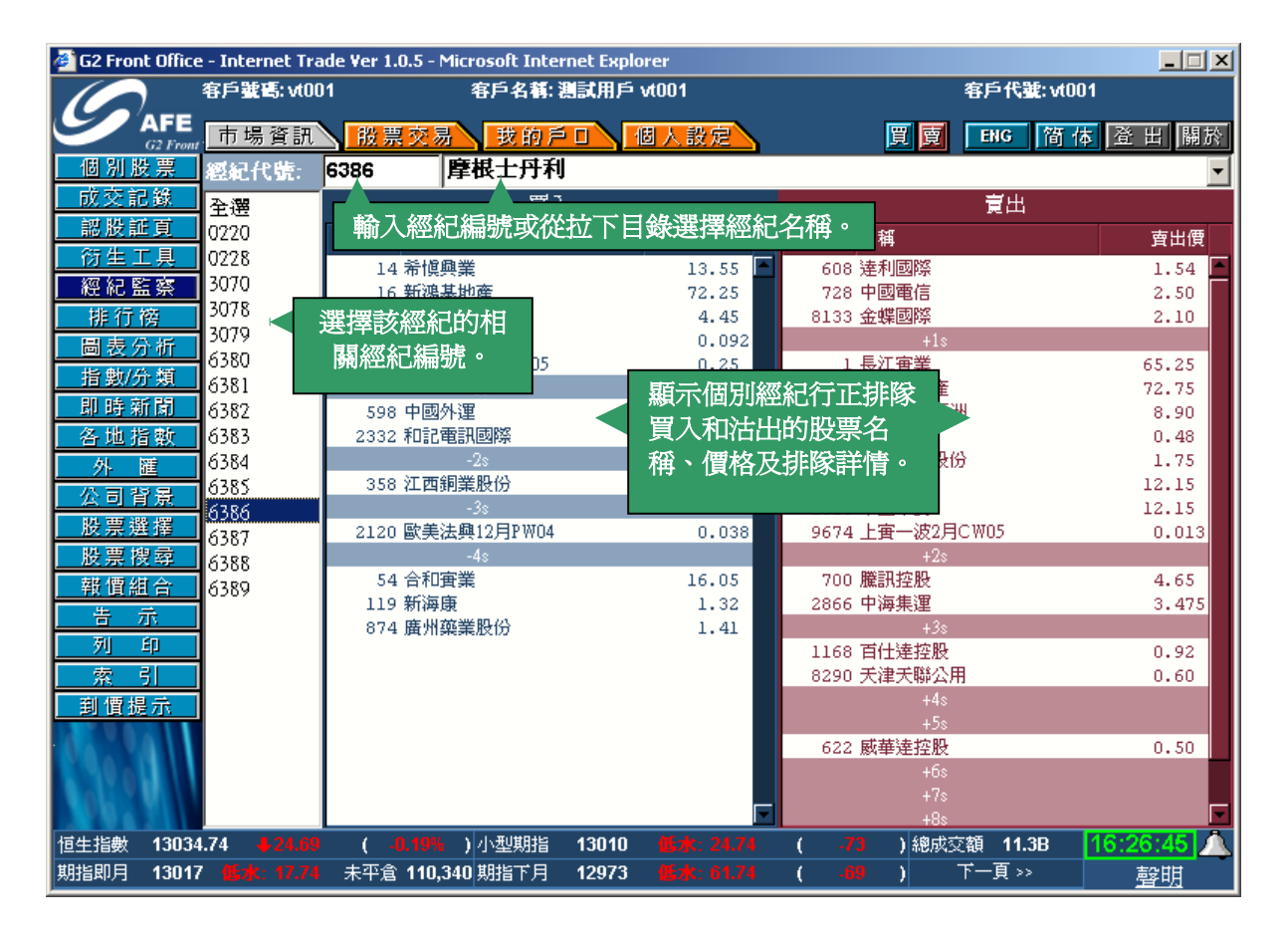

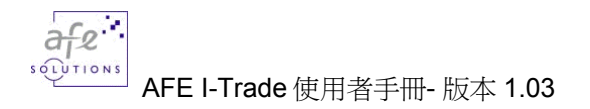

# 5.1.6 <u>排行榜</u>

(只適用於實時串流版)

提供二十四種不同分類條件排列,分類條件包括最大升/幅,最大成交量,成交最活躍等,附合您所選擇之條件及名列最前的二十隻股票/認股證便會排列出來。排行榜功能 會不停更新助您作出清析及準確的比較。

| 🍯 G2 Front ( | Office - In      | ternet Tr | ade Ver 1.0.5 - Micros | oft Internet Expl | orer      |          |                 |                 |         |          |
|--------------|------------------|-----------|------------------------|-------------------|-----------|----------|-----------------|-----------------|---------|----------|
|              | 客戶               | 輩碼: vt0   | 01 客                   | 戶名稱: 測試用戶         | vt001     |          |                 | 客戶代號            | : vt001 |          |
|              | FE<br>Front      | 場資訊       | ▶ 股票交易                 | 我的戶口人             | 個人設定      | <b>.</b> | 買賣              | ENG             | 简体登     | 出 關於     |
| 個別股          | 票 94             | 81        | 普通股-%升幅;               |                   |           |          |                 |                 |         |          |
| 成交記          | <u>\$</u>        | 代号        | 普通股 - %升幅;             | <b></b>           |           |          |                 |                 |         |          |
| - 認股証]       | 1 1              | 200       | 普通股 - %跌幅              | <b></b>           | ±2        |          | 0401 75         | 0500 -          | x++     |          |
| <u>衍生工</u>   | 見 2              | 397       | 普通股 - 升幅最              | 大                 |           | 们人们场位    | 9401 主          | 9308 奥心         | ETX     |          |
| <u> </u>     | 祭 3              | 1139      | 普通股 - 跌幅最              | 大                 | ן ר       | > 目錄選    | 擇那行稅            | 够除件。            |         |          |
| 開け傍          | 4                | 718       | 普通股 - 成交最              | 活躍(股數)            |           |          |                 |                 |         |          |
| 圖表分          | <del>थेन</del> 5 | 263       | 普通股 - 成交最              | 活躍(金額)            |           |          |                 |                 |         |          |
| <u> </u>     | 規 6              | 79        | 晋逋股 - 平均波              | 幅%<br>后刻          |           |          |                 |                 |         |          |
| 即時新          | <b>新</b> 7       | 276       | 1普通股 - 全日波             | 唱%<br>            | 0.000     | 0.00     | +0.03           | +10.00%         | 4.191W  | 1.4021   |
| 合地指领         | <u>彩</u> 8       | 1198      | 中意控股有限公司               | 4.975             | 5.00      | 5.00     | +0.45           | +9.89%          | 1.494M  | 7.37M    |
|              | 9                | 209       | 崇高國際                   | 0.285             | 0.295     | 0.29     | +0.025          | +9.43%          | 320K    | 93.2K    |
| 公司官)         | 京<br>第二<br>10    | 928       | 徳發集團                   | 0.75              | 0.76      | 0.75     | +0.06           | +8.70%          | 26.4M   | 19.76M   |
| 版示进1         | ■ 11             | 2380      | 中國電力                   | 3.175             | 3.20      | 3.20     | +0.25           | +8.48%          | 246.8M  | 774.9M   |
| 一 版示         | ₩<br>12          | 1049      | 時富集團                   | 0.30              | 0.335     | 0.325    | +0.025          | +8.33%          | 7000    | 2050     |
|              | 13               | 1076      | 第一天然食品                 | 0.51              | 0.52      | 0.52     | +0.04           | +8.33%          | 32.48M  | 15.98M   |
|              | 14               | 535       | 威新集團                   | 0.148             | 0.149     | 0.148    | +0.01           | +7.25%          | 148K    | 20.74K   |
|              | 15               | 1129      | 天鷹電腦                   | 0.093             | 0.096     | 0.096    | +0.006          | +6.67%          | 92K     | 8776     |
|              | <b>1</b> 6       | 307       | 陽光體育媒體                 | 0.015             | 0.016     | 0.016    | +0.001          | +6.67%          | 21.34M  | 340.4K   |
|              | 17               | 205       | 財訊傳媒                   | 0.38              | 0.40      | 0.40     | +0.025          | +6.67%          | 470K    | 183.2K   |
|              | 18               | 544       | 大同集團                   | 0.097             | 0.098     | 0.097    | +0.006          | +6.59%          | 20K     | 1800     |
| 1046         | 19               | 979       | 南峰集團                   | 0.10              | 0.10      | 0.10     | +0.006          | +6.38%          | 1.72M   | 170K     |
| 10.1         | 20               | 751       | 創維數碼                   | 2.50              | 2.525     | 2.50     | +0.15           | +6.38%          | 29.8M   | 74.36M   |
| 恒生指數 1       | 3034.74          |           | ) ( -0.19% )小          | 型期指 13010         |           | (        | - <b>73</b> )總成 | 收交額 <b>11.3</b> | в 16:3  | 4:37 🔔   |
| 期指即月 1       | 13017 👖          | 水: 17.74  | ■ 未平倉 110,340 <u>期</u> | 指下月 12973         | 低水: 61.74 | (        | -69 )           | 下一頁 >>          |         | <u> </u> |

### 5.1.7 <u>圖表分析</u>

只要您輸入股票編號或選擇指數,有關圖表便會即刻顯現。您可選擇日線圖、周線圖或 月線圖。您更可選擇線圖、棒圖或陰陽燭圖。另外,您更可在圖表上繪畫趨勢線和作技 術指標之分析。

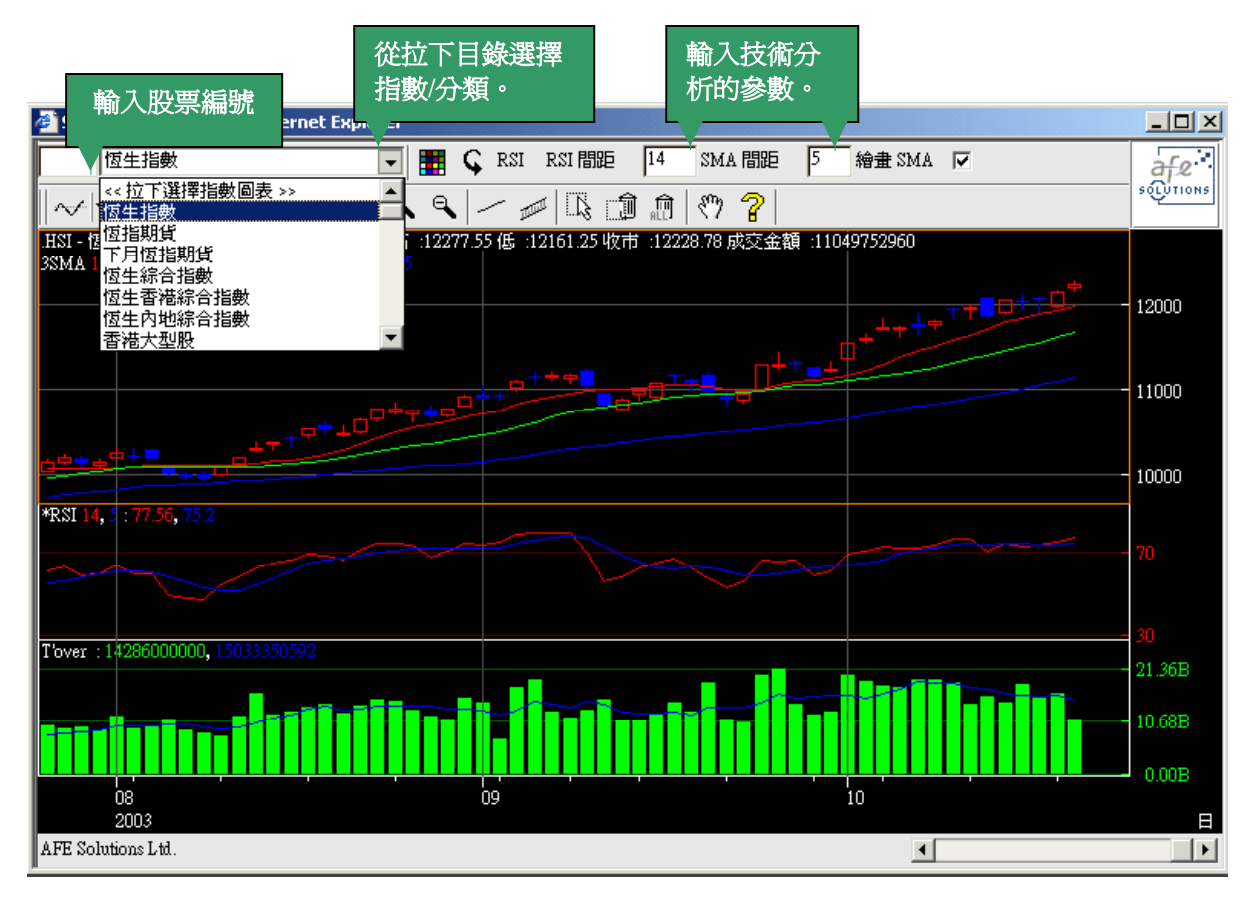

| ~/• | 選擇不同的技術分析工具     |       |            |
|-----|-----------------|-------|------------|
|     |                 | /     |            |
| 8   | 列印-彩色/純黑白       | IIIII | 繪畫平行衡通道線   |
| Ψų  |                 | Ç     | 重新計算技術分析指標 |
| D۲  | 選擇圖表時期:每日/每周/每月 | Ţ?    | 選擇專案       |
|     |                 | Û     | 清除選擇專案     |
| +   |                 | ALL)  | 清除所有專案     |
| Ð   |                 | ংশ্   | 使用滑鼠移動圖表日期 |
| ٩   | 縮小圖表            | ?     | 功能說明       |

# 5.1.8 <u>指數/分類</u>

(只適用於實時串流版)

恒指及分類的成份股及有關指數的整日趨勢。

| 🗃 G2 Front Office - Internet Trade Ver 1.0.5 - Microsoft Internet Explorer |             |               |                               |                  |                    |         |                 |                                         |  |  |
|----------------------------------------------------------------------------|-------------|---------------|-------------------------------|------------------|--------------------|---------|-----------------|-----------------------------------------|--|--|
|                                                                            | 客戶輩碼: vt001 | 客戶            | 名稱: 測試用戶 vt001                |                  |                    | 客戶代記    | <b>£: ∨t001</b> |                                         |  |  |
|                                                                            | 市場資訊        | 股票交易          | 发的戶口 個人設知                     |                  | 買賣                 | ENG     | 简体              | 登出 關於                                   |  |  |
| 個別股票                                                                       | 恆生指數        | 從             | 立下目錄選擇                        |                  |                    |         |                 | <br>_                                   |  |  |
| 成交記錄                                                                       | 交易所         | 指             | <u>数</u> /分類。                 | 現價               | 升跌\$               | 升跌 %    | 當日最高            | 當日最低                                    |  |  |
| <u>認股証頁</u><br>(4.4.1.5.5)                                                 | 省較          | нкр           | 工技在實業                         | 65.00            | -0.75              | -1.14%  | 65.75           | 64.50 💻                                 |  |  |
| 例生工具                                                                       | ы, m        |               | 2 中電控股                        | 44.40            | +0.10              | +0.23%  | 44.40           | 44.20                                   |  |  |
| <u> </u>                                                                   | 現價          | 13034.74      | 3 中華煤氣                        | 14.80            | +0.10              | 販売指     | 動成分開            | <b>匹的害</b>                              |  |  |
| 開表分析                                                                       | 升跌          |               | 4 九龍倉                         | 26.00            | +0.00              | 殿小頂     | 经队员             |                                         |  |  |
| <u> </u>                                                                   | 118曲77.     | 該指數的          | 的詳盡資 题                        | 125.00           | +0.50              | 时文勿     | 称口具             | ۲۲°                                     |  |  |
| 即時新聞                                                                       | 77167 10    | └ 料及增值        | 資料。團                          | 34.10            | +0.00              | +0.00%  | 34.30           | 34.00                                   |  |  |
| 各曲指動                                                                       | 開市價         |               | 科                             | 4.925            | -0.025             | -0.51%  | 4.95            | 4.90                                    |  |  |
| 外羅                                                                         | 當日最高        | 13089.44      | 11 恆生銀行                       | 103.50           | +0.00              | +0.00%  | 104.00          | 103.00                                  |  |  |
|                                                                            | 當日最低        | 12989.83      | 12 2 堂                        | 節號 顯示多           | 즀                  | -0.53%  | 37.80           | 37.30                                   |  |  |
| 股票選擇                                                                       |             | 10050 40      |                               |                  |                    | -0.84%  | 59.50           | 58.75                                   |  |  |
| 股票搜索                                                                       | 制4次市1复      | 13059.43      | 16 新行中的风风田                    | 1 -              |                    | -1.36%  | 73.75           | 72.25                                   |  |  |
| 報價組合                                                                       | 前收市日        | 15 OCT 2004   | 19 太古股份公司A                    | 54.00            | +0. J              | +0.94%  | 54.25           | 53.25                                   |  |  |
| 告示                                                                         | 全年最高        | 14058.21      | 20 會徳豐                        | 11.30            | +0.05              | +0.44%  | 11.35           | 11.15                                   |  |  |
| 列印                                                                         | 全年最低        | 10917.65      | 22 东西组织                       | 21.05            | M <sup>0</sup> 10  | 0 0.00  | 22.00           | 21.00                                   |  |  |
| 索引                                                                         | 医子囊管        | 10207 57      | 13,089                        |                  |                    |         |                 |                                         |  |  |
| 到價提示                                                                       | 遊客東南        | 10397.37      | N March .                     | 1. from Man      | M.                 |         | 俱不該指            | 國即日                                     |  |  |
| 10 V 0 A                                                                   | 歷來最低        | 58.61         | 13,040-                       | Append of        | · ~~               | M 🔻     | を勢圖。            |                                         |  |  |
| 23020                                                                      | 歷來最高日       | 28 MAR 2000   |                               |                  | 1                  | MM. /   | - war b         | ~~~~~~~~~~~~~~~~~~~~~~~~~~~~~~~~~~~~~~~ |  |  |
|                                                                            | 歷來最低日       | 31 AUG 1967   | 12,990-                       |                  |                    |         | <del>.</del>    |                                         |  |  |
| 信生指册 1303.                                                                 | 174 1.24.69 | ( 0.40%、) 小田  | 10:00<br>2011日1日 13010 (日本) 2 | 11:00<br>PA 7A ( | 12:00<br>1 ) វស់ភា | 秋泉      | 38 16           | -38-35                                  |  |  |
| 期指即月 1301                                                                  | 7 低水: 17.74 | 未平倉 110,340 期 | a 12973 <b>低水: (</b>          | 61.74 ( -6       | 9)                 | ··· 頁一不 |                 | 聲明                                      |  |  |

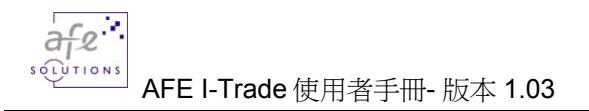

## 5.1.9 <u>即時新聞</u>

即時財經新聞及專業評論和投資推介。彙聚各大證券商的分析家,詳細剖析大戶動向及持倉走勢令您更能緊貼市場動態,洞悉每個交易日的焦點股動向。

| 🖉 G2 Front Office - Internet Trade Ver 1.0 | 5 - Microsoft Internet Explorer              | ×                                     |
|--------------------------------------------|----------------------------------------------|---------------------------------------|
| 客戶輩碼: vt001                                | 客戶名稱: 測試用戶 vt001                             | 客戶代號: vt001                           |
| AFE<br>(2) Front 市場資訊                      | 交易 我的戶口 個人設定                                 | 買賣 ENG 简体 登出 關於                       |
| 個別股票                                       |                                              |                                       |
| 成交記錄 全選 交易                                 | 所消息 / 財星網速遞                                  |                                       |
| 可隨意選擇不同                                    | 之所消息<br>R                                    | 所有語言 🔽 關於 🔺                           |
| 的新聞分類。 - 📲                                 | ńß                                           |                                       |
| 1 日本 1 日本 1 日本 1 日本 1 日本 1 日本 1 日本 1 日本    | 有趣                                           | 二二二二二二二二二二二二二二二二二二二二二二二二二二二二二二二二二二二二二 |
| □ 麦分析 10:40 18/10/2004 Hr                  | 0-虹邃頂報-中國電力<2380.HK>冀3年內                     | 產能倍增,股份                               |
|                                            | 6-缸邊情報-中電國際<2380.HK>首日掛牌                     | ₽,全日收報\$2.95                          |
| 富任新聞標題上按渭風鍵,<br>14 HK                      | 6-即市頭條-里昂料中電國際<2380.HK>0                     | 7年發電量增1倍                              |
| 有關內谷便曾顯不。 2004 HM                          | 6-即市頭條-花旗予中電國際<2380.HK>                      | 買入」評級,目標價3.2元                         |
|                                            | 🚰 SMP - News Story - Microsoft Internet Expl | orer 📃 🔍                              |
| <u> </u>                                   | <sup>1</sup> 08:52 15/10/2004 SEHI           | <-中國電力<2380.HK> - 新_┛                 |
| 股票搜索 10:15 15/10/2004 Hk                   |                                              |                                       |
| 報價組合 10:12 15/10/2004 HK                   | 場參與者請注意,中國電力國際                               | 發展有限公司已獲批准上市,                         |
| 告示 09:58 15/10/2004 HK                     | 份將於今天(15/10/2004)上午力                         | 」時三十分開始以下列安排進行                        |
| <u>列</u> <u>卸</u><br>09:54 15/10/2004 Hk   | │                                            |                                       |
| 素引 U8.56 15/10/2004 SE                     |                                              |                                       |
| <u> </u>                                   | 證券代號 證券簡稱                                    | 交易單位                                  |
| 12:33 14/10/2004 HK                        |                                              |                                       |
| 08:54 14/10/2004 HK                        | 1 2380 甲國電力                                  |                                       |
|                                            |                                              | 70 小校式校 44.30 46.40.54                |
| 但主指数 13034.74 ◆24.09 ( -0.                 | 1377 ) 小空期指 13010 吸水: 24.74 (                |                                       |

# 5.1.10 <u>各地指數</u>

由於香港股市深受週邊股市的影響,「各地指數」提供亞洲、歐洲及美洲二十多個即時的股票市場指數,讓您能掌握全球股市走勢。二十四小時不停助您瞭解世界市場大趨勢。

| 🎒 G2 Front Offic                       | e - Internet Trade Ver 1.0   | ).5 - Microsoft Inter | rnet Explorei | •         |          |          |             | _ 🗆 🗙      |
|----------------------------------------|------------------------------|-----------------------|---------------|-----------|----------|----------|-------------|------------|
|                                        | 客戶號碼: vt001                  | 客戶名稱: 注               | 則試用戶 vtO      | 01        |          | 客戶       | 代號: vt001   |            |
| C AFE                                  | 市堤谷田、四西                      | 态思 我的后                |               | . 設定      | Γ        | T T FN   | : 簡林        | 冬田 關於      |
| G2 From<br>A田 RII 時一世                  |                              |                       |               |           | <u>.</u> |          |             |            |
| <u> 他们放示</u><br>成立幻想                   | 合地疳敷                         | <u> </u>              |               |           |          |          | * 代表》       | 上这里辛臣11党   |
| <u> </u>                               | 名稱                           | 現價                    | 升跌            | 升跌%       | 當日最高     | 當日最低     | 前收市價        | 交易日        |
| 11111111111111111111111111111111111111 | 恆生指數                         | 13034.74              | -24.689       | -0.189    | 13089.44 | 12989.83 | 13059.43    | 18-10-2004 |
| <u> 衍生工具</u>                           | 恆生倫敦參考指數                     | 13241.37              | -0.090        | -0.001    | 13241.37 | 13241.37 | 13241.46    | 8-10-2004  |
| <u> 經紀監察</u>                           | - 紐約杜瓊斯工業指數                  | 9933.38               | +38.930       | +0.393    | 9982.71  | 9895.55  | 9894.45     | 15-10-2004 |
| 排行榜                                    | 標準普爾500指數                    | 1108.20               | +4.910        | +0.445    | 1113.11  | 1102.30  | 1103.29     | 15-10-2004 |
| 圖表分析                                   | 美國那斯達克指數                     | 1911.50               | +8.480        | +0.446    | 1923.92  | 1899.33  | 1903.02     | 15-10-2004 |
| 指數/分類                                  | *倫敦金融時報100                   | 4618.00               | -4.700        | -0.102    | 4638.60  | 4613.70  | 4622.70     | 18-10-2004 |
| 即時新聞                                   | 日經平均指數                       | 10965.62              | -17.330       | -0.158    | 11022.11 | 10914.47 | 10982.95    | 18-10-2004 |
| <u>小时</u> 制制<br>久州北京                   | 徳國DAX指數                      | 3901.19               | -20.920       | -0.533    | 3937.40  | 3897.61  | 3922.11     | 18-10-2004 |
| 各地泊穀                                   | 法國CAC40指數                    | 3655.74               | -15.020       | -0.409    | 3683.50  | 3654.70  | 3670.76     | 18-10-2004 |
| <u>外 進</u>                             | *深圳A股指數                      | 355.76                | +1.930        | +0.545    | 357.61   | 350.26   | 353.83      | 18-10-2004 |
| <u>公司背景</u>                            | *深圳 B 股指數                    | 234.09                | +5.210        | +2.276    | 234.63   | 228.81   | 228.88      | 18-10-2004 |
| 股票選擇                                   | 上海A股指數                       | 1400.86               | +4.986        | +0.357    | 1407.63  | 1380.83  | 1395.87     | 18-10-2004 |
| 股票搜尋                                   | 上海B股指數                       | 88.02                 | +0.952        | +1.093    |          | 一上々回り    |             | 0-2004     |
| 薪價組合                                   | 台湾加權指數                       | 5772.12               | -48.700       | -0.837    | 組不-      | 一十多個形    | z宗巾場指       | 0-2004     |
|                                        | 漢城綜合指數                       | 848.27                | +6.330        | +0.752    | 數的韓      | 暇價,二┤    | 一四小時不       | 停 0-2004   |
|                                        | 新加坡海峽時報指數                    | 1956.25               | -6.290        | -0.321    | 助您的      | 脊解出界す    | <b>撮大趨勢</b> | 0-2004     |
|                                        | *吉隆坡綜合指數                     | 851.29                | -0.870        | -0.102    |          |          |             | 0-2004     |
| <u> </u>                               | 即加達股市指数<br>                  | 852.56                | -5.035        | -0.587    | 857.98   | 850.95   | 857.59      | 18-10-2004 |
| 到價提示                                   | 泰國股市指數                       | 652.65                | +4.170        | +0.643    | 653.25   | 647.85   | 648.48      | 18-10-2004 |
| A TOAL                                 | 非俚負标合指数                      | 1789.98               | +8.570        | +0.481    | 1794.43  | 1785.23  | 1781.41     | 18-10-2004 |
| 2 0. a 1 1                             | 澳洲綜合普通指數<br>N70X 50 FDFF UDX | 3721.20               | -9.200        | -0.247    | 3730.30  | 3716.50  | 3730.40     | 18-10-2004 |
|                                        | NZSA DU FREE IDA             | 2830.75               | -0.496        | -0.017    | 2840.13  | 2833.01  | 2837.25     | 18-10-2004 |
| 190 . 1                                | "SOUPLISA COMPIDA            | 6788.93               | ±43.290       | +0.495    | 0791.03  | 0732.97  | 6745.64     | 15-10-2004 |
| 恒生指數 <b>130</b> 3                      | 4.74 424.69 ( -0             | .19% )小型期指            | 13010 💧       | 5水: 24.74 | ( -73    | )總成交額    | 11.3B 16    | :45:49 🔨   |
| 期指即月 1301                              | 7 低水: 17.74 未平倉              | <b>110,340</b> 期指下月   | 12973         |           | ( -69    | ) 下一頁    | [ >>        | 聲明         |

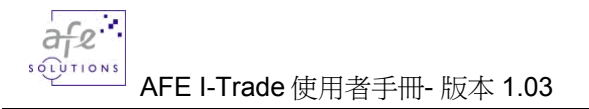

# 5.1.11 <u>外匯</u>

除了即時外匯資料外,還提供存款利率,銀行同業拆等資料,讓客戶瞭解最新的外匯市場情況。

| 실 G2 Fron                   | t Office            | - Internet Trade | e Ver 1.0.5 - M | icrosoft Intern | et Explorer    |          |         |              |                   | _ 🗆 🗡     |
|-----------------------------|---------------------|------------------|-----------------|-----------------|----------------|----------|---------|--------------|-------------------|-----------|
|                             | )                   | 客戶輩碼: vt001      |                 | 客戶名稱: 測         | 試用戶 vt001      |          |         | 客戶代          | 載: vt001          |           |
|                             | AFE                 | 市場資訊             | 設要交易            | 我的戶             | □ 個人設定         |          | 日回      | ENG          | 简体                | 登出 關於     |
| 個別服                         | 52 From             | 7900             | 輸入外匯            | 百號              |                |          |         |              |                   |           |
| 成交前                         | 緣                   | 7500             | 司坛「志            | 之前。建本書          | 看从硬力百毙         |          |         | 28           | ATT 16.           | 46        |
| 誠股前                         | FT                  |                  | 可按 希            |                 | 目クト進と見知い       | MERCI    | гат.) · | RD<br>TRL: 0 | AI 10:<br>2507-88 | 11        |
| 衍生1                         |                     |                  | - /900 港        | 元即時匯值           | 買<br>一         | 1.1110   |         |              |                   |           |
| - 10 <u>-</u> 三<br>(2 ) 2 E | と弦                  | CURRENCY         | - 7901 美        | 元即時匯仍           | 賈              | ĸ        | BANK    |              |                   |           |
| tik 27                      | <u>n 377</u><br>275 | CODE 1           | - 7902 主        | 要存款利率           | 玄              |          | SELL    |              |                   |           |
|                             |                     | USD              | _ 7903 苏        | 羊桑老雁佩           | 哲              | 350      | 7.798   | 50+          |                   |           |
|                             | <u>1. 411</u>       | GBP              | - 1705 9        | 足多"う匯」          | <b>R</b>       | 500+     | 14.070  | 00-          |                   |           |
|                             | <u> </u>            | DEM              | 4.96425         | 4.96300         | ) 4.95500      | 4.95950  | 4.982   | 50+          |                   |           |
| <u>即時</u> 棄                 | 斤閒                  | JPY              | 0.07126         | 0.07123         | 0.07112        | 0.07113  | 0.071   | 36-          |                   |           |
| 各地推                         | 「數」                 | CHF              | 6.30650         | 6.30850         | 6.29400        | 6.30150+ | 6.326   | 00+          |                   |           |
| 外                           | 顓                   | AUD              | 5.68775         | 5.69100         | 5.67950        | 5.68500  | 5.707   | 00-          |                   |           |
| 公司者                         | Y 몸 -               | CAD              | 6.21150         | 6.21050         | 6.19500        | 6.19500- | 6.215   | 00-          |                   |           |
| いた                          | を据                  | NZD              | 5.34100         | 5.35100         | ) 5.33150      | 5.34600  | 5.368   | 50-          |                   |           |
|                             |                     | EUR              | 9.70900         | 9.70650         | 9.69100        | 9.70000  | 9.744   | 50+          |                   |           |
| <u> 胶示的</u>                 | 気谷                  | FRF              | 1.48025         | 1.48000         | 1.47750        | 1.47900  | 1.485   | 50-          |                   |           |
| 報價維                         | 台                   | SGD              | 4.64050         | 4.62850         | J 4.62100      | 4.62550  | 4.657   | 00+          |                   |           |
| 告 :                         | 赤                   | NLG              | 4.40600         | 4.40500         | 1 4.39800      | 4.40200  | 4.422   | 00+          |                   |           |
| 71                          | <u> </u>            | SEK              | 1.06675         | 1.06550         | 1.06150        | 1.06350  | 1.072   | UU+<br>50:   |                   |           |
| 索                           | 31                  | NOK              | 1.18375         | 1.18100         | ) 1.1/800      | 1.18000  | 1.189   | 50+          |                   |           |
| 到價格                         | 1.77                | ESP              | 0.03836         | 0.03834         | ± 0.03824      | 0.03830  | 0.038   | 57+<br>60+   |                   |           |
| J Y V A                     |                     | TTT              | 0.04043         | 0.04042         | . 0.04034      | 0.04030  | 0.040   | 00T<br>02_   |                   |           |
|                             |                     | THE              | 0.00302         | 0.00301         | 5 0 18545      | 0.00001  | 0.000   | 03-<br>05+   |                   |           |
| 1.140                       |                     | IND              | 0.10793         | 0.10305         | 0.10545        | 0.10500  | 0.190   | UJ+          |                   |           |
|                             |                     |                  |                 |                 |                |          |         |              |                   |           |
| 恒生指數                        | 13034               | .74 🕹 24.69      | ( -0.19%        | )小型期指           | 13010  低水: 24. | 74 ( -73 | ) 總成交   | 額 11.        | 3B <mark>1</mark> | 6:47:49 🛝 |
| 期指即月                        | 13017               | 低水: 17.74        | 未平倉 110,34      | 10期指下月          | 12973  低水: 61. | 74 ( -69 | ) –     | 下一頁 >        | >                 | 聲明        |

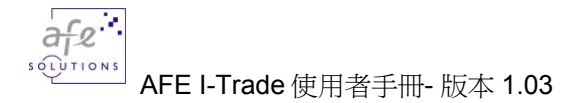

### 5.1.12 公司背景

(只適用於實時串流版)

您可利用上市公司的資料作進一步的分析,包括香港所有上市公司的重要基礎數 據及過去五年的財務狀況(公司業務/財務比率/綜合損益表/現金流量 表/資產負責表/派息紀錄/招股紀錄)。

| 餐 G2 Front Office                     | - Internet Trade Ve  | er 1.0.5 - Micro  | soft Inte        | rnet Explore     | r                          |                         |              |                    |                   |              |           |
|---------------------------------------|----------------------|-------------------|------------------|------------------|----------------------------|-------------------------|--------------|--------------------|-------------------|--------------|-----------|
|                                       | 客戶蜚碼: vt001          | 箱                 | 沪名鞘:             | 測試用戶 vti         | 001                        |                         |              | 看                  | 沪代號:              | vt001        |           |
| AFE                                   | 市場 輸入的               | 三組號               | 我的目              |                  | 人設定                        | $\wedge$                | ſ            |                    | ENG 8             | 新休登          | 出關於       |
| G2 Front<br>個別股票                      |                      |                   |                  |                  | <u></u>                    | _                       | <u>.</u>     |                    |                   |              |           |
| 成交記錄                                  | 代號: 1                | 選打                | <sub>폭:</sub> 公司 | ]精要              | < म्                       | 「隨意選                    | 擇不同          | 的財務                | 報                 |              |           |
| 認股証頁                                  |                      |                   |                  |                  | 싇                          | 云公司                     | 的資料          | . •                |                   |              |           |
| 衍生工具                                  |                      |                   | (                | 0001 長辺          | : 置                        |                         |              |                    |                   |              | <b>_</b>  |
| 絕紀監察                                  | 指數成份服<br>標券港交大       | : 恒生指数。<br>・利思    | ,恒生綿             | 洽, <u>恒</u> 生香   | 港综合,                       | 恒生大型                    | <b>殿,恒生</b>  | 流通50, <sup>-</sup> | 恒生流通              | 香港25,        |           |
| 排行榜                                   | 收市價 (20              | 04/10/15)         |                  | 満元 65.75         | 變動                         | 股價                      | 相對分類         | 相對市場               | 告 每日 <sup>2</sup> | P均成交量        |           |
| 圖表分析                                  | 五十二週高                | /低價(港元)           | 78               | 3.75 / 50.50     | 一個月                        | -4.0%                   | -1.6%        | -3.8               | 5                 | 4,840K       |           |
| 指數/分類                                 | 已發行股本                | (百萬股)             |                  | 2,316            | 三個月                        | +15.9%                  | +2.9%        | +6.5%              | 8                 | 5,070K       |           |
| 即時新聞                                  | 市價總值(                | 百萬港元)             |                  | 152,288          | 一年                         | +0.0%                   | -8.5%        | -8.3%              | 5                 | 5,410K       |           |
| 各地指數                                  | 每股面值                 |                   |                  | 港元 0.5           |                            | 主要財務                    | 比率 (財        | 政年度 :              | 12/2003           | )            |           |
| 外匯                                    | 最新公佈派                | 息                 | 港元 0.            | .380 (2004I)     | 流動比≥                       | 軽                       | 5.69         | X 經營利潤             | 率                 | 14.3%        |           |
| 公司背景                                  | 股息除淨日                | 期                 |                  | 2004/10/05       | 長債項/                       | 股東櫂益                    | 9.4          | % 邊際利潤             | 率                 | 68.5%        |           |
| 股票選擇                                  | 股息派發日                | 期                 |                  | 2004/10/15       | 總債項/                       | 股東櫂益                    | 10.3         | %股東權益              | 回報率               | 5.6%         |           |
| 股票搜尋                                  |                      |                   |                  |                  |                            |                         |              |                    |                   |              |           |
| 報價組合                                  |                      |                   |                  |                  |                            |                         |              |                    |                   | 每股賬面         |           |
| 告示                                    | 財政年度<br>  (月/年)      | 盆利<br>(百萬港元)      | 年變動<br>(%)       | 毎股盈利   4<br>(港元) | F髪動   <sup>:</sup><br>_(%) | 毎 <u>股</u> 激息  <br>(港元) | 市盈军 う<br>(倍) | 週息率   遼<br>(厘)     | 息比率<br>(な)        | 資産淨価<br>(港元) |           |
|                                       | 12/1999              | 59,373.00         | +871.4           | 25.842           | +871.4                     | 1.380                   | 2.54         | 2.10               | 5.34              | 61.693       |           |
| 一般の                                   | 12/2000              | 19,436.00         | -67.3            | 8.423            | -67.4                      | 1.600                   | 7.81         | 2.43               | 19.00             | 70.005       |           |
| 到其远小                                  | 12/2001              | 7,237.00          | -62.8            | 3.125            | -62.9                      | 1.600                   | 21.04        | 2.43               | 51.21             | 71.400       |           |
| A A A A A A A A A A A A A A A A A A A | 12/2002              | 8,782.00          | +21.4            | 3.792            | +21.4                      | 1.600                   | 17.34        | 2.43               | 42.20             | 72.770       |           |
| P JAOPI II                            | 12/2003              | 9,815.00          | +11.8            | 4.238            | +11.8                      | 1.680                   | 15.52        | 2.56               | 39.64             | 75.488       |           |
| A Ball                                | <u>.</u>             |                   |                  |                  |                            |                         |              |                    |                   |              | -         |
| 恒生指數 13034.                           | .74 <b>4</b> 24.69 ( | - <b>0.19%</b> )/ | \型期指             | 13010            | 低水: 24                     | .74 (                   | -73          | ) 總成交額             | 11.3B             | 16:51        | 1:06 🔨    |
| 期指即月 13017                            | 低水: 17.74 未          | 平倉 110,340 期      | 朋指下月             | 12973            | 低水: 61                     | .74 (                   | -69          | ) 下·               | 一頁 >>             | 4            | <u>聲明</u> |

## 5.1.13 <u>股票選擇</u>

(只適用於實時串流版)

股票選擇及股票搜尋,讓您以股票分類、特定的基本或技術指標如市值,市盈率、溢價/ 折扣槓桿比率、引伸波幅等,作出多種的選擇報告,搜尋最佳的股票/認股證以作適當 的投資決定。您只要從拉下目錄中揀選條件,輸入設定,所有附合條件的股票/認股證 便會顯示出來。

| 🖉 G2 Front Offic  | ce - Internet Tra     | ade ¥er 1.0.5 - Micr        | osoft Internet E     | kplorer              |                      |        |             | ļ      | _ 🗆 🗙 |
|-------------------|-----------------------|-----------------------------|----------------------|----------------------|----------------------|--------|-------------|--------|-------|
|                   | 客戶號碼: vt00            | 01 8                        | 客戶名稱: 測試用            | F <sup>5</sup> vt001 |                      | 名      | 戶代難:vt0     | 01     |       |
| AFE               | 市場資訊                  | 股票交易入                       | 我的戶口                 | 個人設定入                |                      | 画画     | ENG 简       | 休 登 出  | 關於    |
| 個別股票              |                       |                             |                      |                      | E                    |        |             |        |       |
| 成交記錄              | - 送捽設疋                |                             |                      |                      |                      |        |             |        |       |
| 認股証頁              |                       |                             | -                    |                      | 一人從打                 | 立下目銷   | <b>是選擇條</b> | 华及輸    |       |
| 衍生工具              |                       | 市値 >= _                     | <u>-</u>  5000000000 | 提到                   |                      | 么一口灵   |             |        |       |
| 經紀監察              | 1                     |                             |                      |                      |                      |        |             |        |       |
| 排行榜               | 捜尋結果: ?               | 市盈率                         | 1/2頁                 | T-T                  | 頁                    |        |             |        |       |
| 圖表分析              | 代到                    | 盈利                          | 前收市                  | 市値                   | 息率                   | 市盈率    | RSI 14      | 盈利     | a l   |
| 指數/分類             | 1 260                 | RSI 14                      | 4.575                | 51,934,410,000       | 1.915                | 14.69  | 48.9130     | 0.320  | 0.0   |
| 即時新聞              | 2 <u>006</u>          | 652週高                       | 11.55                | 62,148,090,000       | 3.621                | 13.59  | 33.3333     | 0.854  | 0.4:  |
| 各地指數              | 3 000                 | <sup>4</sup> 52週低<br>≇19±04 | 25.40                | 63,615,620,000       | 2.337                | 20.91  | 36.3636     | 1.243  | 0.6   |
| 外匯                | 4 <u>001</u>          | 井政70<br>  波幅%               | 37.90                | 68,409,660,000       | 2.387                | 22.02  | 48.7180     | 1.712  | 0.9   |
| 公司背景              | 5 000                 | 山成交量 📃                      | 34.10                | 68,893,410,000       | 5.015                | 12.02  | 33.3333     | 2.838  | 1.7   |
| 股票選擇              | 6 <u>090</u>          | 2 華能國際電力股份                  | 3 6.00               | 72,935,060,000       | 3.783                | 14.68  | 35.2941     | 0.412  | 0.2:  |
| 股票搜尋              | 7 <u>076</u>          | 2 中國聯通                      | < 附合條例               | 牛的股票便會」              | 以列表方                 | 18.61  | 30.0000     | 0.317  | 0.0   |
| 報價組合              | 8 <u>231</u>          |                             | 式顯示出                 | 出來,按一下將              | 要名稱的                 | 0.00   | 62.1621     | 0.000  | 0.0   |
| 告示                | 9 000                 | 3 中華煤氣                      | 浦結本?                 | <u> </u>             |                      | 27.27  | 51.7241     | 0.539  | 0.3.  |
| 列印                |                       | <u>2</u> 中電控股               |                      |                      | 2,000                | 13.88  | 43.7500     | 3.192  | 2.0   |
| 索引                | 11 262                | <u>8</u> 中國人壽               | 4.95                 | 132,485,200,000      | 0.000                | 0.00   | 44.7368     | 0.000  | 0.0   |
| 到價提示              | 12 <u>433</u>         | <u>7</u> 星巴兄-1              | 340.00               | 135,138,600,000      | 0.00                 | 507.40 | 23.3220     | 0.752  | 0     |
| LAST VOAL         | 13 <u>230</u>         | <u>8</u> 甲酸省福<br>M E 研究業    | 14.00                | 148,018,900,000      | 4.571                | 18.59  | 38.4615     | 0.753  | 1.6   |
| Stan In           | 14 000                | ↓ 長江貫栗<br>10 漆灯生面           | 127.00               | 152,287,800,000      | 2.555                | 15.54  | 32.0087     | 4.230  | 4 1   |
| 1.00              | 16 088                | ፬ 値打乐團<br>2 由周海洋方油          | 4 15                 | 170,474,400,000      | 3 3 3 3 3            | 15 01  | 50 5228     | 0.344  | 9.1   |
| JP8631            |                       |                             |                      |                      |                      |        | 15 17 11    |        |       |
| 恒生指數 <b>130</b> 3 | 34.74 <b>+ 24.6</b> 9 | ( -0.19% )                  | 小型期指 <b>130</b> 1    | 10 低水: 24.74         | ( -73                | )總成交額  | į 11.3B     | 16:52: | 04 🔔  |
| 期指即月 1301         | 17 低水: 17.74          | 未平倉 110,340                 | 期指下月 1297            | 73  低水: 61.74        | ( - <mark>6</mark> 9 | ) 下-   | 一頁 >>       | 聲      | 明     |

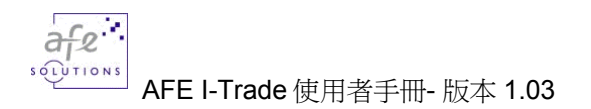

## 5.1.14 <u>股票搜尋</u>

當您忘記股票編號時,股票搜尋功能可助您尋找。您只要輸入股票名稱或其有關字母,然後按一下「搜尋」鍵,有關的股票名稱連編號便會即刻出現。

| 🖉 G2 Front Offic | e - Intern | et Trade Ver 1.0     | ).5 - Microsoft Int | ernet Explo | rer                                                                                              |                             |             |                                         |                 |    |
|------------------|------------|----------------------|---------------------|-------------|--------------------------------------------------------------------------------------------------|-----------------------------|-------------|-----------------------------------------|-----------------|----|
|                  | 客戶戰日       | 5: vt001             | 客戶名積                | :測試用戶 v     | rt001                                                                                            |                             |             | 客戶代號: vi                                | 1001            |    |
|                  | 市場         | 資訊 入                 | 交易 我的               | FO\ A       | 人設定                                                                                              |                             | 買賣          | ENG 简                                   | 体登出關            | 馱於 |
| 個別股票             | 捜索調        | 安定                   |                     |             |                                                                                                  |                             |             |                                         |                 |    |
| 成交記錄             | 諸勒入        | <b>股票名稱的全</b> 了      | 鳥或其部份:              |             |                                                                                                  |                             |             |                                         |                 |    |
| 認股証頁             | 宙業         |                      |                     |             |                                                                                                  | < □ 亜                       | 輸入股         | 三夕稻 武                                   | 甘有關字            |    |
| 衍生工具             | (最少        | 輸入二個中文字              | 或三個英文字母             | )           |                                                                                                  |                             | かんた         |                                         | <del>天月所了</del> |    |
| 經紀監察             | 語言:        | ○ 英文 ⊙               | 中交                  |             |                                                                                                  | ΓĻ,                         | <u>然</u> 夜夜 | 一   · · · · · · · · · · · · · · · · · · | · 守」 爽 。        |    |
| 排行榜              | i —        |                      |                     |             |                                                                                                  |                             |             |                                         |                 |    |
| 圖表分析             | 搜尋編        | 青果: 20               |                     |             |                                                                                                  |                             |             |                                         |                 |    |
| 指數/分類            |            | 代號 英文名称              | ٢                   |             | ¢                                                                                                | · <u>文</u> 名稱               |             |                                         |                 |    |
| 即時新聞             | 1          | 0001 CHEUNG F        | .CONG               |             | 長                                                                                                | 江宙業                         |             |                                         |                 |    |
| 各地指數             | 2          | 0054 HOPEWELI        | HOLD                |             | 合                                                                                                | 和實業                         |             |                                         |                 |    |
| 外匯               | 3          | 0084 STELUX F        | HOLDINGS            |             | 昚                                                                                                | [光宙業                        |             |                                         |                 |    |
| 公司背景             | 4          | 0098 WINSOR J        | ÍND                 |             | 南                                                                                                | 聯實業                         |             |                                         |                 |    |
| 股票選擇             | 5          | 0147 GRANEAGI        | LE HOLD             |             | 鷹                                                                                                | 馳寅業                         |             |                                         |                 |    |
| 股票搜尋             | 6          | 0180 KADER HC        | JLDINGS             |             | 開                                                                                                | 達宙業                         |             |                                         |                 |    |
| 薪價組合             | 7          | 0229 RAYMOND         | IND                 |             | 利                                                                                                | 民宙業                         | _           |                                         |                 |    |
|                  | 8          | <u>0455</u> YUNNAN F | INTER TH            | ] 君結里的      | 「「「「「「「」」」                                                                                       | 按—下股                        |             |                                         |                 |    |
|                  | 9          | 1159 KARCE IN        | VTL HOLD            |             |                                                                                                  |                             |             |                                         |                 |    |
| ~ ~ ~            | 10         | 0216 CHINNEY         | INV 示イ              | 1件的理称       | 宣有取頂                                                                                             | 0                           |             |                                         |                 |    |
| 一般の見る            | 11         | 0363 SHANGHAJ        | í IND H             |             |                                                                                                  |                             |             |                                         |                 |    |
| 割圓鏡亦             | 12         | 0366 LUKS INF        | )(GROUP)            |             | 陸                                                                                                | 〔氏實業(集團)                    | )           |                                         |                 |    |
| 1                | 13         | 0588 BEIJING         | N STAR              |             | ±t                                                                                               | 京北辰寅業股                      | :份          |                                         |                 |    |
| 1001             | 14         | 0927 FUJIKON         | IND                 |             | 富                                                                                                | 计高审業                        |             |                                         |                 |    |
| 106.191          | 15         | 0978 TONIC IN        | ND HOLD             |             | 東                                                                                                | ⑦力實業控股                      |             |                                         |                 | -  |
| <u> </u>         | 474        | 24.69 ( .1           | 1006 )小历J其用指        | . 13010     | ₩<br>●<br>●<br>●<br>●<br>●<br>●<br>●<br>●<br>●<br>●<br>●<br>●<br>●<br>●<br>●<br>●<br>●<br>●<br>● | Strangeræræ<br>( <b>.73</b> | 1線成立        | 麵 11.3B                                 | 16:53:55        | Â, |
| 期指即月 1301        | 7 低水:      | 17.74 未平倉            | 110,340 期指下月        | 12973       |                                                                                                  | ( -69                       | ) -         | 下一頁 >>                                  | 酸甜              |    |

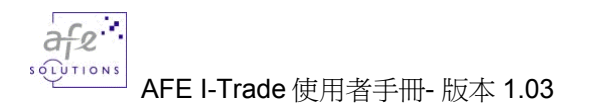

# 5.1.15 <u>報價組合</u>

您可利用此功能建立個人的報價組合。可輸入多至二十,讓您方便同時監視多隻股票的走勢。

| 🖉 G2 Front (            | Office - Inte  | rnet Trade Ver       | 1.0.5 - Microso     | oft Internet               | Explorer |           |          |        |            |                     |       | _ 🗆 🗵      |
|-------------------------|----------------|----------------------|---------------------|----------------------------|----------|-----------|----------|--------|------------|---------------------|-------|------------|
|                         | 客戶號            | :碼: vt001            | 客戶                  | 5名稱: 測試                    | 用戶 vt001 | 1         |          |        | 客戶         | <sup>5</sup> 代號:vt( | 01    |            |
|                         | FE<br>Front 市場 | 資訊 🏾 📆               | 票交易                 | <u> </u>                   | 個人       | 設定        |          | 買      | 賣 F        | IG 简                | 体登出   | 日關於        |
| 個別股界                    | <b>2</b> 16    | 新增                   | 刪除   儲存             |                            |          |           | <b>‡</b> | 履組合    |            |                     |       |            |
| 成交記録                    |                | 名稱                   | 買                   | 價 賣價                       | 現時       | 升跌\$      | 升跌%      | 成交量    | 成交額        | 開市                  | 最高    | 最低         |
| 衍生工                     |                | 長江宙業                 | 64.7                | 5 65.00                    | 65.00    | -0.75     | -1.14%   | 3.799M | 247.2M     | 65.25               | 65.75 | 64.50      |
| <b>經紀監</b> ()           | <u>.</u>       | 輸入股票編                | <b>甂號,按「</b> 棄      | 府增 」                       |          |           |          |        |            |                     |       |            |
| 排行榜                     |                | 或「刪除」                | 鍵。                  |                            |          |           |          |        |            |                     |       |            |
| 圖表分析                    | <u>ГГ</u>      |                      |                     |                            |          |           |          |        |            |                     |       |            |
| <u>指数/分</u> 第           | 現              |                      |                     |                            |          |           |          |        |            |                     |       |            |
| 各地指制                    | 和 数            |                      |                     |                            |          |           |          |        |            |                     |       |            |
| 外匯                      |                |                      |                     |                            |          |           |          |        |            |                     |       |            |
| <u>公司背</u> 第            | <u>.</u>       |                      |                     |                            |          |           |          |        |            |                     |       |            |
| 股票選打                    | <u>¥</u>       |                      |                     |                            |          |           |          |        |            |                     |       |            |
| <u> </u>                | *              |                      |                     |                            |          |           |          |        |            |                     |       |            |
| 告示                      |                |                      |                     |                            |          |           |          |        |            |                     |       |            |
| 列印                      |                |                      |                     |                            |          |           |          |        |            |                     |       |            |
| 索引                      |                |                      |                     |                            |          |           |          |        |            |                     |       |            |
| 到債提力                    | 7              |                      |                     |                            |          |           |          |        |            |                     |       |            |
| 100.0                   |                |                      |                     |                            |          |           |          |        |            |                     |       |            |
| Par al                  |                |                      |                     |                            |          |           |          |        |            |                     |       |            |
| 信生指册 1                  | 3034 74        | 1.24.60 (            | 0.40% ) //          | TU甘田北三 13                  | 040 🖊    | b - 24 74 | (        | 73 \ ± | 的动态相       | 11 3R               | 16.55 | -16        |
| <u>世上追数</u> 1<br>期指即月 1 | 3017 67        | <del>、17.74</del> 未平 | 追加,小<br>倉 110,340 期 | <del>主动加</del> 了<br>指下月 12 | 973 🚺    |           | (        | -69)   | いたたい<br>下一 | <br>頁 >>            | 高     | 288<br>288 |

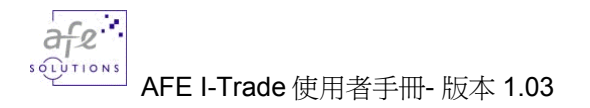

### 5.1.16 <u>到價提示</u>

(只適用於實時串流版)

助您監察及提醒您心水股票的價格變動。當到達目標價格時,電腦會即時發出提示,並將詳情記錄下來。

| 🗳 G2 Front Office - Internet Trade Ver 1.0.5 - Mi | crosoft Internet Explorer                |                                                   |                                                  |
|---------------------------------------------------|------------------------------------------|---------------------------------------------------|--------------------------------------------------|
| 客戶雖嗎: vt001                                       | 客戶名稱: 測試用戶 vt001                         | 客戶1                                               | 代難: vt001                                        |
| AFE<br>G2 Front 市場資訊 脱票交易                         | 我的戶口、個人設定、                               | 買 <mark>賣</mark> ENG                              | 简体 登出 關於                                         |
| <u>個別股票</u> 設定                                    | 選擇提示設定                                   | ▶ 跳出                                              | 移除 儲存                                            |
| ■ <u> </u>                                        |                                          | 買入 <= 査;                                          | 出>=                                              |
| <u> </u>                                          |                                          | 3.20                                              |                                                  |
| I6 新鴻基地産           經紀監察         050 古國式注意(4)      |                                          | 65.00                                             |                                                  |
| 11 行 按 857 中國石油股份                                 |                                          | 4.30                                              |                                                  |
| 填入股票代號及設                                          | SMP Limit Aler                           | rt                                                |                                                  |
| 定提示條件。                                            |                                          | 和成交量 警報                                           |                                                  |
| 各地指數                                              | 857 16:58 買 (                            | 賈:4.125 買 價 <= 64.75                              |                                                  |
|                                                   | 2380 16:58 頁 1                           | 價:3.175 頁 價 <= 3.20                               |                                                  |
|                                                   |                                          |                                                   |                                                  |
| <u> 版泉選達</u><br>勝曹摠章 到費<br>崩子な                    | 收件的到                                     |                                                   | #2.R2                                            |
|                                                   |                                          |                                                   | 망종                                               |
|                                                   |                                          |                                                   |                                                  |
| <u>列印</u> 2380 中國電力                               |                                          | 一 一 云 二 一 元 二 元 二 元 二 元 三 元 三 元 三 元 三 元 三 元 三 元 三 |                                                  |
| <u> </u>                                          |                                          | 示便會在符合條件                                          |                                                  |
|                                                   |                                          | 時跳出。                                              | 刘傅坦二磅                                            |
| 80.0 (B) 1                                        |                                          |                                                   | → 判順旋小選<br>→  →  →  →  →  →  →  →  →  →  →  →  → |
| A CHE MAN                                         |                                          |                                                   | 官闪冗                                              |
| 恒生指數 13034.74                                     | )小型期指 <b>13010 <mark>低水</mark>:24.74</b> | <br>( _ <mark>-73</mark> )總成交額 1                  | 1.3B 16:59:23 📈                                  |
| 期指即月 13017 <mark>低水: 17.74</mark> 未平倉 110,34      | 0 期指下月  12973 <mark>低水: 61.74</mark>     | ( -69 ) 下一頁                                       | >> <u> 聲明</u>                                    |

從「個別股票」畫面設定到價提示(到價提示設定窗)

您或可在「個別股票」畫面的「買入」或「賣出」標籤上按一下,「到價提示設定窗」會 即刻出現,您可在這到價提示窗上輸入買入價、賣出價及交易量設定到價提示。或您可到 「到價顯示」版頁內設定到價提示。設定後,在該股的版面上可以看到己設定的買入價、 賣出價及交易量提示。

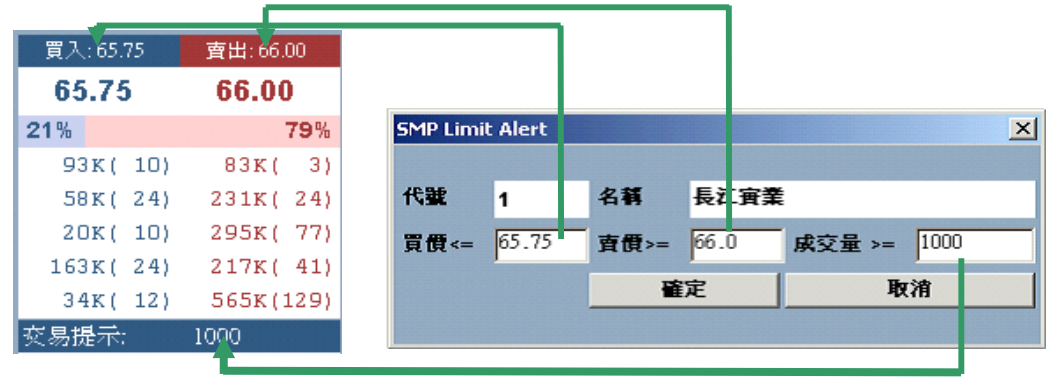

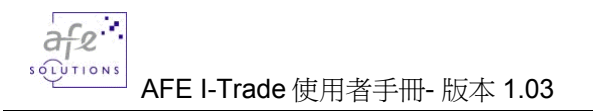

# 5.1.17 <u>大利市頁</u>

(只適用於即時點擊版)

顯示香港交易所之資訊頁。

|                          | G2 Front Office | - Internet Trade | Ver 1.0.4 - Microsoft I | nternet Explorer |            |                  |              |               |
|--------------------------|-----------------|------------------|-------------------------|------------------|------------|------------------|--------------|---------------|
|                          |                 | 輸入資訊             | <u></u> 頁號              | 客戶名稱: angie_si   | nap        | 客戶代號             | : angie_snap |               |
|                          | AFL             | 市場資訊             | 1 股票交易                  | 我的戶口入個           | 人設定        |                  | ENG 简 (      | 本 登田 關於       |
|                          | 個別股票            | 788              |                         |                  |            |                  | 资            | 料更新: 19:32:37 |
|                          | 成交記錄            |                  |                         |                  |            | 顕                | 示資料最後        | 間却接頂          |
|                          | <u>大利市貞</u>     |                  |                         |                  |            | 7115             |              |               |
|                          | 回夜方析            | CLOSING          | (NOTE)                  | 13293.61         |            | 12238.63         |              |               |
|                          |                 | 11:30            | 6,821,401               | 13017.71         | -275.90    | 11981.26         | -257.37      | 11:30         |
|                          | 台地泊数            | 11:45            | 8,215,155               | 12968.26         | -325.35    | 11932.80         | -305.83      | 11:45         |
|                          | <u>外進</u>       | 12:00            | 9,328,827               | 12948.37         | -345.24    | 11916.54         | -322.09      | 12:00         |
|                          | 股票搜尋            | 12:15            | 9,972,986               | 12951.50         | -342.11    | 11916.26         | -322.37      | 12:15         |
|                          | 報價組合            | 12:30            | 10,848,226              | 12948.92         | -344.69    | 11916.81         | -321.82      | 12:30         |
|                          | 告示              | 12:45            | 10,848,573              | 12948.92         | -344.69    | 11916.80         | -321.83      | 12:35C        |
|                          |                 | 1                | 10 014 070              | 12835.74         | -457.87    | 11796.92         | -441.71      | 14:45         |
|                          |                 | 1 可按「5           | 索引」鍵査看所                 | 12850.28         | -443.33    | 11807.24         | -431.39      | 15:00         |
| $\boldsymbol{\varsigma}$ |                 | <b>人</b> 有香港     | な易所之容訊百                 | 12858.82         | -434.79    | 11820.92         | -417.71      | 15:15         |
|                          |                 |                  |                         | 12805.74         | -487.87    | 11767.19         | -471.44      | 15:30         |
|                          | 用量計             | 1. 沉°            |                         | 12772.55         | -521.06    | 11730.29         | -508.34      | 15:45         |
|                          |                 | 1                |                         | 12779.17         | -514.44    | 11744.50         | -494.13      | 16:00         |
|                          | DATES OF        | 16:15            | 20,185,676              | 12785.34         | -508.27    | 11737.18         | -501.45      | 16:06C        |
|                          |                 | 16:18            | 20,185,676              |                  |            |                  |              |               |
|                          | 20.0 200        |                  |                         |                  |            |                  |              |               |
|                          |                 | 16:07 нкі        | L CURR : 12785.3        | 4 ( -508.27)     | HIGH :     | 13108.09         | LOW : 127    | 47.68         |
|                          |                 | 16:06 HS:        | I CURR : 11737.1        | 8 ( -501.45)     | HIGH :     | 12051.14         | LOW : 117    | 12.14         |
|                          | SQA THE         |                  |                         |                  |            |                  |              |               |
|                          |                 |                  |                         |                  |            |                  |              |               |
|                          |                 |                  |                         |                  |            |                  |              |               |
|                          | 恒生指數 11737      | .18 🕹 501.45     | ( -4.10% )小型期           | 指 11655 低水       | : 82.18 (  | - <b>565</b> )總成 | 交額 20.19B    | 19:32:40      |
|                          | 期指即月 11665      | 低水: 72.18        | 未平倉 <b>83,919</b> 期指下   | 月 11617 低水       | : 120.18 ( | -556 )           | 下一頁 >>       | 磬明            |

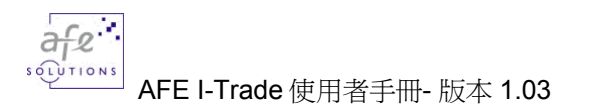

# **5.1.18** <u>索引</u>

您可按「索引」查看所有資訊頁號。

| 新股上市及》    | 低息宣佈 (由 AFE 提供) |
|-----------|-----------------|
| 7992      | 新股上市            |
| 7862-7873 | 派息宣佈 - 字母排列     |
| 7883-7893 | 派息宣佈 - 截止過戶日排列  |

#### 大市成交 (由香港交易所提供)

788- 恆生/標準普爾/香港交易所大型股指數及成交(分段)

8788 創業版指數及成交(分段)

| 指數,基金及    | 那斯達克股票(由香港交易所提供)   |
|-----------|--------------------|
| 781       | 1. 恆生綜合指數/恆生香港綜合指數 |
|           | 2. 恆生中國內地綜合指數      |
|           | 3. 恆生香港大型股指數       |
|           | 4. 恆生香港中型股指數       |
|           | 5. 恆生香港小型股         |
| 782       | 1. 恆生國企指數          |
|           | 2. 恆生中企指數          |
|           | 3. 恆指分類指數          |
| 7501      | 道亨政府債券指數           |
| 7502      | MSCI 指數            |
| 7301      | 指數基金參考頁            |
| 4331-4338 | 香港交易那斯達克股票         |
| 4362-4363 | MSCI指數基金           |

| 股票借貸數據    | 及一籃子認股證 (由香港交易所提供) |
|-----------|--------------------|
| 7031-7100 | 一籃子認股證參考頁          |
| 7201-7300 | 股票借貸數據 - 主版        |
| 8731-8760 | 股票借貸數據 - 創業版       |

| 股票期權及多    | 外匯基金債券(由香港交易所提供) |
|-----------|------------------|
| 3000-3100 | 股票期權             |
| 4001-4299 | 外匯基金債券           |
| 7101-7104 | 債券發行人目錄          |

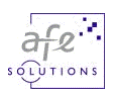

7105-7106 股票編號及金管局編號對照表

7107-7108 金管局編號及股票編號對照表

7109-7199 外匯基金債券

| 期貨及期權領    | 合約 (由期交所提供)           |
|-----------|-----------------------|
| 785       | 恆生指數期貨合約 / 小型恆生指數期貨合約 |
| 786       | 杜瓊斯期貨合約/恆生國企指數期貨      |
| 790-795   | 股票期貨合約                |
| 3101-3110 | 恆生指數期權合約              |
| 3111-3118 | 小型恆生指數期權合約            |
| 3301-3304 | 美國/日本/韓國/台灣股票期權合約     |
| 3321-3360 | 美國/日本/韓國/台灣股票期貨合約     |
| 7605-7606 | 港元利率 (HIBOR)          |
| 7607      | 三個港元利率期貨              |
| 7608      | 一個月港元利率期貨             |
| 7809      | 一個月港元利率期貨疊期           |
| 7810      | 三個月港元利率期貨疊期           |

| 外匯及利率(由大新銀行提供) |               |  |  |  |  |
|----------------|---------------|--|--|--|--|
| 7900           | 港元匯價          |  |  |  |  |
| 7901           | 美元匯價          |  |  |  |  |
| 7902           | 存款利率          |  |  |  |  |
| 7903           | 交差參考匯價 (只供參考) |  |  |  |  |

| 市場指標 - 主版股票 |               |  |  |  |  |
|-------------|---------------|--|--|--|--|
| 9481        | 20 隻 %升幅最大股票  |  |  |  |  |
| 9482        | 20 隻%跌幅最大股票   |  |  |  |  |
| 9483        | 20 隻升幅最大股票    |  |  |  |  |
| 9484        | 20 隻跌幅最大股票    |  |  |  |  |
| 9485        | 20 隻股數成交最活躍股票 |  |  |  |  |
| 9486        | 20 隻金額成交最活躍股票 |  |  |  |  |
| 9487        | 20 隻平均波幅最大股票  |  |  |  |  |
| 9488        | 20 隻全日波幅最大股票  |  |  |  |  |

| 市場指標 - 認股證 |               |  |  |  |
|------------|---------------|--|--|--|
| 9491       | 20 隻 %升幅最大認股證 |  |  |  |
| 9492       | 20 隻%跌幅最大認股證  |  |  |  |

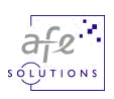

| 9493 | 20 隻升幅最大認股證    |
|------|----------------|
| 9494 | 20 隻跌幅最大認股證    |
| 9495 | 20 隻股數成交最活躍認股證 |
| 9496 | 20 隻金額成交最活躍認股證 |
| 9497 | 20 隻平均波幅最大認股證  |
| 9498 | 20 隻全日波幅最大認股證  |

| 市場指標 - 創業版股票 |               |  |  |  |
|--------------|---------------|--|--|--|
| 9501         | 20 隻 %升幅最大股票  |  |  |  |
| 9502         | 20 隻%跌幅最大股票   |  |  |  |
| 9503         | 20 隻升幅最大股票    |  |  |  |
| 9504         | 20 隻跌幅最大股票    |  |  |  |
| 9505         | 20 隻股數成交最活躍股票 |  |  |  |
| 9506         | 20 隻金額成交最活躍股票 |  |  |  |
| 9507         | 20 隻平均波幅最大股票  |  |  |  |
| 9508         | 20 隻全日波幅最大股票  |  |  |  |

# 5.2. 股票交易

讓您可以同時觀看股票報價及買賣股票包括買賣下單、查詢交易狀況各記錄、交收紀錄 及戶口結存。

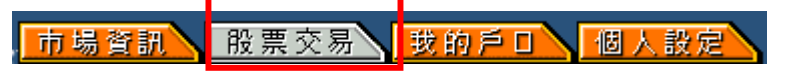

在上方的功能主目錄點選「股票交易」,進入預設的下單畫面。

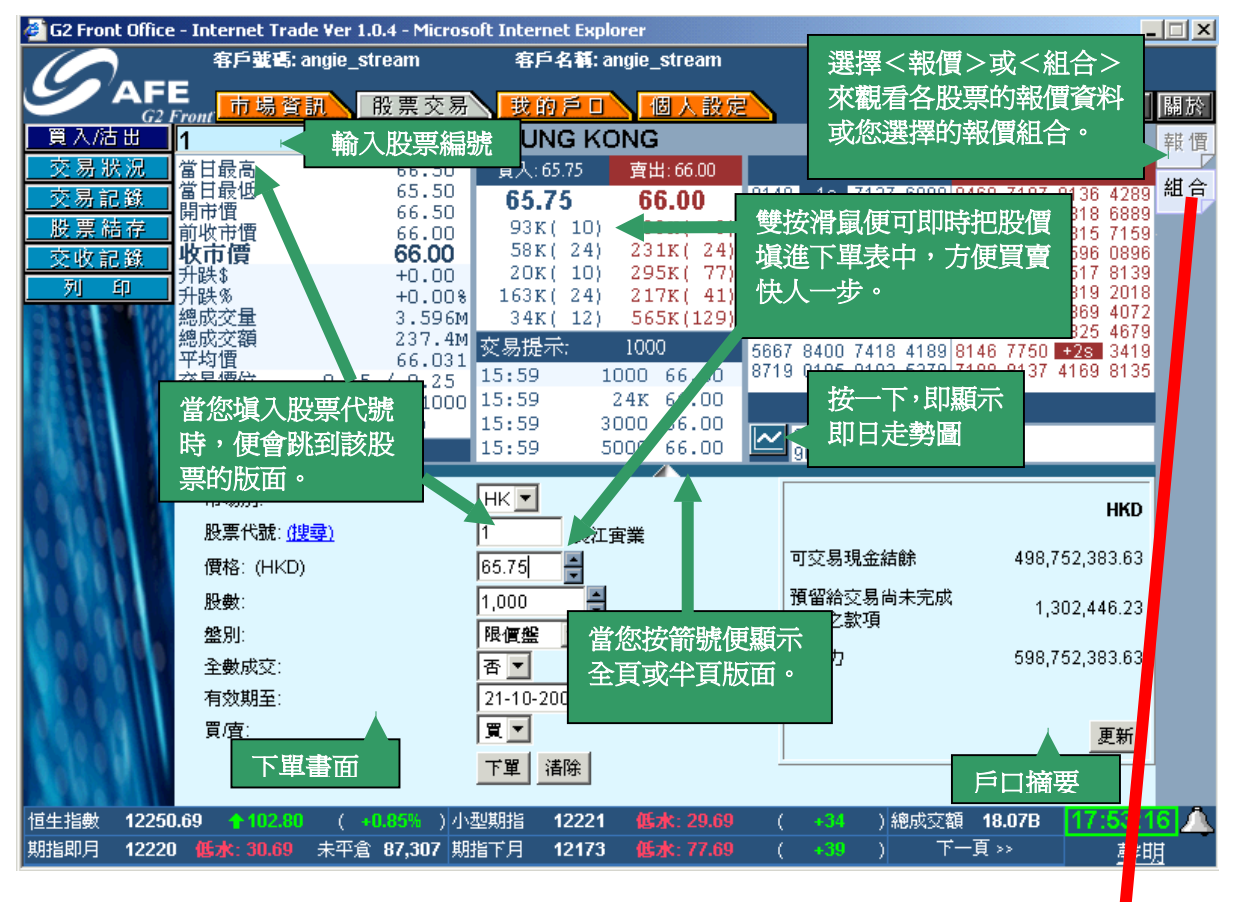

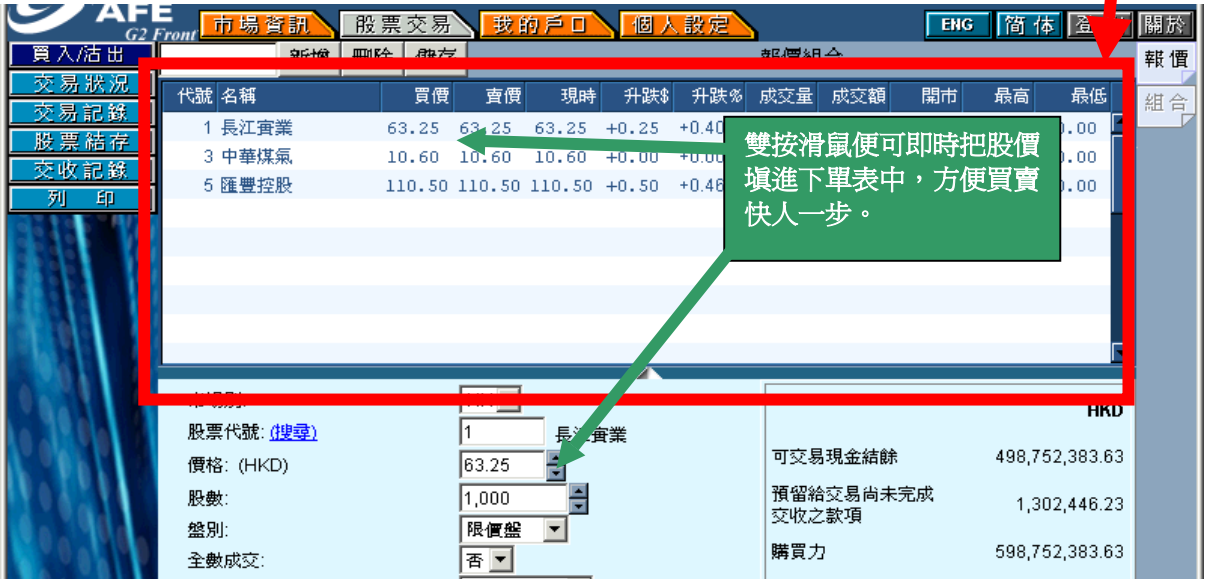

### 5.2.1.<u>買入/沽出</u>

您可在<買入/沽出>主畫面發出買賣指令。

| 市場別:              | НК           | 按「捜尋」,進入「股票<br>_ 捜尋」畫面助您尋找股票 |
|-------------------|--------------|------------------------------|
| 股票代號: <u>(搜尋)</u> |              | 代號。                          |
| 價格:               | ×            |                              |
| 股數:               | ×            |                              |
| 盤別:               | 限價盤 💌        |                              |
| 全數成交:             | 否 ▼          |                              |
| 有效期至:             | 20-10-2003 💌 |                              |
| 買査:               | 買 ▼          |                              |
|                   | 下單           |                              |

#### 操作說明

#### i. <u>下單指令</u>

- 1. 在左邊的功能副目錄點選<買入/沽出>。
- 填入股票代號、價格和股數。按「搜尋」,進入「股票搜尋」畫面助您尋找 股票代號。
- 3. 選擇市場別、盤別、有效期至及是否要以全數成交作買賣。
- 4. 盤別:香港交易所所提供的價盤別.分爲限價盤及單競限價。
- 5. 全數成交:是指買賣盤一次過全部完成,否則則放棄買賣盤。
- 6. 選擇<買/賣>,買入或沽出股票。
- 7. 按<下單>鈕或按<清除>重新填寫。

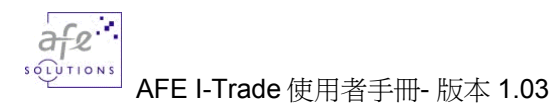

#### ii. <u>下單確認</u>

 按<下單>鈕,畫面顯示剛才下單的資料,如果下單的資料沒有錯,按<確定>以 確定下單,否則按<取消>以取消下單。

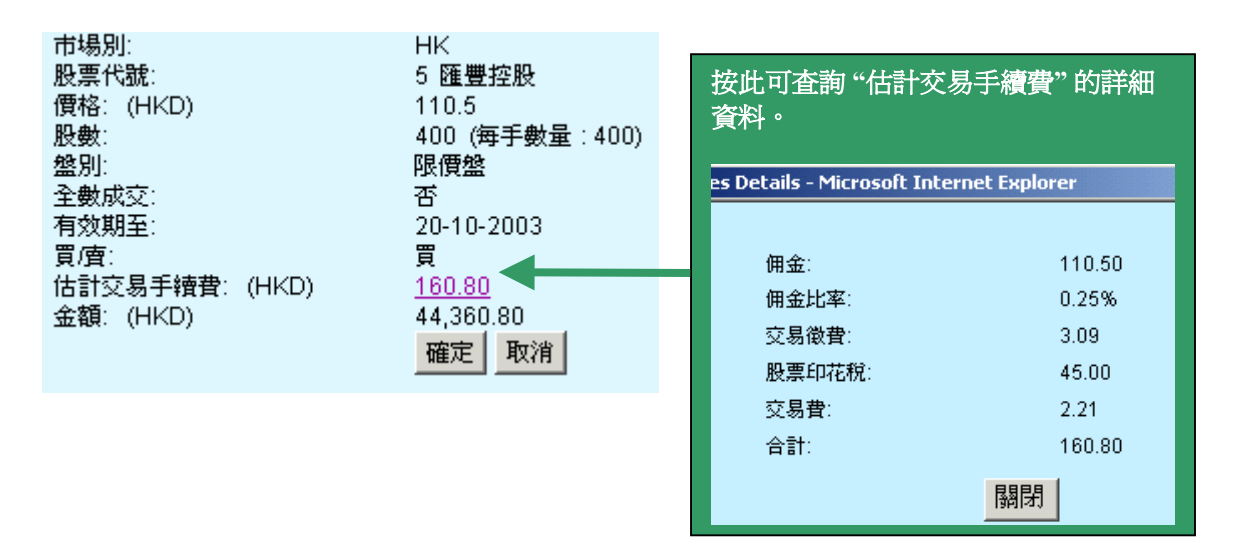

2. 在成功下單的畫面裡按<下單畫面>以返回原來下單的畫面。或按 <交易狀況畫 面> 查詢下單的狀況。

| 成功下單<br>參考編號 O-0000000406                                                   |                                                                                                   |
|-----------------------------------------------------------------------------|---------------------------------------------------------------------------------------------------|
| 市場別:<br>股票代號:<br>價格: (HKD)<br>股數:<br>盤別:<br>全數成交:<br>有效期至:<br>買 <i>「</i> 宜: | HK<br>1 長江宙業<br>65.75<br>1,000 (毎手數量 : 1000)<br>限價盤<br>否<br>21-10-2003<br>買<br><u>「單畫面式で易狀況畫面</u> |
|                                                                             |                                                                                                   |

iii. 特有下單委託排序顯示 (BBQ)

| 買入序                  |                                          |                                       |                                    |                    | 賣出           | 垿            |              |   |
|----------------------|------------------------------------------|---------------------------------------|------------------------------------|--------------------|--------------|--------------|--------------|---|
| 4169                 | -2s                                      | 5561                                  | 4169                               | 3455               | 1928         | 8027         | 0108         |   |
| 8468                 | 4169                                     | 7356                                  | 6086                               | 8027               | 8398         | 3455         | 8719         |   |
| -1s                  | 8406                                     | 8935                                  | 8501                               | 1000               | 0100         | 0770         |              |   |
| 2369                 | 4596                                     | -3s                                   | 48 i                               | -Trade             | e 讓您         | 可清楚          | <b>を地</b> 看  |   |
| 8408                 | 2366                                     | 4169                                  | 87 (                               | 見剛才                | 下單的          | 句買賣          | 委託暴          | Ĩ |
| 8717                 | 8406                                     | 4838                                  | 84 5                               | <u>≓ / : / :</u>   | 幻님님          | ¥.<br>HI     | 24 H = ///,  |   |
| 3455                 | 2366                                     | 4598                                  | 20 1                               | いれたが立              | : ጥር ነንዮ ፖ   | ጉጉ°          |              |   |
| 2017                 | 8717                                     | 8147                                  | 83                                 |                    |              |              |              |   |
| 8148                 | 3455                                     | 6609                                  | 2311                               | 5516               | 8647         | 2028         | 2608         |   |
| 6699                 | 8038                                     | -4s                                   | 2314                               | 2367               | 5667         | 2319         | 4669         |   |
|                      |                                          |                                       |                                    |                    |              |              |              |   |
|                      |                                          |                                       |                                    |                    |              |              |              |   |
| $\sim$               | 9016.9                                   | 065.9                                 | 068                                | H#                 |              |              |              |   |
|                      | <u>3074 9</u>                            | 075.9                                 | 078 🗖                              |                    |              |              |              |   |
| 2017<br>8148<br>6699 | 8717<br>3455<br>8038<br>9016 9<br>9074 9 | 8147<br>6609<br>-4s<br>065 9<br>075 9 | 83<br>2311<br>2314<br>068<br>078 ☑ | 5516<br>2367<br>H# | 8647<br>5667 | 2028<br>2319 | 2608<br>4669 |   |

### 5.2.2. 交易狀況 (交易指令修改及查詢資料)

您可在<交易狀況>主畫面查詢及修改每項交易指令。

| 🖉 G2 Front Offic | 🚰 G2 Front Office - Internet Trade Ver 1.0.5 - Microsoft Internet Explorer 📃 🗐 🗙 |                            |                               |                    |                      |       |                        |                                     |                  |                    |                      |    |
|------------------|----------------------------------------------------------------------------------|----------------------------|-------------------------------|--------------------|----------------------|-------|------------------------|-------------------------------------|------------------|--------------------|----------------------|----|
|                  | 客戶號碼: vt00                                                                       | 1                          | 客戶名稱                          | :測試用戶              | <sup>5</sup> vt001   |       |                        |                                     | 客戶代              | 🐮: vt00            | 1                    |    |
|                  | 市場資訊                                                                             | 股票?                        | 交易 我的                         |                    | 個人設知                 | 2     |                        | 買賣                                  | ENG              | 简体                 | 登出                   | 關於 |
| 買入/沽出            | 5                                                                                | 匯豐控                        | 股 HSB                         | C HOLI             | DINGS                |       |                        |                                     |                  | H Sr               | ⊭ 主板                 | 報價 |
| 交易狀況             | 當日最高                                                                             | 1                          | .25.50                        | 買入                 | 直世                   |       | 買                      | 入序                                  | E 1100           | 賣出房                | 7                    | 组合 |
| 交易記錄             | 開市價                                                                              | 1                          | 24.50 <b>12</b><br>25.00 0.21 | 4.50               | 125.0                | 00    | 2099 8738<br>3499 8738 | 7186 345                            | 5 4169<br>9 8164 | 4169 8             | 389 8126<br>939 8735 |    |
| <u> </u>         | 」前收市價<br>日 <b>現信</b>                                                             | 1<br>1                     | .24.50 8.33<br>25.00 4.49     | эм(118)<br>Эм(171) | 5.65M(               | 514)  | 7366 4169<br>8738 4068 | 6809 329<br>7177 905                | 8 4169<br>7 8518 | 0618 9-7609 4      | 401 4068<br>089 8140 |    |
| 列印               | 升跌\$<br>升跌\$                                                                     | ·                          | +0.50 2.2                     | 7M( 54)<br>2M( 90) | 5.38M(+              | 449)  | 4160 8735<br>4169 4068 | 4169 905                            | 5 4979<br>7 8398 | 4088 3-<br>5769 3- | 455 6699<br>455 9409 |    |
| BULLEN           | 總成交量                                                                             |                            | 5.726M 249                    | ЭК( 16)            | 2.24M(               | 108)  | 4161 7185              | 8329 649                            | 7 5349           | 6229 2<br>6479 3   | 979 7168             |    |
|                  | 總成交額<br>平均價                                                                      | 1                          | 715.4M<br>25.011              | 交易                 | 記錄                   |       | 7187 7188              | 8039 536                            | 9 7366           | 8329 9             | 410 9402             |    |
|                  | 交易価位                                                                             | 0.50 /                     | 0.50 12:2                     | 22<br>20           | 2000 125.<br>64 123. | .00   | 8738 7186              | , 按「                                | 査詢」              | 顯示                 | 最 338                |    |
|                  | 貨幣                                                                               | нкг                        | (1) 12:2                      | 1 D                | 68 123.              | .00   | 1856 1                 | 新的                                  | 狀況。              |                    | -                    |    |
|                  |                                                                                  | 下一頁                        | 12:2                          | 1 X                | 400 125.             | .00   | 2146 2                 | 21                                  |                  |                    |                      |    |
| 0.211            | 参考編號                                                                             | 市場買/股<br>別 査 代             | ·票 股票名稱<br>灘                  | 盤別                 | 價格                   | 股數    | 成交數量                   | 下軍時間                                | 状況<br>全部         | ● 修<br>▼ 改         | 查詢                   |    |
|                  |                                                                                  |                            |                               |                    |                      |       |                        |                                     |                  | -                  | 修改                   | 4  |
| 0.121            | 8100                                                                             | нк 🧮 900                   | 03 000000000                  | 口限價盤               | HKD 10               | 10,0  | 100                    | 0 <sup>18/10/2004</sup><br>12:23:36 | 已掛牌              | -                  | 交易資料                 |    |
| 10. T91.         |                                                                                  |                            |                               |                    |                      |       |                        |                                     |                  |                    | 下單指示                 |    |
| 大日山が             |                                                                                  |                            |                               |                    |                      |       | 修改                     | 、取消国                                | 成在詢              |                    | 修改                   |    |
| 父易状次             | <u></u> 注畫面                                                                      | <sup>▶</sup> нк <u>買</u> 5 | 匯豐控股                          | 限價盤                | HKD 124.5            | 4     | 。詳細                    | 資料。                                 |                  |                    | <u>取</u> 消<br>交易資料   |    |
| 20.0.28          |                                                                                  |                            |                               |                    |                      |       |                        |                                     |                  |                    | 下單指示                 |    |
| 1.1.1            |                                                                                  |                            |                               |                    |                      |       |                        |                                     |                  |                    | 修改                   |    |
| ·<br>恒牛指數 1302   | 5.99 433.44                                                                      | ( -0.2                     | <b>6% )</b> 小型期指              | 13015              | 低水: 1                | 10.99 | ( -68                  | 48M0/2004<br>) 總成习                  | ~額 6.2           | 262B               | - 12:23:1            | 1  |
| 期指即月 <b>1301</b> | 6 低水: 9.99                                                                       | 、<br>未平倉 1                 | <b>10,340</b> 期指下月            | 12980              | 低水: 4                | 15.99 | ( -62                  | )                                   | ~頁一不             | >                  | 聲                    | 沮  |

#### 操作說明

#### i. 修改未成交的交易

(註: 只可修改當天未成交的交易)

- 1. 在左邊的功能副目錄點選<交易狀況>。
- 2. 在需要修改的交易指令項目旁按<修改>鈕。
- 填入要修改的股數或股價,更改後按<確定>以確認修改該項交易指令或<取消> 回交易狀況主畫面。

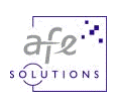

#### 改軍,參考編號: 0-000000395

| 市場別:      | НК         |
|-----------|------------|
| 股票代號:     | 5匯豐控股      |
| 買査:       | 買          |
| 價格: (HKD) | 110.5      |
| 股數:       | 400        |
| 盤別:       | 限價盤        |
| 有效期至:     | 20/10/2003 |
|           | 確定取消       |

#### ii. 刪除未成交的交易

(註: 只可修改當天未成交的交易)

- 1. 在左邊的功能副目錄點選<交易狀況>。
- 2. 在需要删除的交易指令項目旁按<取消>鈕。
- 3. 按<確定>以確定刪除該項交易或<取消>回交易狀況主畫面。

|           | <b>制</b> 車,參考稿號: 0-0000000 |
|-----------|----------------------------|
| 市場別:      | нк                         |
| 股票代號:     | 5 HSBC HOLDINGS            |
| 買査:       | 買                          |
| 價格: (HKD) | 110.5                      |
| 股數:       | 400                        |
| 盤別:       | 限價盤                        |
| 有效期至:     | 20/10/2003                 |
|           | 確定取消                       |

### 1-000000395

#### 查詢每項交易指令的詳細資料 iii.

- 1. 在左邊的功能副目錄點選<交易狀況>。
- 2. 在想查詢的交易指令項目旁按<詳細資料>鈕。
- 3. 下單的資料顯視在"詳細資料"對話盒。

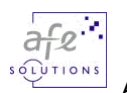

| 🖻 order detail frame - Microsoft Internet Explorer 📃 📃 🗙 |                                |  |  |  |  |  |  |  |  |
|----------------------------------------------------------|--------------------------------|--|--|--|--|--|--|--|--|
| 参考 <mark>編號:</mark> 0-00000003                           | 314                            |  |  |  |  |  |  |  |  |
| 市場別:                                                     | НК                             |  |  |  |  |  |  |  |  |
| 股票代號:                                                    | 1 CHEUNG KONG                  |  |  |  |  |  |  |  |  |
| 價格: (HKD)                                                | 63.5                           |  |  |  |  |  |  |  |  |
| 股數:                                                      | 1,000                          |  |  |  |  |  |  |  |  |
| 盤別:                                                      | 限價盤                            |  |  |  |  |  |  |  |  |
| 全數成交:                                                    | 否                              |  |  |  |  |  |  |  |  |
| 有效期至:                                                    | 23/10/2003                     |  |  |  |  |  |  |  |  |
| 買/實:                                                     | 買                              |  |  |  |  |  |  |  |  |
| 下單日期:                                                    | 23/10/2003                     |  |  |  |  |  |  |  |  |
| 下單時間:                                                    | 10:17:15                       |  |  |  |  |  |  |  |  |
| 成交價格                                                     | 成交股数 成交時間                      |  |  |  |  |  |  |  |  |
|                                                          | 63.5 1,000 23/10/2003 14:47:40 |  |  |  |  |  |  |  |  |
|                                                          |                                |  |  |  |  |  |  |  |  |
|                                                          |                                |  |  |  |  |  |  |  |  |
|                                                          |                                |  |  |  |  |  |  |  |  |
|                                                          | 關閉                             |  |  |  |  |  |  |  |  |

## 5.2.3.<u>交易記錄(已成交)</u>

您可在<交易記錄>畫面查詢您的已成交的交易記錄。

| 🖉 G2 Front Offi                            | ce - Internet Trad                                                       | e Ver 1.0.5 - Microso                                                                                                    | oft Internet Exp                                                                                                    | lorer                                                                                                    |                                                                                                    |                                                                                                    | _                                                                                                    |     |
|--------------------------------------------|--------------------------------------------------------------------------|----------------------------------------------------------------------------------------------------|----------------------------------------------------------------------------------------------------|----------------------------------------------------------------------------------------------------|----------------------------------------------------------------------------------------------------|----------------------------------------------------------------------------------------------------|----------------------------------------------------------------------------------------------------|-----|
|                                            | 客戶號碼: 145                                                                | 客戶                                                                                                    | 5名稱:葉恆昇                                                                                                    |                                                                                                    |                                                                                                    | 客戶代號: sin                                                                                                    | g                                                                                                    |     |
|                                            | "", 市場資訊                                                                 | 股票交易                                                                                                    | 战的戶□ \                                                                                                    | 個人設定                                                                                                    | 夏夏                                                                                                    | ENG 简·                                                                                                    | 体 登出                                                                                                    | 關於  |
| 頁入/沽出                                      | 5                                                                        | 匯豐控股 ト                                                                                                    | HSBC HOLD                                                                                                    | DINGS                                                                                                    |                                                                                                    | H                                                                                                    | 5# 主板                                                                                                    | 報價  |
| <u>交易狀況</u><br>交易記錄<br>股票結存<br>交收記錄<br>列 印 | 當當開前現升升總總平交交貨<br>留當開前現升升總總平交交貨<br>日日市收價\$%交交價價量<br>量<br>量<br>員<br>位<br>位 | 125.50<br>124.50<br>125.00<br>124.50<br><b>125.00</b><br>+0.50<br>+0.40%<br>5.738M<br>716.9M<br>125.011<br>0.50 / 0.50<br>400<br>HKD(1)                                                                                                    | 買入<br><b>124.50</b><br>8.35M(119)<br>4.5M(175)<br>2.27M(55)<br>2.12M(89)<br>249K(16)<br>交易<br>12:29<br>12:28<br>12:28<br>12:28<br>12:27 | 度出<br>125.00<br>2.21M(75)<br>5.63M(509)<br>5.38M(448)<br>2.62M(97)<br>2.24M(108)<br>記錄<br>0000 125.00<br>800 124.50<br>選擇査詢日 | 買入序<br>2099 8738 7186 345<br>3499 8738 7190 016<br>7366 4169 6809 329<br>8738 4068 7177 905<br>4160 8735 4169 905<br>4169 4068 4169 566<br>4161 7185 8329 649<br>7177 7187 4169 534<br>7187 7188 8039 536<br>8738 7186 3455 399 | 度世<br>5 4169 4169<br>9 8164 4169<br>8 4169 0618<br>7 8518 7609<br>5 4979 4088<br>7 8398 5769<br>7 5349 6229<br>7 5849 6229<br>7 366 8329<br>9 3316 4558<br>MEET ON 8/11 | IF           6389         8126           8939         8735           9401         4068           4059         8140           3455         6699           3455         9409           2979         7168           3455         9410           9410         9402           7179         4338 | 組合  |
|                                            | 本海口地の                                                                    |                                                                                                    | - <del>王</del> ·2004 -                                                                                                    |                                                                                                    | 46 2147 2154                                                                                                    | THE FOR SRUINT L                                                                                                    | //1 百                                                                                                    |     |
| 表                                          | 章詞 日 <del>期</del> ,2<br>長示經由網上 <sup>-</sup>                              | 111 - 11 - 200<br>第二日 - 12 - 200<br>第二日 - 200<br>第二日 | ▲ 1,2004 ▲<br>名稱                                                                                                    | 價格 股數                                                                                                    | 成交數量下單時間                                                                                                    | <sup>只</sup><br>秋況<br>全部 ▼ <sup>3</sup>                                                                                                    |                                                                                                    |     |
| 10001                                      | 4200 H                                                                   | нк 買 90008 ососо                                                                                                    | 100000限價盤                                                                                                    | HKD 23                                                                                                    | <sup>400</sup> <sup>4</sup>                                                                                                    | 細資料                                                                                                    |                                                                                                    |     |
|                                            |                                                                          |                                                                                                    |                                                                                                    |                                                                                                    |                                                                                                    |                                                                                                    |                                                                                                    |     |
| 恒生指數 <b>130</b> 3                          | 25.40 🛛 🕹 34.16                                                          | ( - <b>0.26</b> % )小香                                                                                                    | 型期指 13024                                                                                                    | 低水: 1.40                                                                                                    | <b>( -59 )</b> 總成3                                                                                                    | ∑額 6.492B                                                                                                    | 12:29:4                                                                                                    | 6 🔔 |
| 期指即月 130                                   | 23 低水: 2.40                                                              | 未平倉 110,340 期                                                                                                    | 指下月 12988                                                                                                    |                                                                                                    | ( -54 )                                                                                                    | 下一頁 >>                                                                                                    | 酸即                                                                                                    | Ħ I |

- 1. 在左邊的功能副目錄點選<交易記錄>。
- 2. 選擇查詢日期後按<查詢>。
- 3. 在列出的交易項目旁按<詳細資料>來檢視該單交易的資料。

### 5.2.4.<u>股票結存</u>

您可在<股票結存>主畫面查詢您所持有股票的可沽出股數、戶口庫存淨額、市價及市 值。股票結存上畫面更列出客戶的投資組合總值、可交易現金結餘及購買力。此外,您 可在列出的結存項目旁按<買入>或<沽出>進入下單畫面。

| 🖉 G2 Front Offic | e - Internet Tra    | de Ver 1.0.5 - Microso                 | ft Internet Explo      | rer                   |                        |                                                |                          | _                        |     |
|------------------|---------------------|----------------------------------------|------------------------|-----------------------|------------------------|------------------------------------------------|--------------------------|--------------------------|-----|
|                  | 客戶號碼: vt00          | 1 客戶                                   | 名稱: 測試用戶               | vt001                 |                        | 客川                                             | 戶代號:vt00                 | 1                        |     |
|                  | 市場資訊                | 股票交易                                   | 龙的戶口 \                 | 固人設定                  |                        | 買賣 📧                                           | NG 简 体                   | 登出                       | 關於  |
| 買入/沽出            | 1                   | 長江寶業 (                                 | HEUNG KO               | NG                    |                        |                                                | H Si                     | # 主板                     | 報價  |
| 交易狀況             | 當日最高                | 65.75                                  | 買入                     | 賣出                    | 買                      | 入序                                             | 賣出度                      | <del>7</del> .           | 相合  |
| 交易記錄             | 富日菆也<br>開市價         | 65.25                                  | 65.00                  | 65.25                 | 6434 3639<br>5379 1095 | 3 2026 2314 40<br>5 8714 8167 40               | 088 3318 5<br>088 5369 3 | 679 5749<br>499 4888     |     |
| 股票結存             | 前收市價                | 65.75<br>65.25                         | 577K(106)<br>205K( 28) | 449K(29)<br>218K(28)  | 6089 8399<br>4088 6929 |                                                | 055 4088 9<br>847 4088 6 | 056 7153                 |     |
| 父收記錄             | 升跌\$                | -0.50                                  | 200K( 32)              | 224K( 27)             | 8273 5924              | 3765 2314 7                                    | 386 7217 6               | 389 7387                 |     |
|                  | ┛升跌%<br>總成ぶ量        | -0.76%<br>1.487M                       | 126K(8)<br>38K(18)     | 158K( 19)<br>104K( 5) | 5526 8404<br>1798 8718 | 4 8714 8145 73<br>3 9401 1095 <mark>6</mark> 8 | 387 7387 4<br>867 3178 8 | 088 8039<br>647 2628     |     |
|                  | 總成交額                | 97.42M                                 |                        | 10 IK( 07<br>己錄       | 0161 8395              | 5 8394 8879 <mark>56</mark><br>1 8408 4595 56  | 679-7387-4<br>679-3179-8 | 400 8167<br>519 5679     |     |
|                  | 平均<br>位<br>交易<br>價位 | 0.25 / 0.25                            | 14:59 10               | 00 65.25              | 3399 2310              | 9401 5517 40                                   | 888 4088 🖬               | 1s 8154                  |     |
|                  | 交易單位                | 1000                                   | 14:58 X 20             | 00 65.25              |                        |                                                |                          |                          |     |
|                  | 具带                  | 下一頁                                    | 14:57 20<br>14:57 20   | 00 65.25              | 2197                   | 1881 2145<br>2209 2249 🔽                       | 更新資                      | 新                        |     |
| 1001             | 市場別 股票              |                                        | 庫存股票   可治              | 出股数 市                 | 價」                     | 存股票市值                                          |                          | u #                      |     |
| COAL A           | HK 90004            |                                        | 0                      | 1 000 HKD             | 10.400                 | HKD 10 400 00                                  | 留入                       | 定机                       |     |
| 10 012 210 1     | нк 90008            |                                        | 0                      | 400 HKD               | 23.000                 | HKD 9 200 00                                   |                          | 沽出                       |     |
|                  |                     | ET THE                                 | <br>可動用餘               | 資: HKD 49,227,0       | 18.50                  | 可購買證券                                          | 資金: HKD                  | 227,018.50               |     |
| 列出版              | 等代號和名               | · 一一一一一一一一一一一一一一一一一一一一一一一一一一一一一一一一一一一一 |                        |                       |                        | U                                              |                          |                          |     |
| 出股數              | い、アロ庫仔              | 伊祖、巾                                   |                        |                       |                        | 12                                             | 小り随时                     | 女<貝                      |     |
| [[] 復反巾          | l個。                 |                                        |                        |                       |                        |                                                |                          | 出 <sup>&gt;</sup> 進<br>王 |     |
|                  |                     |                                        |                        |                       |                        |                                                | (「甲畫[                    | Щ°                       |     |
| 1 10 0 10 1      |                     |                                        |                        |                       |                        |                                                |                          |                          |     |
| 2062.21          |                     |                                        |                        |                       |                        |                                                |                          |                          |     |
| 恒生指數 1300        | 8.23 <b>4</b> 51.20 | ( - <b>0.39% )</b> 小酒                  | 2期指 <b>13010</b>       | <b>百水: 1.77</b>       | ( -7:                  | ) 總成交額                                         | 8.092B                   | 15:04:5                  | 2 🔔 |
| 期指即月 1301        | 10                  | 未平倉 110,340 期掛                         | 皆下月 12980              |                       | ( -62                  | <u>)</u> 下一                                    | ·頁 >>                    | <u> </u>                 | 1   |

- 1. 在左邊的功能副目錄點選<股票結存>查詢所有股票的結存狀況。
- 2. 在列出的項目旁按<買入>或<沽出>來進入<買入/沽出>畫面買入或賣出該股。

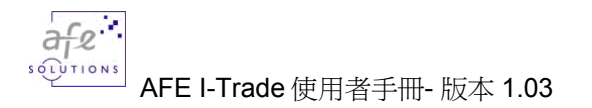

# 5.2.5.<u>交收記錄</u>

您可在<交收記錄>主畫面查詢已交收的股票記錄。

| 🚰 G2 Front Office - Internet Trade Ver 1.0.5 - Microsoft Internet Explorer 📃 📃 |                                          |                               |           |                                                                                 |                |         |            |                    |                    |                     |        |              |              |            |                  |          |
|--------------------------------------------------------------------------------|------------------------------------------|-------------------------------|-----------|---------------------------------------------------------------------------------|----------------|---------|------------|--------------------|--------------------|---------------------|--------|--------------|--------------|------------|------------------|----------|
|                                                                                | 客戶號                                      | 5: 13020357                   | 7001      | 客戶名                                                                             | ii: Chi        | EUNG    | 6 PANG     | TO **              |                    |                     | 4      | 客戶代          | 董: 13        | 0203       | 57001            |          |
|                                                                                | AFI<br><sup> の 1</sup> 市場                | 資訊                            | 股票交易      | ▶ 我前<br>我前<br>日本前<br>日本前<br>日本前<br>日本前<br>日本前<br>日本前<br>日本前<br>日本前<br>日本前<br>日本 | ∮戶□            |         | 個人         | 設定                 |                    | 買                   | 賣      | ENG          | 简            | 体          | 登出               | 關於       |
| 夏入/沽                                                                           | 世 5                                      | 匯                             | 豐控股       | HSE                                                                             | вс н           | IOL     | Last U     | pdate: 15:         | 16:10              |                     |        |              | н            | s#         | 主板               | 報價       |
| 交易狀                                                                            | 況 當日最                                    | 高                             | 125.      | 50                                                                              | 買入             |         |            | 賣出                 |                    |                     |        |              | 南日           | 垿          |                  |          |
| 交易記                                                                            | 鐵 當日最                                    | 低                             | 124.      | 50 1                                                                            | 24.5           | 0       | 12         | 5.00               | 3499               | 8738 6809           | 3298   | 4169         | 4089         | 9412       | 2 8715           | 組合       |
| 股票結                                                                            | 存 前收市                                    | 價                             | 125.      | 50 8.                                                                           | 17M()          | 177)    | 1.9        | 1M(233)            | 8738               | 4169 /177 4068 4169 | 9057   | 7609         | 3455         | 4338       | 2 5349<br>3 4928 | 更新       |
| 交收記                                                                            | 録 現價                                     |                               | 124.      | <b>50</b> 4.                                                                    | 14M()<br>27M() | 190)    | 5.1        | 6M(537)            | 4160               | 8735 4169           | 5667   | 5769         | 2979         | 8329       | 3 2727           |          |
| 列目                                                                             | 开联\$     升联\$     升联\$     升跌\$     升跌\$ |                               | +0.       | 00 2.                                                                           | 27M(<br>13M(   | 95)     | 2.6        | 2M(462)<br>2M(102) | 4169               | 7185 8329           | 5347   | 5479         | 3400<br>9410 | 2979       | 3 0161           |          |
|                                                                                | 總成交                                      | 量                             | 6.5       | 06M 1.                                                                          | 21M(           | 19)     | 2.2        | 4M(110)            | 7177               | 7188 8039           | 3999   | 4558         | 8126         | 0895       | 5 8167           |          |
| 1311                                                                           | 總成交                                      | 額                             | 812       | .8M                                                                             |                | 交暴      | 剔記錄        |                    | 8738               | 7186 3455           | 7461   | 8939         | 8140         | 5749       | 9 7020<br>9 8409 |          |
|                                                                                | - <sup>~</sup> ?。<br>交易價                 | 位 0.                          | .50 / 0.  | 50 15:                                                                          | :15            |         | 8001       | 24.50              | 8738               | 7190 0169           | 5527   | 9401         | 7168         | 7190       | 2366             |          |
|                                                                                | 交易單                                      | 位                             | TTED (1)  | 400 15:                                                                         | :14 D          | 1       | 48 1       | 23.50              |                    |                     |        |              |              |            |                  |          |
|                                                                                | 貝帘                                       | 下—百                           | HKD(I)    | 15                                                                              | :13<br>:12 D   | 1       | 1200<br>64 | 選擇查                | 詢日                 | 期 792               | 41     | MEET (       | DN 8/11      | /04<br>DIV |                  |          |
|                                                                                |                                          |                               |           |                                                                                 |                |         | - 1        | -                  |                    | 47 Z                | J 34 M | IFOR 3       | ND INT I     | DIV        |                  |          |
| 0.51                                                                           | 查詢日期                                     | 期: 2003                       | ▼ 1 ▼     | 12 💌                                                                            | 至: 200         | 04 💌    | 10         | - 18 -             | 股票                 | : <u></u> 查調        | ) E    | 頁下           | 頁            |            | 1/10頁            |          |
|                                                                                | 狀況                                       | 交收日期                          | 参考編號      | 報告書號                                                                            | 交易<br>所        | 買/<br>査 | 股票<br>代號   | 成交數量               |                    | 成交金額                |        | 交收金          | 額            |            |                  |          |
|                                                                                | 已交收                                      | 05/06/2003                    | 0049844   | 0050561-<br>00                                                                  | SEHK           | 買       | 307        | 300,00             | 00                 | HKD 12,300.0        | D      | HKD 12       | 2,416.49     | 9 🧱        | 田資料              | -        |
|                                                                                | ᆒᆄᆆᅒ                                     | いけっかっていい                      |           | 0052304-                                                                        | K              | 賣       | 307        | 300,00             | 00                 | HKD 11,100.0        | D      | HKD 10       | ),984.66     | 6 🧱        | 研資料              |          |
| 2 V 0 0                                                                        | ッコロロタ                                    | 収印文や                          | 、<br>「易所、 | <i>参 句 </i> 施<br>冒/膏、                                                           | ĸ              | 買       | 8110       | 88,00              | 00                 | HKD 19,096.0        | D      | HKD 19       | 9,220.20     | 3 🧱        | 研査科              |          |
| 12.00                                                                          | 股票代號                                     | 、成交金                          | 額及交       | 收金額                                                                             | . к            | 賣       | 8110       | 88,00              | 00                 | HKD 19,624.0        | D      | HKD 19       | 9,499.6      | 5 🧱        | 細資料              | _        |
| 190                                                                            |                                          |                               |           | 00                                                                              | ĸ              | 買       | 8166       | 500,00             | 00                 | HKD 17,000.0        | D      | HKD 17       | ,121.04      | 4 🧱        | 田資料              |          |
|                                                                                | 已交收                                      | 27/08/2003                    | 0094980   | 0094236-                                                                        | SEHK           | 曺       | 8166       | 500.00             |                    | HKD 13 500 0        | n      | HKD 13       |              |            | ¥ 6m -2          | 21/21    |
| 恒生指数<br>###2                                                                   | 13009.75                                 | 49.68 (                       | -0.38%    | ) 小型期:                                                                          | 指 1            | 3000    |            |                    |                    | -(/ ) 約             | 9版23   | 観 8.5<br>t 百 | )            | 調評         | 中和貨              | [朴]      |
| 期指即月                                                                           | 13007 1 <u>67</u> 5                      | · <b>2./</b> ) 木 <sup>-</sup> | 平息 110,5  | 40 期指下。                                                                         | д 1            | Z972    | 15         |                    | <u>    (    </u> ( | -70 )               | ſ      | —_頁 >        |              |            | 留り               | <u>н</u> |

- 1. 在左邊的功能副目錄點選<交收記錄>。
- 2. 選擇查詢日期後按<查詢>。
- 3. 在列出的交收項目旁按<詳細資料>查詢詳情。

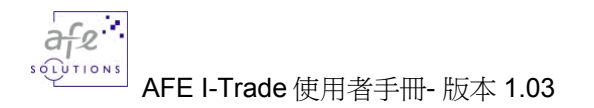

## 5.2.6.<u>快速買賣</u>

您可在任何時候點擊"買"或"賣"按鈕,就可以快速落盤。

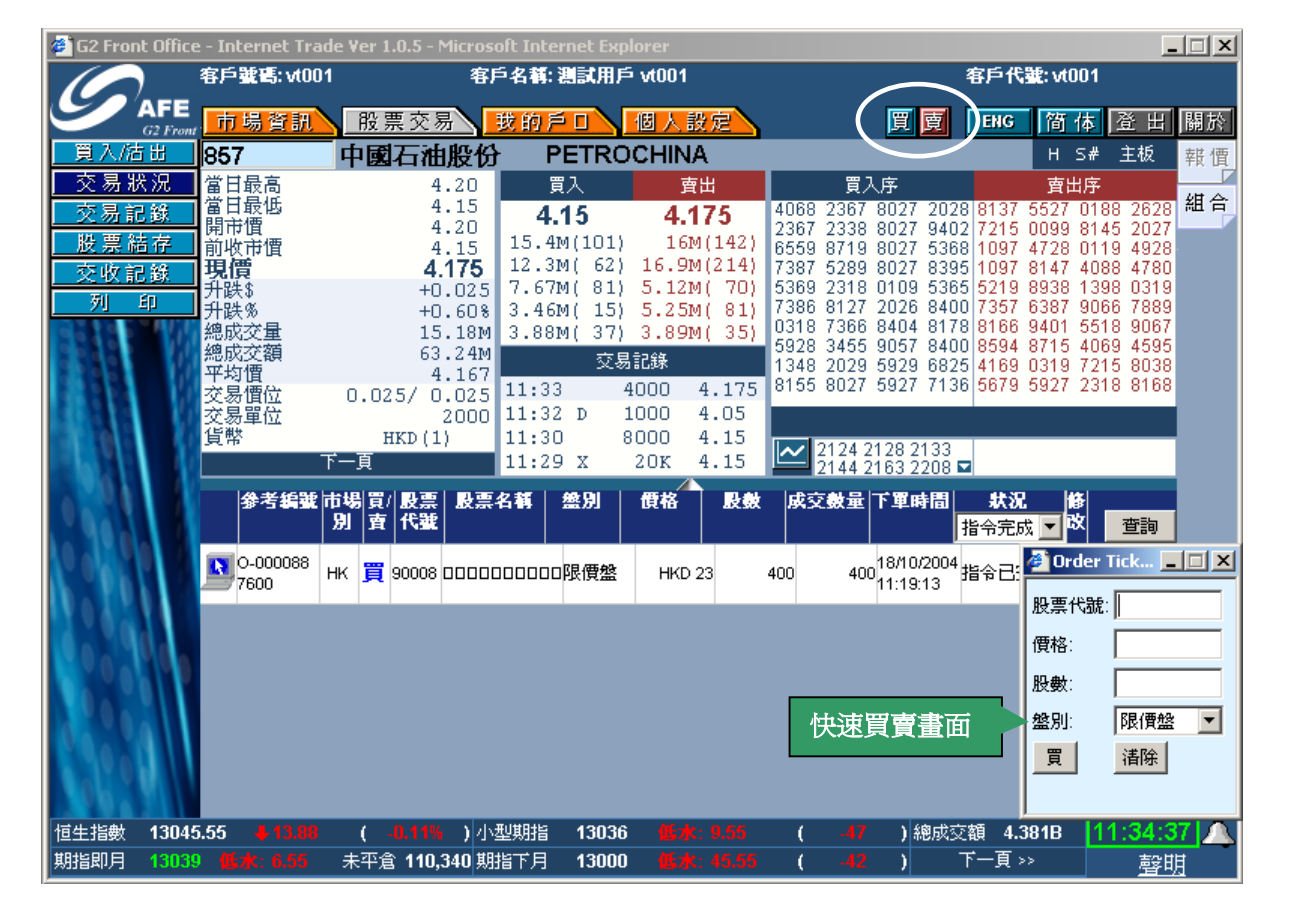

- 1. 在右上邊的功能目錄點擊"買"或"賣"。
- 2. 在快速買賣畫面上輸入股票代號、價格、股數以及選擇盤別。
- 3. 按"買"或"賣"按鈕送出單子。你可以按"清除"按鈕以便重新輸入。

# 5.3. 我的戶口

您可在「我的戶口」查詢客戶的資料、戶口資料及可以查詢現金和股票提存的資料。

市場資訊 股票交易 我的戶口 個人設定

在上方的功能主目錄點選「我的戶口」。 \*\*注意:「戶口結餘」為「戶口結餘」的預設畫面

### 5.3.1 檢視客戶資料

| 🗿 G2 Front Office - Internet Trade Ver 1.0.5 - Microsoft Internet Explorer 📃 🔀 |                                         |                                          |                                         |                           |          |  |  |
|--------------------------------------------------------------------------------|-----------------------------------------|------------------------------------------|-----------------------------------------|---------------------------|----------|--|--|
|                                                                                | 客戶 <b>號碼: vt001</b>                     | 客戶名稱: 測試用)                               | ≦ vt001                                 | 客戶代號: vt00                | 11       |  |  |
| G2 Front                                                                       | 市場資訊 股票                                 | 交易 我的戶口                                  | 個人設定                                    | 買賣ENG简作                   | ▶ 登出開於   |  |  |
| 客戶資料                                                                           | 客戶資料                                    |                                          |                                         |                           | 更新       |  |  |
| 現金提存查詢                                                                         | 客戶名稱:                                   | 測試用戶 vt001                               | 職業                                      | <li>列出客戶的基</li>           | 本、戶      |  |  |
| 股票提存查詢                                                                         | 性別:                                     |                                          | 出生日期:                                   | 口和聯絡資                     | i料。      |  |  |
| 現金提存通知                                                                         | 備註:                                     |                                          |                                         |                           |          |  |  |
| <u></u>                                                                        | 戶口資料                                    |                                          |                                         |                           |          |  |  |
|                                                                                | 客戶號碼:                                   | vt001                                    | 帳戶類別:                                   | 現金                        |          |  |  |
|                                                                                | 客戶組別:                                   | CG111                                    | 分行:                                     |                           |          |  |  |
|                                                                                | 單一買賣限額:                                 | 1,000,000.00                             | 市場別:                                    | SEHK (全部)                 |          |  |  |
|                                                                                | 聯絡資料                                    |                                          |                                         |                           |          |  |  |
|                                                                                | 住宅地址:                                   |                                          |                                         |                           |          |  |  |
| to BEEL                                                                        |                                         |                                          |                                         |                           |          |  |  |
| A . 100 I I                                                                    | 電話號碼:                                   |                                          | 流動電詰號碼:                                 |                           |          |  |  |
| <b>YONAN</b> I                                                                 | 傳具號碼:                                   |                                          | 電郵                                      |                           |          |  |  |
| 20339da                                                                        | 辨公室地址:                                  |                                          |                                         |                           |          |  |  |
|                                                                                |                                         |                                          | 傅直號碼:                                   |                           |          |  |  |
| 11.200                                                                         | 地區:                                     |                                          | 國家:                                     |                           |          |  |  |
| 1001                                                                           |                                         | 1                                        |                                         |                           |          |  |  |
|                                                                                |                                         |                                          |                                         |                           |          |  |  |
| 恒生指数 13023.0<br>期指即日 13012                                                     | 01 ———————————————————————————————————— | .20% )小型期指  13014<br>110.340 期指下日  1297: | : 105水:9.01 ( -69<br>2 115水:51.01 ( .70 | ) 綛成ジ額 8.735B<br>) 下一百 >> | 15:22:37 |  |  |
| 度上指数 13023.<br>期指即月 13012                                                      | 低水: 11.01 未平倉                           | 110,340 期指下月 1297.                       | · · · · · · · · · · · · · · · · · · ·   | ) 下一頁 >>                  |          |  |  |

#### 操作說明

在左邊的功能副目錄點選<客戶資料>。

# 5.3.2 檢視戶口結餘

| 실 G2 Front O | G2 Front Office - Internet Trade Ver 1.0.5 - Microsoft Internet Explorer |                                       |                    |               |                    |            |            |            |       |      |   |
|--------------|--------------------------------------------------------------------------|---------------------------------------|--------------------|---------------|--------------------|------------|------------|------------|-------|------|---|
|              | 客戶難                                                                      | <b>15:</b> vt001                      | 客.                 | 戶名稱: 測試用戶     | <sup>5</sup> vt001 |            | :          | 客戶代號:      | vt001 |      |   |
|              | Front <mark>市場</mark>                                                    | 資訊入日                                  | <u>と票交易</u>        | 我的戶口          | 個人設定               |            | 夏夏         | ENG        | 简体    | 登出關  | 於 |
| 客戶資料         | 現金                                                                       |                                       |                    |               | HKD                |            |            |            |       |      |   |
| 戶口結節         | 🧱 現金約                                                                    | 詩餘                                    |                    | 50,0          | 00.000,000         |            |            |            |       |      |   |
| 現金提存查        | 前未交收                                                                     | 2 金額                                  |                    |               | 0.00               |            |            |            |       |      |   |
| 股票提存查        | 前未到期                                                                     | 脑額                                    |                    |               | 0.00               |            |            |            |       |      |   |
| 現金提存通        | 痴 扣押金                                                                    | 涵                                     |                    |               | 0.00               |            |            |            |       |      |   |
| 列印           | 應計利                                                                      | 峴息                                    |                    |               | 0.00               |            |            |            |       |      |   |
|              | 即日買                                                                      | 買賣約價                                  |                    | -7            | 72,981.50          |            |            |            |       |      |   |
|              | 「動日                                                                      |                                       |                    | 49.3          | 27 018 50          |            |            |            |       |      |   |
| EEDA         | 「「膳買                                                                     | IIIIIIIIIIIIIIIIIIIIIIIIIIIIIIIIIIIII |                    | 40,2          | 27 018 50          |            |            |            |       |      |   |
| 1.811        | 10 /433                                                                  | ANT NO PETR                           |                    | 401           |                    |            |            |            |       |      | - |
|              | 18                                                                       |                                       |                    |               |                    |            |            |            |       |      |   |
|              | 市場別                                                                      | 股票代號                                  | 股票名稱               | 庫存股票          | 可沽出股数              | 市價         | 庫存股票市      | 節値         |       | 更新   |   |
|              | нк                                                                       | 90004                                 |                    | 0             | 1,000              | HKD 10.400 | HKD 1      | 0,400.00 📙 | 買入    | 沽出   |   |
|              | нк                                                                       | 90008                                 | 0000000000         | 0             | 400                | HKD 23.000 | HKD        | 9,200.00 📒 | 買入    | 沽出   |   |
| A TOPIC      |                                                                          |                                       | 庫存股票               | 震市值: HKD 0.00 |                    | 可交易股       | 票市值: HKD 1 | 9,600.00   |       |      |   |
|              |                                                                          |                                       |                    |               |                    |            |            |            |       |      |   |
|              |                                                                          |                                       |                    |               |                    |            |            |            |       |      |   |
|              | 1                                                                        |                                       |                    |               |                    |            |            |            |       |      |   |
|              |                                                                          |                                       |                    |               |                    |            |            |            |       |      |   |
| 10 TO A      |                                                                          |                                       |                    |               |                    |            |            |            |       |      |   |
| 2 3 0 . 0    |                                                                          |                                       |                    |               |                    |            |            |            |       |      |   |
| 10.20        |                                                                          |                                       |                    |               |                    |            |            |            |       |      |   |
| ·<br>佰牛指數 1: | 3023.50                                                                  | -35.93 (                              | - <b>0.28%</b> 1/h | . 规期指 13010   | 低水: 13.50          | ( .73      | 1 線成交      | 額 8.775    | B ′   | 5235 | 5 |
| 期指即月 1       | 8009 低水                                                                  | :14.50 未 <sup>2</sup>                 | 平倉 110,340 期       | 指下月 12972     |                    | (          | )          | 下一頁 >>     |       | 酸明   |   |

### 操作說明

在左邊的功能副目錄點選<戶口結餘>。

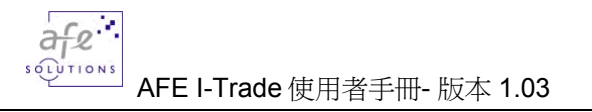

### 5.3.3 現金或股票提存查詢

現金提存查詢

| 🖉 G2 Front Office | G2 Front Office - Internet Trade Ver 1.0.5 - Microsoft Internet Explorer |             |               |            |               |         |               |          |          |
|-------------------|--------------------------------------------------------------------------|-------------|---------------|------------|---------------|---------|---------------|----------|----------|
|                   | 客戶號碼:                                                                    | : 130203570 | D <b>01</b> 4 | 客戶名稱: Cl   | HEUNG PANG TO | ) **    | 客.            | 戶代號: 130 | 20357001 |
|                   | <mark>,市場</mark> 資                                                       | 訊入般         | 票交易           | 我的戶        | 口、個人設         | 定       | 買賣 🔽          | NG 简 伯   | 登出關於     |
| 客戶資料              | 查詢日期                                                                     | 期: 2003 )   | - 1 - 1       | 12 🔽 至: 2  | 2004 💌 10 💌   | 18 - 查詢 | 上頁 下頁         |          | 1/7 頁    |
| 戶口結餘              | 参考編號                                                                     | 轉帳日期        | 存入/支出         | 生效日期       | 銀行            | 銀行戶口號碼  | 款額            | 類別       | 回覆       |
| 現金提存查詢            | 0001654                                                                  | 29/05/2003  | 存入            | 29/05/2003 | NA            | NA      | HKD 21,083.80 | 通知       | 詳細資料     |
| 股票提存查詢            | 0039145                                                                  | 31/05/2003  | 存入            | 31/05/2003 | NA            | NA      | HKD 0.03      | 通知       | 詳細資料     |
|                   |                                                                          |             |               |            |               |         |               |          |          |
|                   |                                                                          |             |               |            | 清楚列出          | 出各款項的批  | 是存和           |          | E詢詳細資料   |
|                   |                                                                          |             |               |            | 生效日期          | 1、銀行沓*  | ▲<br>及<br>全   |          |          |
|                   |                                                                          |             |               |            |               |         |               |          |          |
|                   |                                                                          |             |               |            | 領。            |         |               |          |          |

#### 股票提存查詢

| 🖉 G2 Front Office     | 🖆 G2 Front Office - Internet Trade Ver 1.0.5 - Microsoft Internet Explorer |            |        |            |          |                   |             |      |                |         |
|-----------------------|----------------------------------------------------------------------------|------------|--------|------------|----------|-------------------|-------------|------|----------------|---------|
|                       | 客戶號碼:                                                                      | 130203570  | 01 客   | 戶名稱: CH    | EUNG     | PANG TO **        |             | 客戶   | •代號: 130203570 | 01      |
|                       | <mark>,市場資</mark>                                                          | 訊入股        | 票交易入   | 我的戶[       |          | 個人設定              | 買           | 賣 🗗  | IG 简体 登        | 出 關於    |
| 客戶資料                  | 查詢日期                                                                       | : 2003 -   | 1 🔳 12 | 2 🔽 至: 20  | 004 💌    | 10 - 18 - 查詢      | 上頁          | 下頁   |                | 1/6頁    |
| <u>戶口結餘</u><br>現金提存查詢 | 参考編號                                                                       | 轉帳日期       | 存入/支出  | 生效日期       | 股票<br>代號 | 股票名稱              |             | 交易所  | 股数             |         |
| 股票提存查詢                | 0001452                                                                    | 29/05/2003 | 存入     | 29/05/2003 | 172      | GOLDBOND GP-NEW   |             | SEHK | 1,000,000      | 詳細資料    |
| 現金提存通知                | 0049844                                                                    | 02/06/2003 | 存入     | 05/06/2003 | 307      | SUN MEDIA GROUP   |             | SEHK | 300,000        | 詳細資料    |
|                       | 0051675                                                                    | 05/06/2003 | 支出     | 09/06/2003 | 307      | SUN MEDIA GROUP   |             | SEHK | 300,000        | 詳細資料    |
|                       | 0054937                                                                    | 11/06/2003 | 存入     | 13/06/2003 | 8110     | FIRST MOBILE      |             | SEHK | 88 000         | e areal |
|                       |                                                                            |            |        |            |          |                   |             |      |                |         |
|                       |                                                                            |            |        |            | 涓        | <b>静楚列出各股票的</b> 流 | <b>動</b> ,股 | Ł    | 査 割詳           | 細資料     |
|                       | 要的揭存和生效日期、代萄                                                               |            |        |            |          |                   |             |      |                |         |
|                       |                                                                            |            |        |            | 利        | 口名稱、交易所及服         | ,<br>數。     |      |                |         |

- 1. 在左邊的功能副目錄點選<現金提存查詢>或<股票提存查詢>。
- 2. 選擇查詢日期後按<查詢>。
- 3. 在列出的項見旁按<詳細資料>檢視詳細資料。

# 5.4. 個人設定

市場資訊 股票交易 我的戶口 個人設定

### 5.4.1 更改密碼

在上方的功能主目錄點選「個人設定」,進入預設的「更改密碼」畫面。

| 更改密碼                                                      |
|-----------------------------------------------------------|
| 客戶代號: angie_stream                                        |
| 語密碼:      新密碼:      新密碼:      新密碼:      新密碼:      「     」 |
| 確認密碼:                                                     |
| 確定 清除                                                     |

#### 操作說明

- 1. 在功能主目錄點選「個人設定」。
- 2. 填入密碼
  - 舊密碼 填入原本的密碼。
  - 新密碼 填入新的密碼。
  - 確認密碼 再填入新的密碼一次。
- 3. 按<確定>確認更改密碼申請。

成功更改密碼後會出現以下的畫面。

| 更改密碼     |  |
|----------|--|
| 成功修改密碼   |  |
| 回到更改密碼書面 |  |

# 6.常見問題

- 1. i-trade 需要什麽系統要求?
- 2. 該選用什麽瀏覽器才能登入 i-trade?
- 3. 怎樣可以顯示 i-trade 中文版本?
- 4. 爲什麽第一次登入 i-trade 時, 須要等候較長時間?
- 5. 爲什麼會出現 "找不到網頁" 或 "The page cannot be displayed"?
- 6. 如何能更有效地運用程式?
- 7. 爲什麽 i-trade 只停留在灰色畫面?
- 8. 爲什麼當我首次啓動 i-trade 時只停留在灰色畫面?
- 9. 怎樣可以知道 i-trade 是一直在綫接收最新的股市資訊?
- 10. 我怎樣才知道資訊頁號碼?

#### 1. i-trade 需要什麽系統要求?

#### 電腦規格

奔騰中央處理器 III 500MHz, 192MB 記憶體, 2G 硬碟儲存空間

#### 電腦顯示器/螢幕需求

800 x 600, 1024 x 768 或更高圖元, 24 位元色彩 (如欲使用全螢幕操作, 請選用 800 x 600 圖元。)

#### 作業系統

| 中文/英文微軟視窗 | ХР                         |
|-----------|----------------------------|
| 中文/英文微軟視窗 | 2000 專業版                   |
| 中文/英文微軟視窗 | Millennium                 |
| 中文/英文微軟視窗 | NT 4.0 with Service Pack 5 |
| 中文/英文微軟視窗 | 98 Second Edition          |

#### 瀏覽器

載有微軟 Java VM 的 Internet Explorer 5.5 或更高版本 (Microsoft Java VM 5.0.0.3167 或 更高版本)

#### 微軟 Java VM

i-Trade 運用 Java Applet 技術,您的 Internet Explorer 必須載有微軟 Java VM 才可使用 i-Trade。□<u>下載最新的 Microsoft Java VM</u> <u>互聯網路接駁</u> 最低要求: 56kbps 聯機 建議: 寬頻或專線

#### 中文顯示支援

i-Trade使用微軟視窗的預設中文字體作中文顯示,毋需額外安裝其他中文外掛軟件。 您的視窗如已載以下預設字體, i-Trade便可顯示中文:

- 繁體字體: "MingLiu"或"新細明體"

- 簡體字體: "MS Song", "宋体"或"SimSun"

#### 2. 該選用什麼瀏覽器才能登入 i-trade?

載有微軟 Java VM 的微軟 Internet Explorer 5.0 (Microsoft Java VM 5.0.0.3167 版本)

#### 3. 怎樣可以顯示 i-trade 中文版本?

i-trade的所有資訊均以雙語顯示。只要在 i-trade 的功能表上按一下「繁體」或「簡体」,您便可看到中文顯示。

#### 4. 爲什麽第一次登入 i-trade 時, 須要等候較長時間?

因當第一次登入 i-trade 時,, 需要下載設定檔案, 故需較長時間。

5. 爲什麼會出現"找不到網頁"或"The page cannot be displayed"? 您的互聯網路接駁可能已經離綫,請重新接駁聯機。

#### 6. 如何能更有效地運用程式?

由於 i-trade 播送即時金融報價資訊,因此我們建議寬頻上網以達到最佳效果。i-trade 包括多類功能,故需多些電腦記憶體容量,我們建議在啓動 i-trade 程式前,先將其他暫不需用的程式關閉,以達到最佳效果。

#### 7. 爲什麼 i-trade 只停留在灰色畫面?

- i. 若首次啓動 i-trade, 您瀏覽器的 Microsoft Java VM 版本可能未乎合系統要求, 請□下載最新的 Microsoft Java VM
- ii. 若之前已成功啓動過 i-trade, 您的瀏覽器可能存有一些不健全的舊檔案。我們

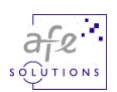

建議您先按下列程式清除不健全的檔案,然後重新開啓 i-trade

- 在 Internet Explorer 中,於[工具]功能表上按一下[網際網路選項]。
- 在 [一般] 索引卷標上, 按一下 [清除檔案]。
- 設定[刪除所有離綫內容],按一下 [確定]

### 8. 爲什麼當我首次啓動 i-trade 時只停留在灰色畫面?

- 您瀏覽器的 Microsoft Java VM 版本可能未乎合系統要求, 請下載最新的 i. Microsoft Java VM •
- 您可能安裝了 SUN 的 Java plug-in 🎆 並自動設定為預設的 VM。 ii.

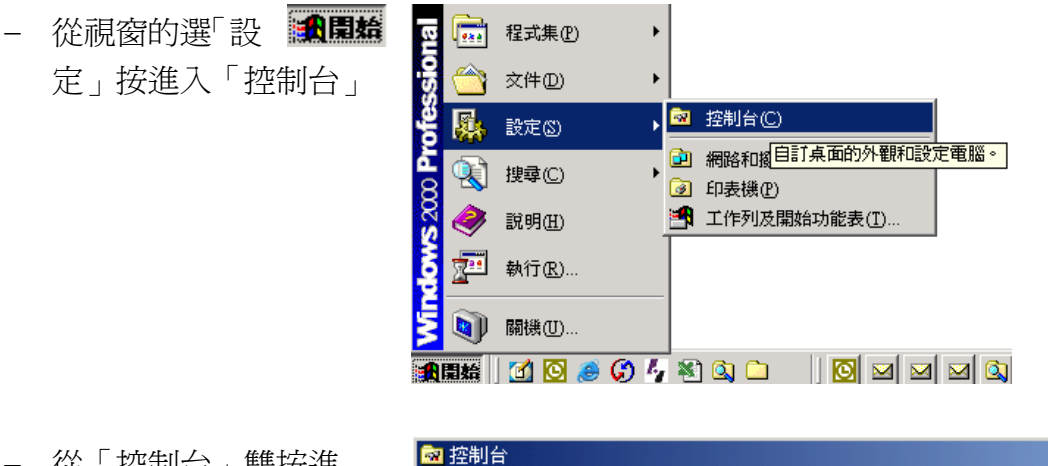

- 從「控制台」雙按進 入 "Java Plug-in"

|            | 檔案①           | 編輯(E)                     | 檢視(♡) | 我的最愛(A)                                                          | 工具(   | (T)                                           | 説明(H)             |
|------------|---------------|---------------------------|-------|------------------------------------------------------------------|-------|-----------------------------------------------|-------------------|
| │網址① 🞯 控制台 |               |                           |       |                                                                  |       |                                               |                   |
| Γ.         | 1             |                           |       | 名稱 △                                                             |       | 註解                                            | ¥                 |
|            | 控制台           |                           |       | <ul> <li>▲vantGo Connect</li> <li>日期/時間</li> <li>回印表機</li> </ul> |       | Configures settings f<br>設定電腦的日期、<br>新增、移除和設定 |                   |
| Γ          |               |                           |       | 透 Java Plug-in :                                                 | 1.3.1 | Jav.                                          | a Plug-in Control |
|            | 諸使用控約<br>定電腦的 | 唐使用控制台的設定列<br>自電腦的 個人顯示風積 |       | 🖪 字型<br>🖳 系統                                                     | Java  | Plug                                          | -in Control Panel |
|            | 諸選擇項          | 目來顯示相                     | 關說明。  | ■系統管理工!                                                          | 1     | 設5<br>·····                                   | E電腦的管理設…          |

於功能表上選 [Browser]

👲 Java(TM) Plug-in Control Panel Basic Advanced Browser Proxies Gache C

- 除掉 [Microsoft Internet Settings Explorer]的選項
  - 然後按一下 [Apply]

Java(TM) Plug-in will be used as the default Java Runtime in the following browser(s):

Microsoft Internet Explorer

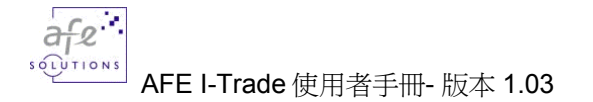

### 9. 怎樣可以知道 i-trade 是一直在綫接收最新的股市資訊?

當右下角的綠色時間轉爲紅色,便代表您網路連綫不穩定或已經終斷。當您的互聯網路重新連線,i-trade 會自動重新連線。

#### 10.我怎樣才知道資訊頁號碼?

只要在 i-trade 的功能主目錄上按<市場資訊>然後點選<索引>,便可查看 i-trade 內的 資訊頁號。

- 完-